# Manual

## Simrad MS50 Satellite Terminal

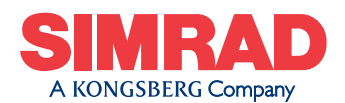

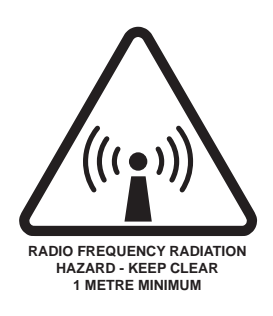

#### **RADIATION WARNING**

High levels of radio frequency radiation are considered health hazardous. Although no single value of "safe radiation level" has been agreed upon by all countries, the American National Standards Institute (ANSI/LEEE C95.1-1992) recommends that people should not be exposed to radiation stronger than 1 milliwatt per square centimetre at the frequencies used in the SIMRAD MS50 terminal. Accordingly, the operator of the terminal should ensure that the area extending 1 metre from the front of the antenna be kept clear of personnel when the terminal is transmitting.

#### **OBTAINING LICENSING FOR INMARSAT TERMINALS**

Under rights given under ITU Radio Regulations, local telecommunications administrations establish and enforce national rules and regulations governing types of emissions, power levels, and other parameters that effect the purity of signal, which may be radiated in the various frequency bands of the radio spectrum.

To legally operate an Inmarsat terminal, it is necessary to obtain permission from the local telecommunications regulatory authorities of the country you are operating within. Using your terminal in any country without permission causes you to run the risk of confiscation of the terminal or legal action from local authorities. Normal practice for taking telecommunications into another country is to apply for a license before travel. If a license has not been obtained before travel, the equipment may be put into storage by local authorities until such time as a license is obtained.

All specifications are subject to change without notice.

| Chapter 1. Introduction                                 |
|---------------------------------------------------------|
| Equipment                                               |
| System description                                      |
| Chapter 2 Operation                                     |
| Call from Display Handsot 21                            |
| Tolophono fosturos                                      |
| Objected 2. To before Objected 2.10                     |
| Chapter 3. Telefax Service                              |
| Setting up 3.1                                          |
| Using telefax with Simrad MS50 3.2                      |
| Chapter 4. Data Service                                 |
| Setting up 41                                           |
| Starting from PC 4.3                                    |
| Sending NIMS message 4.6                                |
| Receiving NIMS message 4.8                              |
| Functiona 4.0                                           |
| Fullcuolis                                              |
| Last number list                                        |
| Phone book 4.15                                         |
| Key lock 4.15                                           |
| Default Net service provider & terrestrial network 4.16 |
| User access 4.1/                                        |
| Data/printer port setup 4.20                            |
| Phone setup 4.23                                        |
| Setting date and time 4.23                              |
| Setting key lock 4.24                                   |
| Language setup 4.25                                     |
| Language reset 4.26                                     |
| Mailbox access numbers 4.27                             |
| Call charge setup 4.28                                  |
| Traffic log                                             |
| Precharge                                               |
| Precharge on SIM card 4.38                              |
| Advanced functions:                                     |
| Advanced functions.                                     |
| Access control                                          |
| Restricted dialing                                      |
| Restricted dialing setup 4.43                           |
| Access code                                             |
| Access code setup                                       |
| Restricted SIM usage 4.46                               |
| Checking SIM restrictions 4.47                          |
| Setting SIM restrictions 4.48                           |
| Satellite setup 4.49                                    |
| Net service provider and terrestrial network            |
| S/A operator and terrestrial network 4.49               |
| Configuration                                           |
| Port configuration 4.50                                 |
| Net service providers 4.51                              |
| Power conservation 4.52                                 |
| Set diagnostics 4.52                                    |
| Storing of Preferred/Allowed Net service provider       |
| and Stand Alone operator on the SIM Card 4.53           |
| Charge tone 4.55                                        |
| Information available 4.56                              |
| IMN numbers 4.56                                        |
| Misc. version ID information 4.57                       |
| Oscillator compensation 4.57                            |
| Network status 4.57                                     |
| Installation                                            |
| Paid functions                                          |
| Phone name setup 4.58                                   |
| Chapter 5 Appendices / Index                            |
| Appendix A                                              |
| Appendix A<br>Talanhana asuntri asdas                   |
| A F                                                     |
| Service address codes A-5                               |
| Appendix B                                              |
| Installation of Simrad MS50B-1                          |
| Installation of Marine Antenna                          |
| Installation of Voyager AntennaB-10                     |
| Involution of Portable Antenna                          |
| Installation of Provident AntennaB-18                   |
| Uptional antenna cableB-22                              |
| Appendix C                                              |
| AI commands                                             |
| DIE interface C-17                                      |
| Appendix D                                              |
| Secure voice (option) D-1                               |
| Aero tunctions (option) D-2                             |
| Appenaix E                                              |
| List of terms E-1                                       |
| Appendix F                                              |
| Iroubleshooting F-1                                     |

## 1. Introduction

## 2. Operation

## 3. Telefax Service

### 4. Data Service

## 5. Appendices

Simrad MS50 – User's Manual Doc. No. QLZB 911073-4 Rev. B Copytema 04/99

| Equipment          | 1.1 |
|--------------------|-----|
| System description | 1.6 |

The design and specifications of the equipment may be changed without notice.

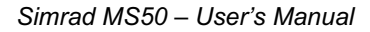

#### Equipment

#### General

The Simrad MS50 terminal provides access to the international dialup telephone, facsimile and data networks via the Inmarsat 3 Spot Beam satellite system.

The terminal comprises:

- Simrad MS50
- Antenna Unit including RF transceiver (option). See next page for alternatives.
- Display Handset or telephone (option)

A single coax cable links Simrad MS50 and Antenna Unit.

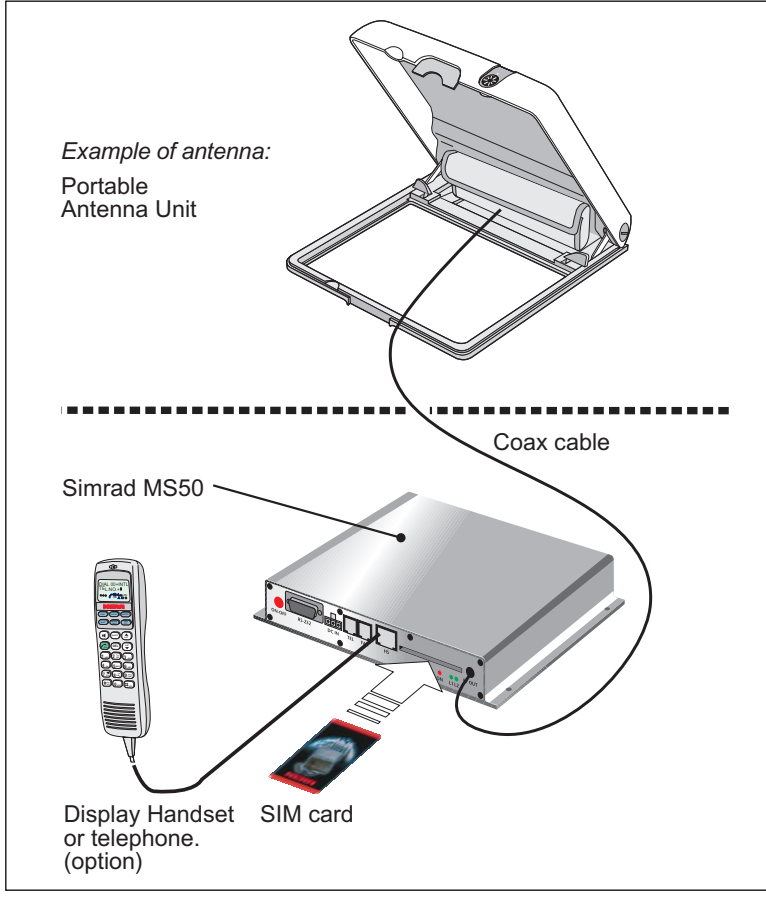

Figure 1.1 Simrad MS50 w/Portable Antenna.

Simrad MS50 – Chapter 1. Introduction

#### Antenna Unit (option)

The following types of Antenna Units are available for use with the Simrad MS50 terminal:

#### Tracking antenna:

- **Marine** antenna designed for use on marine crafts, leisure yachts and work boats alike.
- Voyager antenna designed for use on vehicles, trains or riverboats.

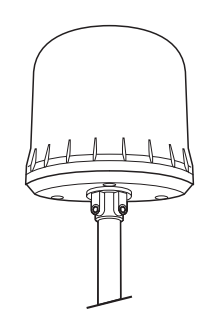

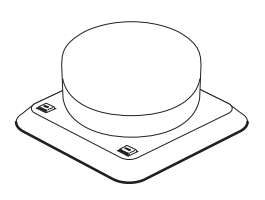

#### Fixed antenna:

 Portable antenna designed for semi- or fixed mounting on a flat surface, or tripod.

• **Provident** designed to provide telecommunication services for remote villages, farms, businesses, construction sites etc.

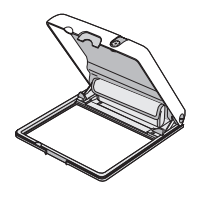

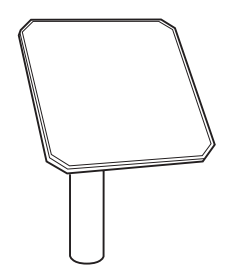

• **Expander**, which allows simultanous operation of up to six WorldPhone Telephone Units through a one meter parabolic dish antenna.

See separate information.

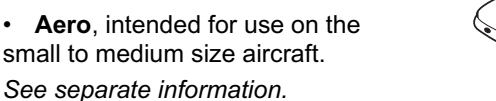

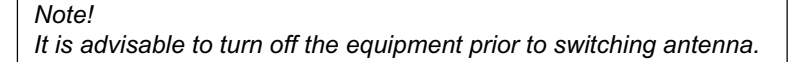

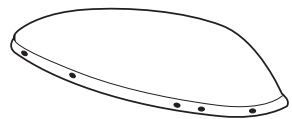

#### Display handset (option)

Apart from normal voice communication, the Display Handset offers the following functions:

- PIN protection (Personal Id Number)
- Phone book
- Manual selection of satellite Ocean Region
- Selection of default Net service provider

See chapter 2. Operation

#### Telephone (option)

Simrad MS50 may be delivered with an ordinary DTMF telephone for basic voice communication.

A cordless base station or PABX can be delivered as option.

#### SIM card

The SIM card (Subscriber Identity Module) carries subscription information from your Inmarsat Service Provider (ISP) or Net service provider on an integrated circuit. The Simrad MS50 used with the SIM card assumes the identity of the SIM card.

The SIM card has its own set of numbers on which the user can be contacted irrespective of the Simrad MS50 used. All outgoing calls will be billed to the owner of the SIM card.

The SIM card is protected by means of a lock code. When buying a SIM card you will receive a Personal Identification Number (PIN) that will contain up to 8 digits. Contact your dealer if you do not have your PIN code.

If the PIN code entered does not match the PIN code on the SIM card, operation with that particular SIM card will lock-up after three failed attempts.

You must then use the SIM un-block code (PUK code) provided by your ISP to un-lock the card. Contact your dealer if you do not have the PUK code.

Note! When using the PUK, the SIM PIN is set to 1 2 3 4.

For procedures on how to change or disable the PIN code, see "**User access**" in chapter 4. Data service.

The SIM card can store miscellaneous information, f.ex.:

- PIN code (Personal Identification Number)
- Last number list (previously called numbers)
- Phone book
- · Allowed and preferred Net service providers

Note! When using SIM card, the accessibility of the functions described in this manual will depend on the card supplier.

#### Telefax service

The **Telefax** facility supports Group 3 fax transmission at a rate of 2.4 Kbps. The telefax is assigned a separate incoming call number. *see chapter 3. Telefax service.* 

#### Data service

A PC can be connected for individual setup and operation of all functions of Simrad MS50, see chapter 4. Data Service.

The PC also allows the use of the built in **Data Transmission Serv**ice without the aid of a modem or data card, see chapter 4. Data service.

The Asynchronous Data (ASD) system provides 2.4 Kbps data transfer between two Simrad MS50s, or between a Simrad MS50 and the fixed international network.

The Data Transmission Service is assigned a separate incoming call number.

#### Mail service

With PC connected to Simrad MS50, the Internet Messages Service (**NIMS**) allows a message of maximum 1024 characters to be sent *to* the Simrad MS50 from a website, or *from* the Simrad MS50 to an e-mail address or another Simrad MS50.

NIMS messages are addressed to a response NIMS IMN number. See also **appendix E**.

#### System description

#### Inmarsat Mini-M system

Inmarsat Mini-M is a satellite communications system that provides highly-reliable telephone, data and facsimile communication to and from mobile subscribers anywhere within the worldwide coverage area of the Inmarsat 3 Spot Beam system, *see map on next page*.

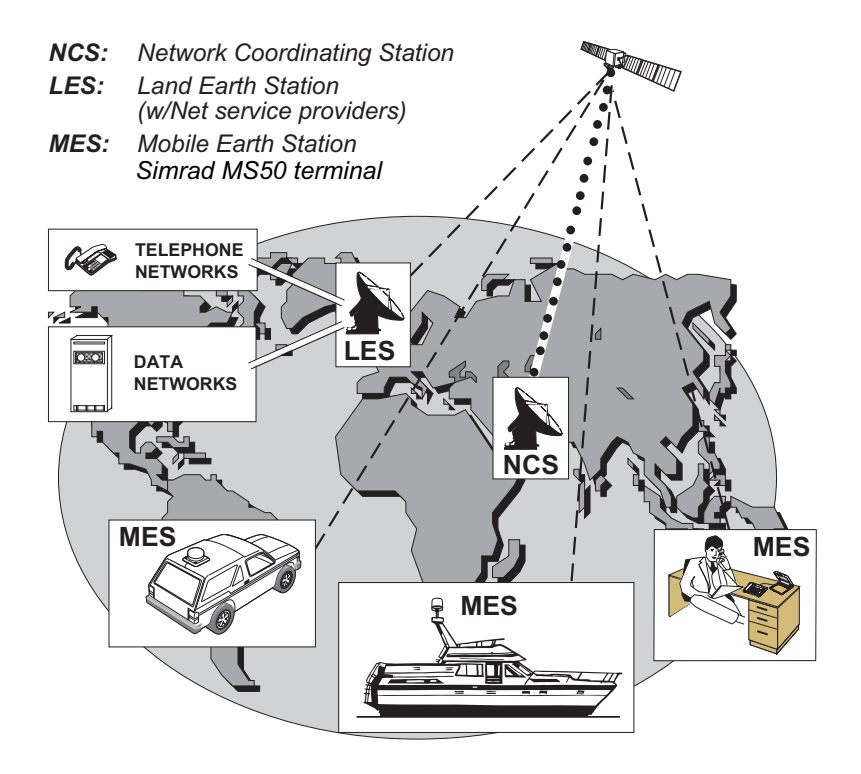

Figure 1.2 Overwiew of the Inmarsat Mini-M system.

#### System description cont'd

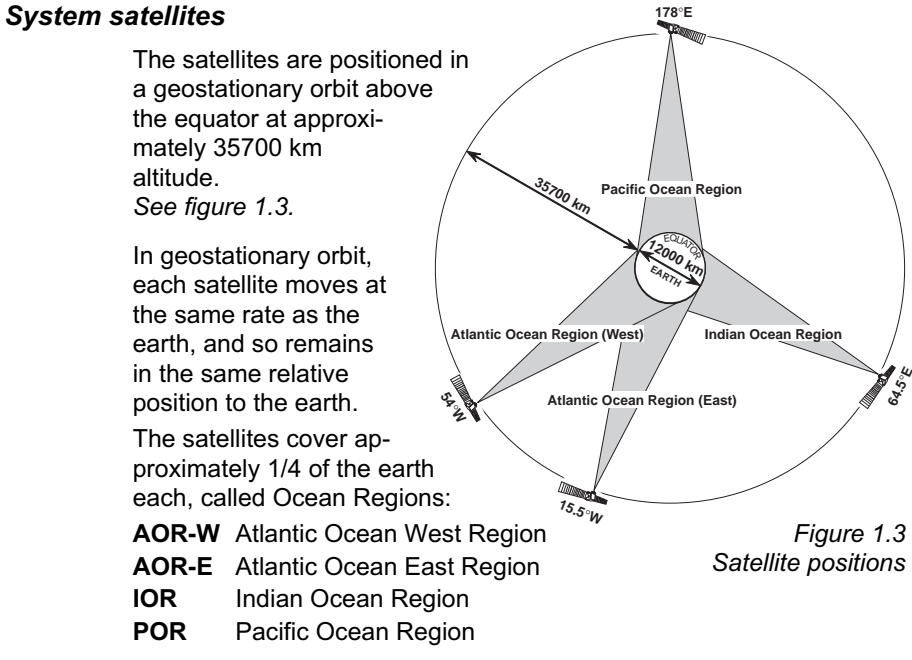

The coverage area of the satellites for Simrad MS50 (Mini-M) is shown on the map below. Communication is possible in areas marked with grey.

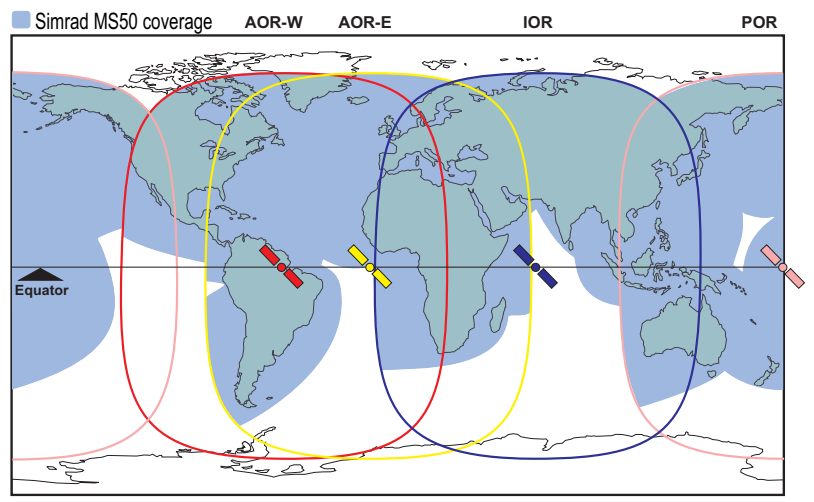

#### System description cont'd

#### Simrad MS50 communication

The Simrad MS50 terminal provides direct telephony, telefax, NIMS and data connection to international public networks via the Inmarsat 3 Spot Beam satellite system.

For basic operation Simrad MS50 must include:

- Antenna Unit, and
- Display Handset or telephone.

#### For added functionality:

- PC for control and settings.
- Telefax

Only a thin coaxial cable connects Simrad MS50 to the Antenna Unit.

#### Net service provider

The Net service provider issues your user licence and IMN (Inmarsat Mobile Number) numbers. It is also responsible for the billing of calls.

#### **Calls from Mobiles**

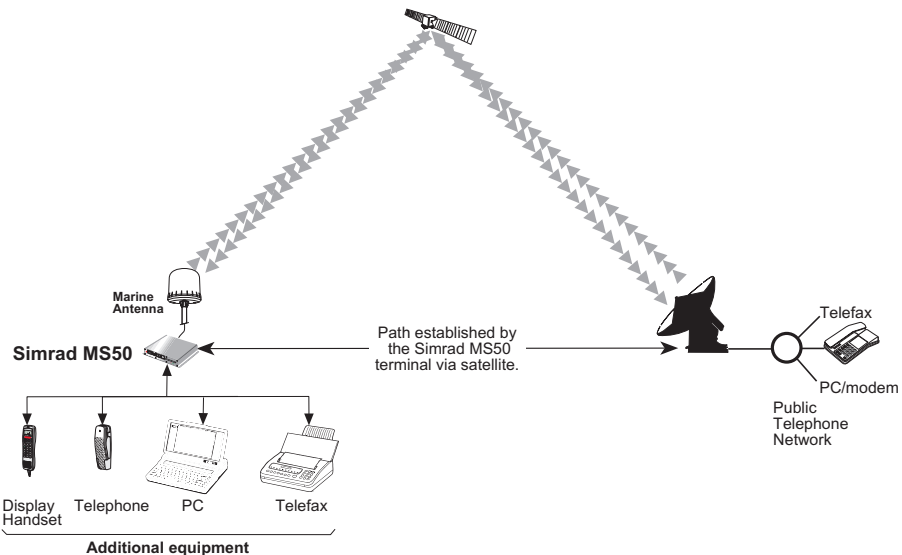

itional equipment

Figure 1.4 Communication path.

#### System description cont'd

To make an outgoing call, you use a standard international telephone number with the 00 prefix. The mobile automatically includes information to identify the MES and the particular port that originates the call.

Simrad MS50 has four ports configured for: display handset, telephone, telefax and data.

The LES uses the port identifying information (OI) for billing purposes. The mobile transmits the dialing information on a channel specially assigned by the NCS, to the LES, which also has been instructed to tune to the same channel. LES routes the call over the public telecommunications networks to the intended destination. When the called party responds, the call proceeds.

#### Calls to Mobiles

The Simrad MS50 terminal receives incoming calls via the IMN phone numbers. IMN numbers are assigned to the following ports:

- Display Handset (HS port)
- Telephone (TEL port)
- Data service (DATA port)
- Telefax service (FAX port)
- NIMS service

Calls are made as ordinary international (Satellite) calls where each Ocean Region has an international country code. If an area is covered by more than one satellite, it is necessary that the caller knows which satellite (Ocean Region) the mobile is tuned to, or if not known try the other satellite(s).

The international codes to the four Ocean Regions are as follows:

| • | Atlantic Ocean East Region: | 871 |
|---|-----------------------------|-----|
| • | Pacific Ocean Region:       | 872 |
| • | Indian Ocean Region:        | 873 |
| • | Atlantic Ocean West Region: | 874 |

Note! Some Net service providers support the common Ocean Region access no. **870**, which connects the call to the dialed Simrad MS50 regardless of the Ocean Region the user currently communicates through.

#### Services

- Telephone calls basic telephony services.
- Telefax CCITT Group 3 facsimile services, 2.4 kbps.
- Data communication Hayes compatible 2.4 kbps data service.
- Mail service NIMS

| Call from Display Handset | 2.1  |
|---------------------------|------|
| Telephone features        | 2.10 |

The design and specifications of the equipment may be changed without notice.

#### Display and keys

The Display Handset is used for telephone calls and basic functions. Additional control of functions and other facilities must be done from a PC connected to Simrad MS50, see chapter 4. **Data Service.** 

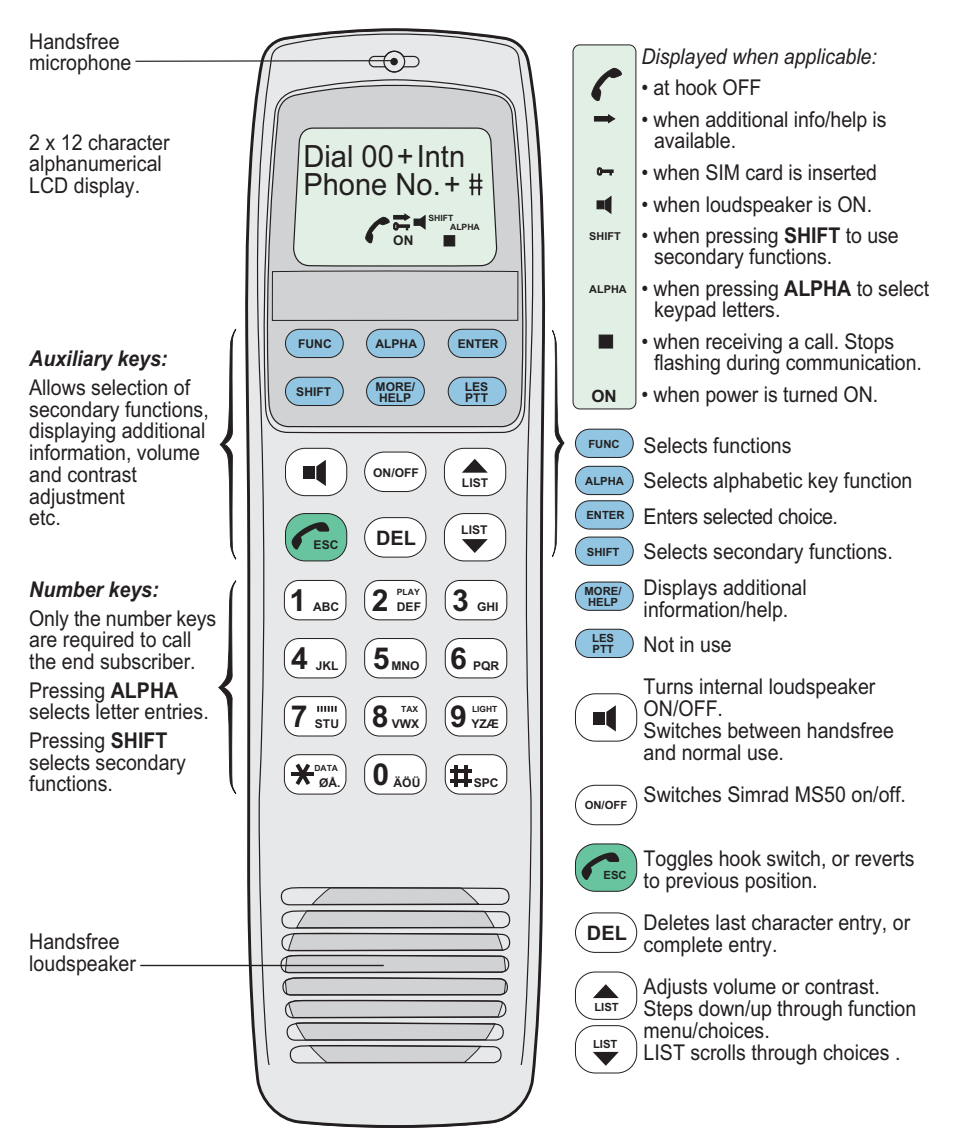

#### Idle mode

The following message appears in the display when in **IDLE** mode:

Dial 00+Intn Phone No. + # 470 ON

#### Hook ON/OFF

The Display Handset is secured in a desk- or wall-mounted bracket:

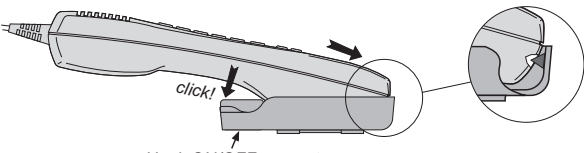

Hook ON/OFF magnet

A magnet toggles the internal hook switch. The switch can also be toggled with the combined HOOK ON/OFF and ESCAPE key:

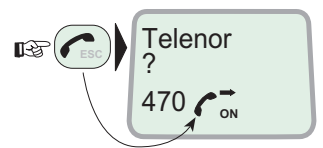

#### Beeps in the handset

Before contact is established with the selected satellite beeps indicate attempts.

#### Loudspeaker

When off-hook the loudspeaker key toggles the Display Handset loudspeaker ON and OFF:

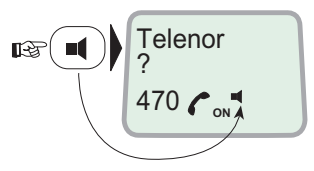

Be aware that the PIN protection may have been disabled, see "User access" in the same chapter.

#### Call from Display Handset cont'd

#### Volume control

The received volume in the Display Handset may be adjusted during a call:

- · Reducing the volume: 13
- · Increasing the volume: 3

The volume is reset when clearing the call.

#### Light in display and keys

- Turns on during activity (default)
- 9 YZÆ once. Repeat strokes to turn light off, and repeat again to revert to "activity" mode of illumination.

#### Incoming call indicator

flashes when receiving a **call** to the Display Handset.

The indicator turns off when the call is established.

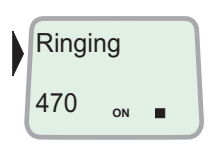

#### PIN code

The user is prompted for the 4-8 digit Personal Identification Number each time Simrad MS50 is switched on:

- SIM PIN? (with SIM card).

 Phone PIN? (without SIM card). Note! The PIN code may also be entered from the PC, if connected,

Simrad MS50 – Chapter 2. Operation

#### Switching on

**1** If Marine or Voyager Antenna Unit is installed, switch on Antenna Power Supply.

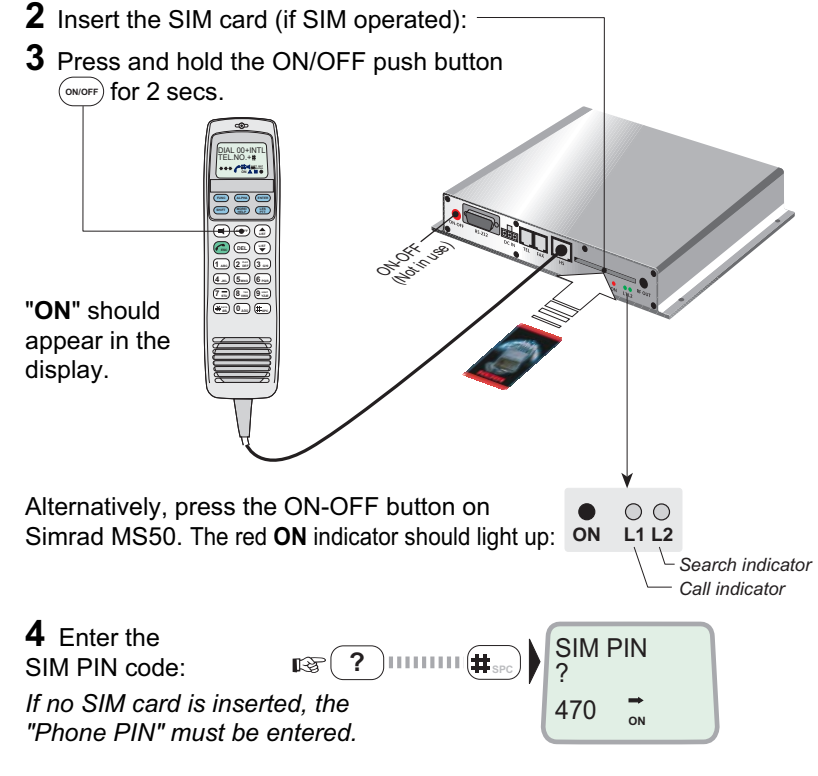

#### Satellite searching

**5** Turn on the loudspeaker: (I). Adjust volume: (I). During the satellite search, beep tones will be heard in the Display Handset (the green indicator L2 will flash in step with the tones):

slow intermittent tones when searching for any satellite.
rapid intermittent tones when searching for a specific satellite (faster when searching for a single satellite).

**6** When receiving a satellite signal, a short tone will sound. If it is an Inmarsat satellite, a continuous tone will sound with varying frequency. When closing in on a satellite, the tone should increase in frequency. *Note!* **Searching all satellites** is the normal mode of operation.

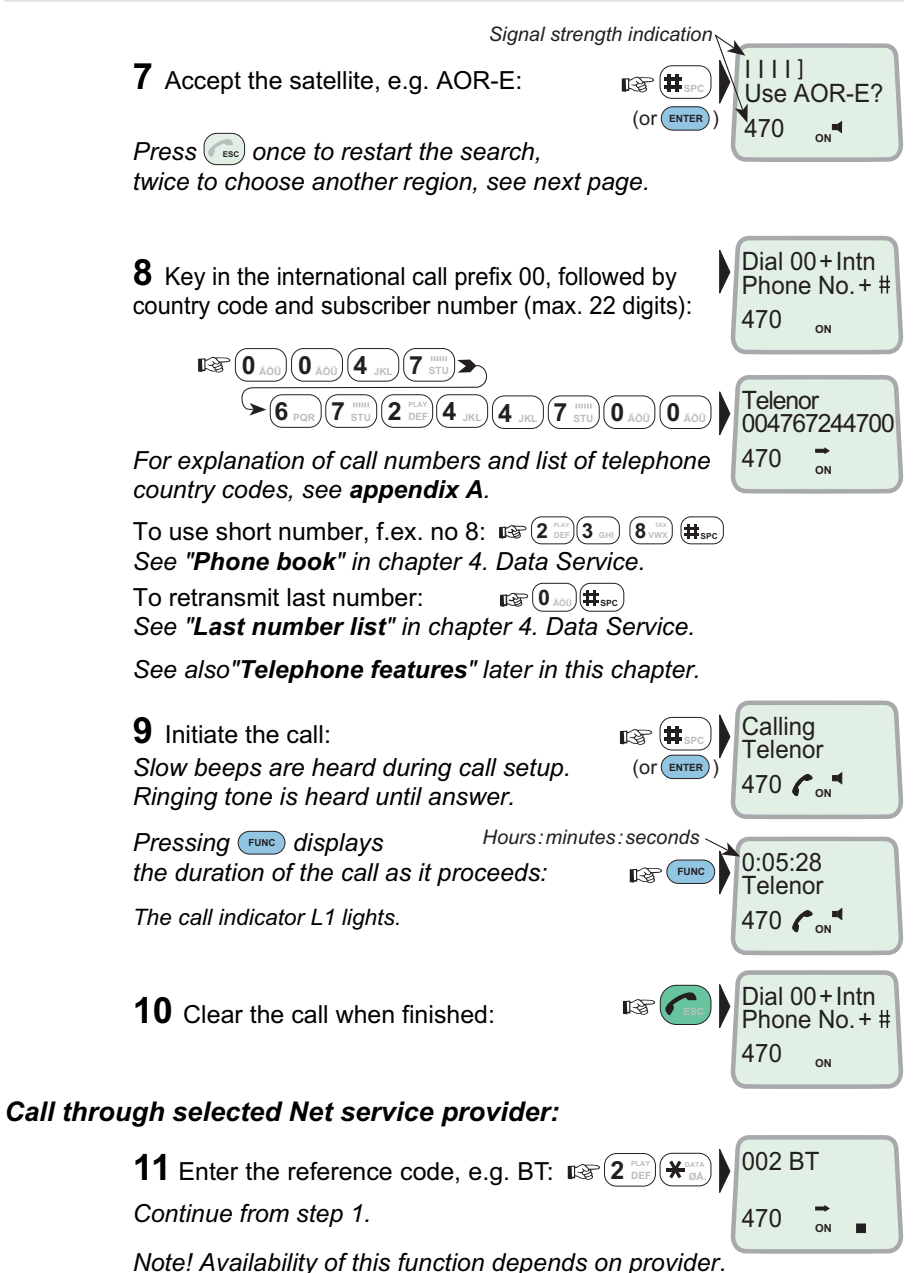

#### Satellite Ocean Region

Some geographic locations allow contact with more than one Ocean Region satellite. It is recommended to choose an Ocean Region providing good signal quality and cost-effective communication. Use the **Satellite Coverage Map** in chapter 1. Introduction to select the Ocean Region at your location:

|                            | AOR-W<br>AOR-E<br>POR<br>IOR                                | Atlantic Ocean<br>Atlantic Ocean<br>Pacific Ocean I<br>Indian Ocean F | Region West:<br>Region East:<br>Region:<br>Region:                                                                                                    | (1)<br>(2)<br>(3)<br>(4) |                                      |
|----------------------------|-------------------------------------------------------------|-----------------------------------------------------------------------|----------------------------------------------------------------------------------------------------|--------------------------|--------------------------------------|
| To select, sta             | nrting from idle                                            | Y.                                                                    |                                                                                                    | Dial 00<br>Phone<br>470  | 0+Intn<br>è No.+ #<br>∞              |
| <b>1</b> e<br>(als<br>duri | Enter Ocean Reg<br>to entered when µ<br>ing satellite searc | ion select mode<br>pressing 🕞 twi<br>ch, see previous                 | : I strong strong stron | 1111]<br>Use A<br>470    | NOR-E?                               |
| <b>2</b> E and             | Enter list:<br>I scroll down to w                           | anted region:                                                         |                                                                                                    | Select<br>0              | >All<br>AOR-W<br>AOR-E<br>POR<br>IOR |
| Turi<br>sea<br>Pre         | n on loudspeaker<br>rch tone, and adj<br>ssing c stops t    | <sup>-</sup> to hear<br>ust volume:<br>he search.                     |                                                                                                    | )                        |                                      |
|                            |                                                             |                                                                       | _                                                                                                    | A 11111                  |                                      |

Note ! The antenna must be connected when selecting Ocean Region.

**3** Accept the satellite, e.g. AOR-E:

rg (#

Use AOR-E?

470

#### Default Net service provider

The default Inmarsat Net service provider (ISP) for a satellite (Ocean Region) is automatically used if the user does not select another one when making a call.

When using SIM card, selection of an ISP is restricted to one of the allowed Net service providers!

When the Restricted Net function is enabled, and with some SIM cards, selection of default Net service provider is not possible.

See also "Selecting default Net service provider" in chapter 4. Data Service.

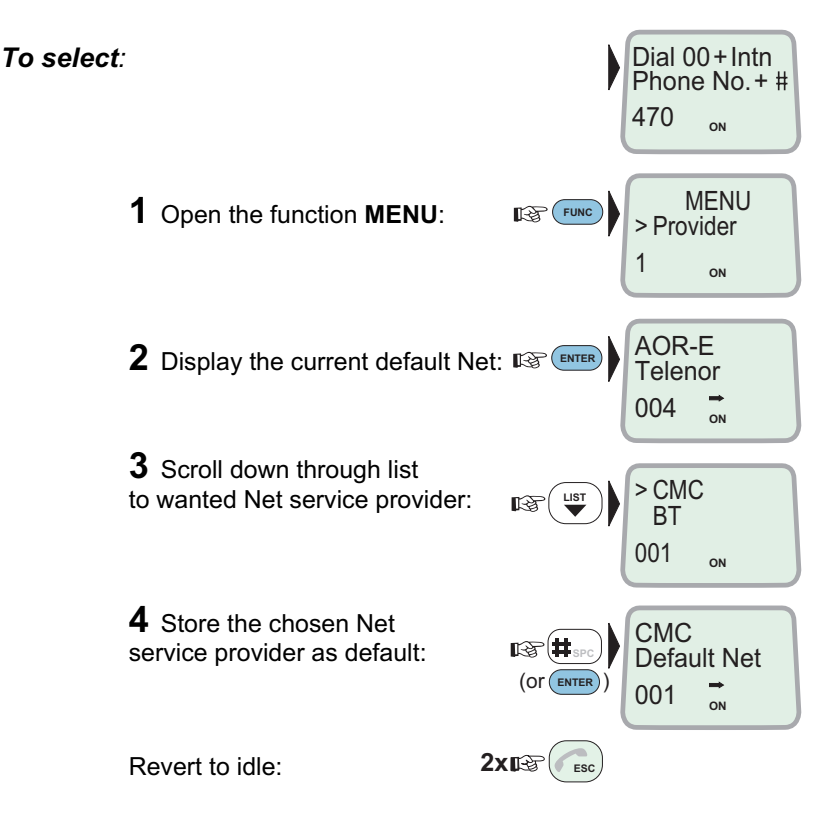

#### **IMN numbers**

This function lists the IMN numbers assigned to Simrad MS50. Editing of the numbers on the telephone or SIM card respectively can only be done from the PC (when connected). See chapter 4. Data Service.

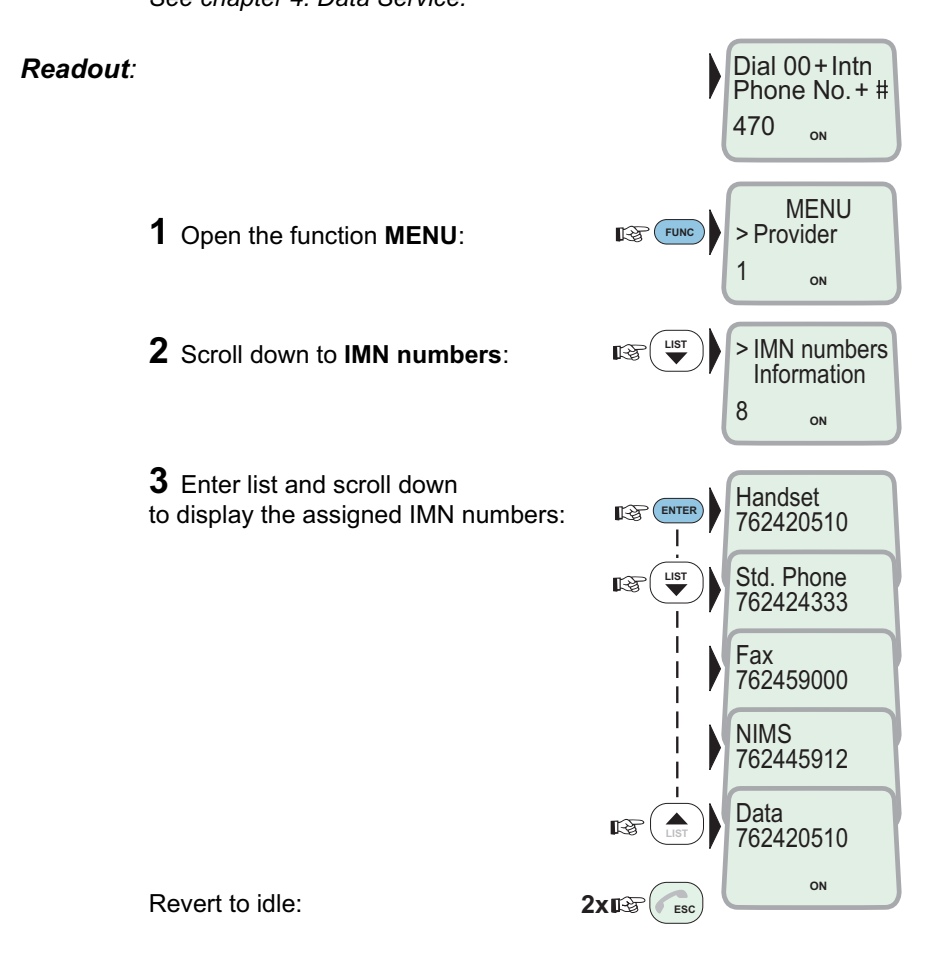

#### Information

The following information is provided:

- Simrad MS50 version number.
- Forward ID number which identifies your particular Simrad MS50 and SIM card if installed.
- · System version numbers of the internal software programs.

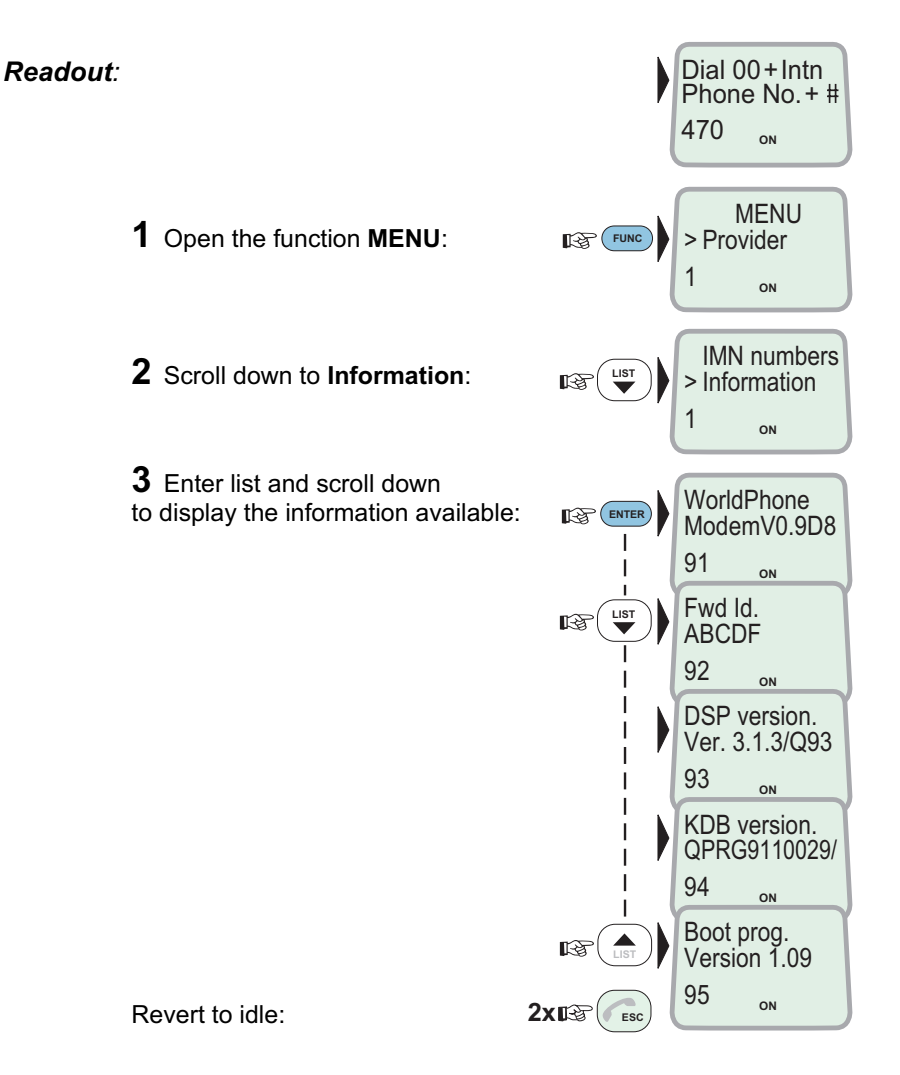

Simrad MS50 – Chapter 2. Operation

#### **Telephone features**

#### General

Control of functions and other facilities must be done from a PC connected to Simrad MS50, *see chapter 4. Data Service.* 

#### Call through default Net service provider

004767244700 # routes the call via the default Net service provider for the satellite (Ocean Region) you are using.

#### Call through selected Net service provider

 $(4) \times (0) (4) (7) (6) (7) (2) (4) (7) (0) (\#)$  routes the call via the Net service provider Telenor (4) in Norway.

#### Last number redialing

 $\bigcirc$  (#) retransmits the last number.

#### Last number redialing through selected Net service provider

 $(4) \times (0)$  (#) retransmits the last number via the selected Net service provider (Telenor=4).

#### Short number dialing (prefix 23)

23105 # fetches and sends the telephone number stored on the SIM card under short number 105.

## Short number dialing (prefix 23) through selected Net service provider

 $(4) \times (2) \times (3) \times (10) \times (10$ 

#### Call through selected Net service provider and terrestrial network

Dialing via a terrestrial network is only possible using a selected Net service provider.

The number may be in the range 0 to 127.

Example of a call through selected Net, e.g. Telenor, and terrestrial network 1:

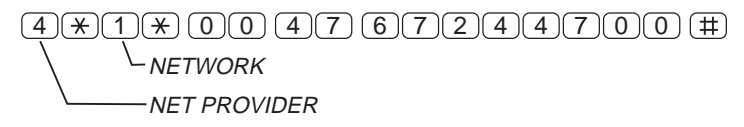

#### Service calls

Special information services are accessible with 2-digit service address code. See *appendix A*.

Note! Not all Net service providers offer every service listed.

Example of obtaining assistance from the International Operator:

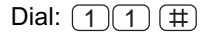

#### To call Simrad MS50

Dial the international prefix (normally 00) followed by **87X** IMN number, f.ex. 00 **871** 762420510.

- Depends on which satellite Simrad MS50 is currently using:
  - 1 AOR-E (Atlantic Ocean Region East)
  - 2 POR (Pacific Ocean Region)
  - 3 IOR (Indian Ocean Region)
  - 4 AOR-W (Atlantic Ocean Region West)

Note! Some Net service providers support the common Ocean Region access no. **870**, which connects the call to the dialed Simrad MS50 regardless of the Ocean Region the user currently communicates through.

| Setting up                     | 3.1 |
|--------------------------------|-----|
| Using telefax with Simrad MS50 | 3.2 |

The design and specifications of the equipment may be changed without notice.

#### General

The Simrad MS50 terminal provides access to a telefax service at a transmisson rate of 2.4 Kbps.

#### Limitations

Simrad MS50 is fully compatible with the world's leading telefax machines and telefax software standards. However, transmission may not be possible through some of the telefax machines available on the market. Please check with your Net service provider before purchasing a telefax for use with Simrad MS50.

#### Installation

Connect the telefax cable to the **FAX** port on the Simrad MS50 connector panel.

For wiring details, see appendix B – Installation of Simrad MS50.

Verify that the FAX port is configured for telefax service, see **"Advanced functions: Port configuration"** in chapter 4. Data Service.

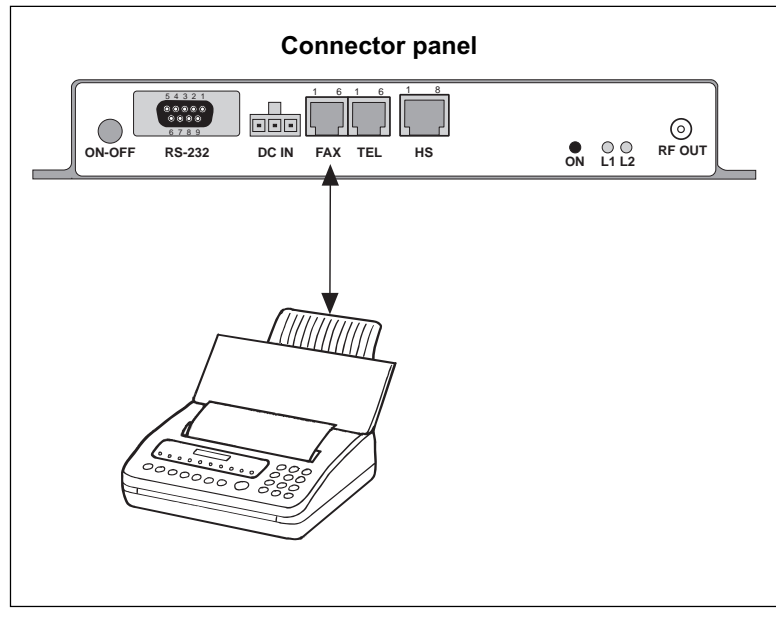

Figure 3.1 Telefax communication with Simrad MS50.

#### Using telefax with Simrad MS50

#### Transmission

Telefax calls made by Simrad MS50 are *telefax only*. Any telephone handset connected to the telefax machine is for dialing purposes only.

To send a fax, use the same dialing sequence as when making a call, either through the default Net or a selected one. *See chapter 2. Operation.* 

Note! Enter **#** as the last digit before starting transmission.

Telefax transmissions normally take 1.5 minutes per standard text page using standard resolution. Using superfine or halftone resolution will double the transmission time. To save time, avoid using a separate cover page.

If a call failure should occur while sending a multi-page document, resend only the failed pages.

| Setting up                                         | 4.1  |
|----------------------------------------------------|------|
| Starting from PC                                   | 4.3  |
| Sending NIMS message                               | 4.6  |
| Receiving NIMS message                             | 4.8  |
| Functions                                          | 4.10 |
| Last number list                                   | 4.12 |
| Phone book                                         | 4.13 |
| Key lock                                           | 4.15 |
| Default Net service provider & terrestrial network | 4.16 |
| User access                                        | 4.17 |
| Data/printer port setup                            | 4.20 |
| Phone setup                                        | 4.23 |
| Setting date and time                              | 4.23 |
| Setting key lock                                   | 4.24 |
| Language setup                                     | 4.25 |
| Language reset                                     | 4.26 |
| Mailbox access numbers                             | 4.27 |
| Call charge setup                                  | 4.28 |
| Traffic log                                        | 4.29 |
| Precharge                                          | 4.32 |
| Precharge on SIM card                              | 4.38 |

#### Advanced functions:

| Access control                                    | 4.40 |
|---------------------------------------------------|------|
| Restricted dialing                                | 4.41 |
| Restricted dialing setup                          | 4.43 |
| Access code                                       | 4.44 |
| Access code setup                                 | 4.45 |
| Restricted SIM usage                              | 4.46 |
| Checking SIM restrictions                         | 4.47 |
| Setting ŠIM restrictions                          | 4.48 |
| Satellite setup                                   | 4.49 |
| Net service provider and terrestrial network      | 4.49 |
| S/A operator and terrestrial network              | 4.49 |
| Configuration                                     | 4.50 |
| Port configuration                                | 4.50 |
| Net service providers                             | 4.51 |
| Power conservation                                | 4.52 |
| Set diagnostics                                   | 4.52 |
| Storing of Preferred/Allowed Net service provider |      |
| and Stand Alone operator on the SIM Card          | 4.53 |
| Charge tone                                       | 4.55 |
| Information available                             | 4.56 |
| IMN numbers                                       | 4.56 |
| Misc. version ID information                      | 4.57 |
| Oscillator compensation                           | 4.57 |
| Network status                                    | 4.57 |
| Installation                                      | 4.58 |
| Paid functions                                    | 4.58 |
| Phone name setup                                  | 4.58 |
|                                                   |      |

The design and specifications of the equipment may be changed without notice.
### General

When connecting a PC to Simrad MS50, access is obtained to all its functions. With a VT100 compatible terminal emulator, such as Windows 95 – HyperTerminal the menu is displayed on the PC screen.

Simrad MS50 also provides access to asynchronous data services through its built-in modem capability. The transmisson rate over the satellite is 2.4 Kbps, and any standard PC with a serial port can be used.

For configuration from the PC using AT commands, see appendix C.

### Installation

Connect the serial cable between the serial port on the PC and the 9pin **RS-232** port on the Simrad MS50 connector panel.

For configuration, see "Data/printer port setup" in this chapter.

For wiring details, see **appendix B** – **Installation of Simrad MS50**, or "DTE interface" in **appendix C**.

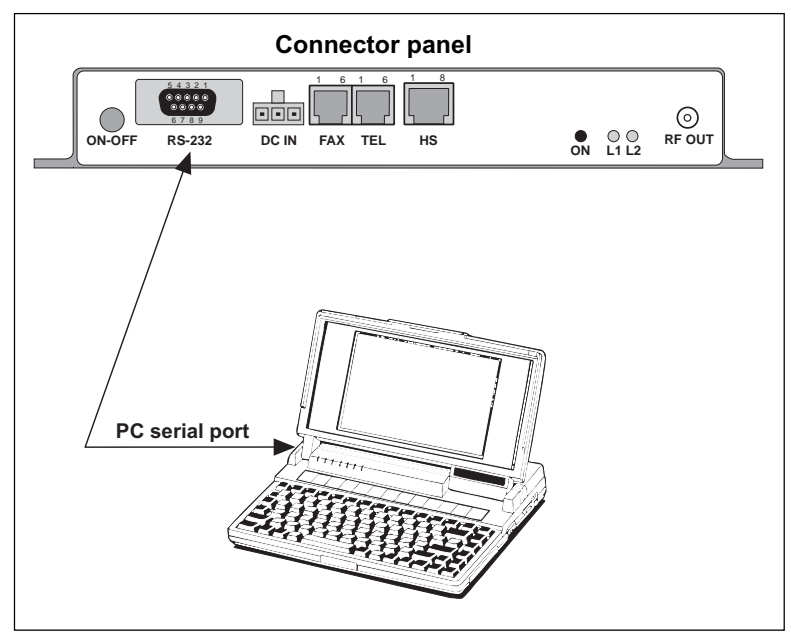

Figure 4.1 The PC is connected to the RS-232 port.

Setting up

# Setting up cont'd

### Initial settings of Simrad MS50

- Speed, normally 9600 bps.
- 8 data bits
- No parity
- 1 stop bit

See "Data/printer port setup" in this chapter.

# Initial settings of the PC

Use a PC terminal emulator program, f.ex. HyperTerminal.

- **1** Start the HyperTerminal.
- 2 Enter a name for the terminal, f.ex. "modem\_test".
- **3** In the "**Phone Number**" window, select **Direct to COM1** (or the COM port Simrad MS50 is connected to).
- 4 In the "COM1 Properties" window, set as follows:
  - Bits per second: 9600 bps.
  - Data bits: 8
  - Parity: None
  - Stop bits: 1
  - Flow control: None
- 5 In the File menu, select Properties then click Settings and select Terminal.
- 6 Select ANSI in the Emulation list box.
- 7 In the View menu, click Fonts. Select Terminal in the Fonts list. Set the size to 11 points.
- 8 Click on Ok.

### Testing the installation

Entering a command on the PC keyboard (f.ex. ATTR) should cause "OK" to be displayed on the screen.

If there is no response, check that the baud rate setting is the same both for the PC and Simrad MS50.

Procedure

**1** Turn on Simrad MS50, see chapter 2. Operation.

**2** Open the terminal emulator on the PC, and connect. Key in the start prompt **at+wneradte**.

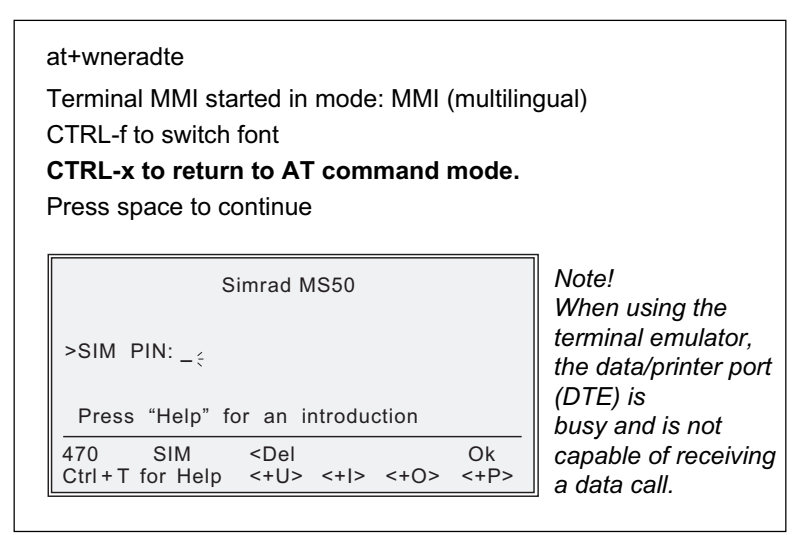

The user is prompted for the 4-8 digit Personal Identification Number each time Simrad MS50 is switched on:

**3a** Enter the SIM PIN code, and press **P**:

**3b** If no SIM card is inserted, the "Phone PIN" will be prompted for.

**4** During the satellite search, beep tones will be heard in the handset

- slow intermittent tones when searching for any satellite.
  - rapid intermittent tones when searching for a specific satellite (faster when searching for a single satellite).

**5** When receiving a satellite signal, a short tone will sound. If it is an Inmarsat satellite, a continuous tone will sound with varying frequency (provided the **Tone** is ON, see next page).

When closing in on a satellite, the tone should increase in frequency.

# Starting from PC cont'd

**6** A signal strength bar will appear in the display.

The longer the signal bar or higher the signal strength indicator value, the better the signal quality. The bar becomes dashed when the signal strength value reaches 400.

The maximum marker indicates the highest signal strength achieved during the current search.

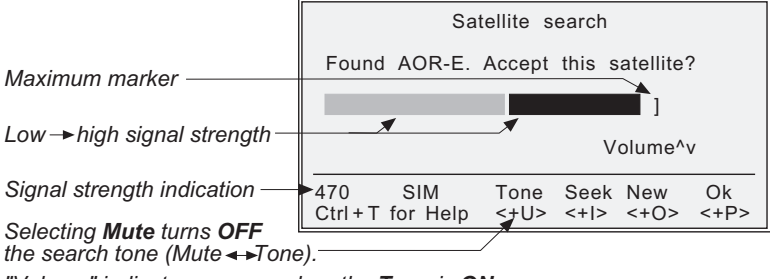

"Volume" indicator appears when the **Tone** is **ON**. Adjust level with arrow keys.

**8** Selecting the **Seek** function starts the search again.

New allows selection of a specific satellite:

Scroll down to desired satellite and select:

Note! Searching for a New satellite should be done under special circumstances only. Searching for any satellite is the normal mode of operation (default).

| S                          | New search satellite              |
|----------------------------|-----------------------------------|
| Searching for              | > All<br>AOR-W                    |
|                            | AOR-E<br>V POR                    |
|                            |                                   |
| 470 SIM<br>Ctrl+T for Help | Selct Quit<br><+U> <+I> <+O> <+P> |

9 Selecting Ok initializes the system.

**10** The equipment is ready for use when the **Main window** appears:

To make a call, see chapter 2. Operation

| 27 June 1998 10:54                     |
|----------------------------------------|
| Telenor in AOR-E                       |
| Dial 00 + country code + subscriber no |
|                                        |
| 470 SIM Book Last Monu Sook            |
| Ctrl+T for Help <+U> <+I> <+O> <+P>    |

### Selecting functions

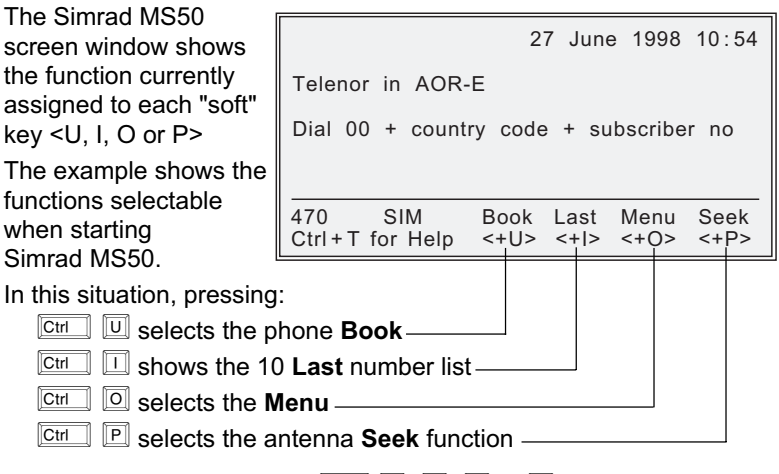

The function selectable with  $\square \square$ ,  $\square$ ,  $\square$ ,  $\square$  or  $\square$  will vary with the opened window.

For an overview, see "Functions" later in this chapter.

#### Help

| Whenever needed, pressing: | ^ To make a call:                                                                   |  |  |  |  |
|----------------------------|-------------------------------------------------------------------------------------|--|--|--|--|
|                            | Dial 00 + country code + subscriber<br>number; press "Call" and wait for<br>answer. |  |  |  |  |
|                            | V (For an example, press V)                                                         |  |  |  |  |
| Ctri I selects Help        | 470 SIM Keys<br>Ctrl+T for Help <+U> <+I> <+O> <+P>                                 |  |  |  |  |
|                            |                                                                                     |  |  |  |  |

V = arrow down

**C**IT **U** selects **Keys** for direct explanation of the various tasks performed by the four "soft" keys.

#### Printing

When printing f.ex. a NIMS message or Traffic log, the screen switches to *text mode*. Simrad MS50 must be restarted to revert to *data mode*.

Starting from PC cont'd

# Sending NIMS message

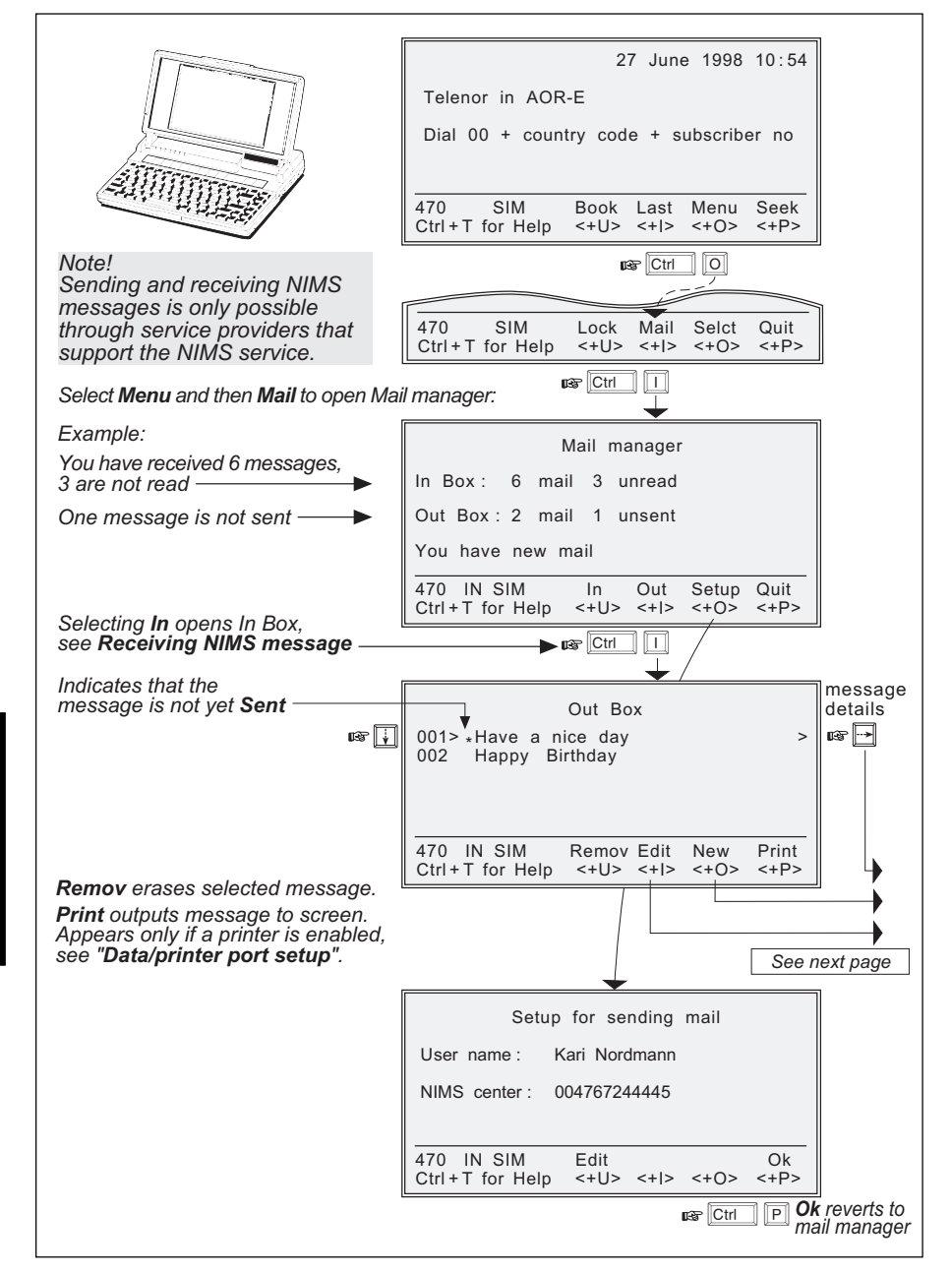

# Sending NIMS message cont'd

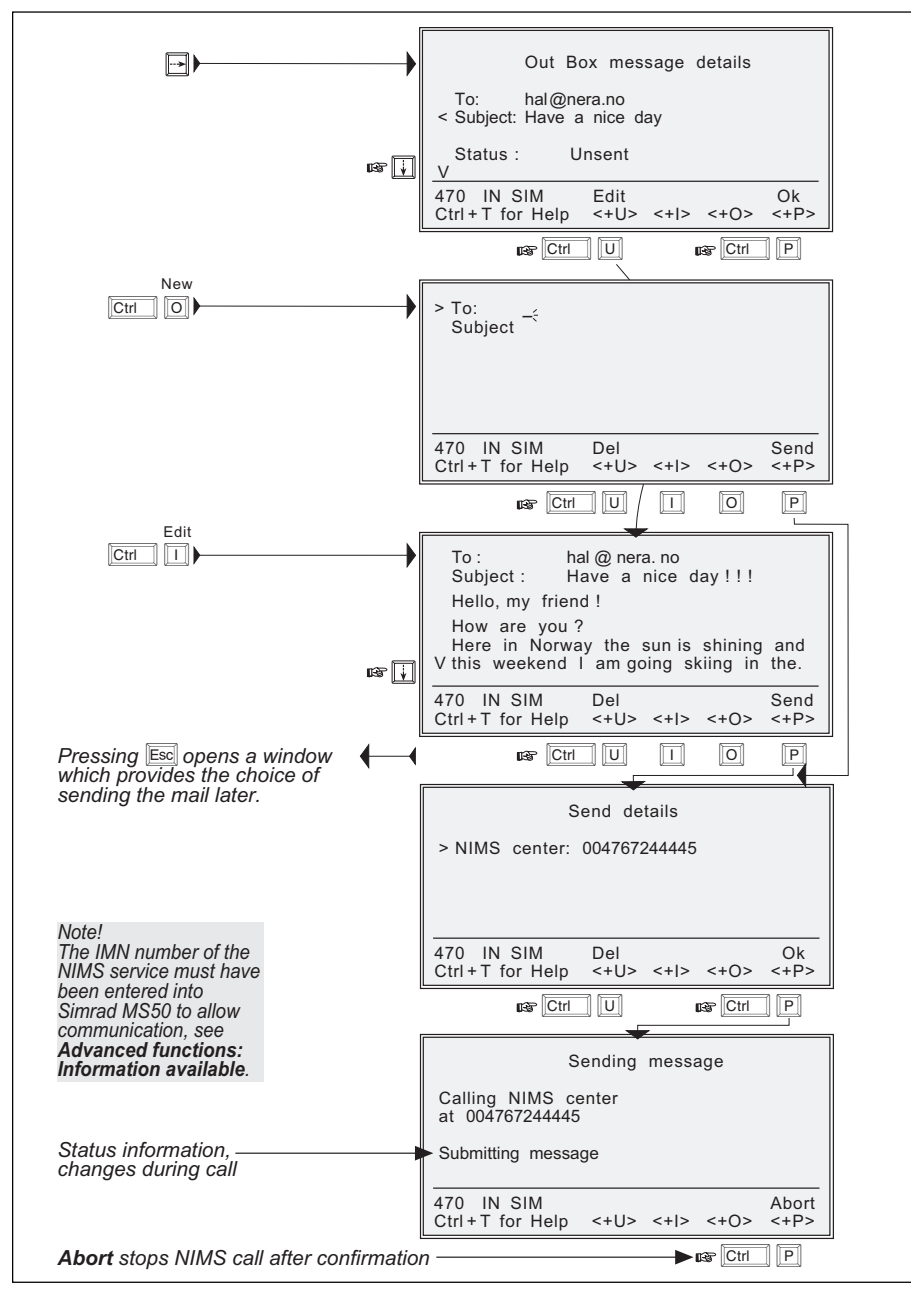

Sending NIMS message cont'

# **Receiving NIMS message**

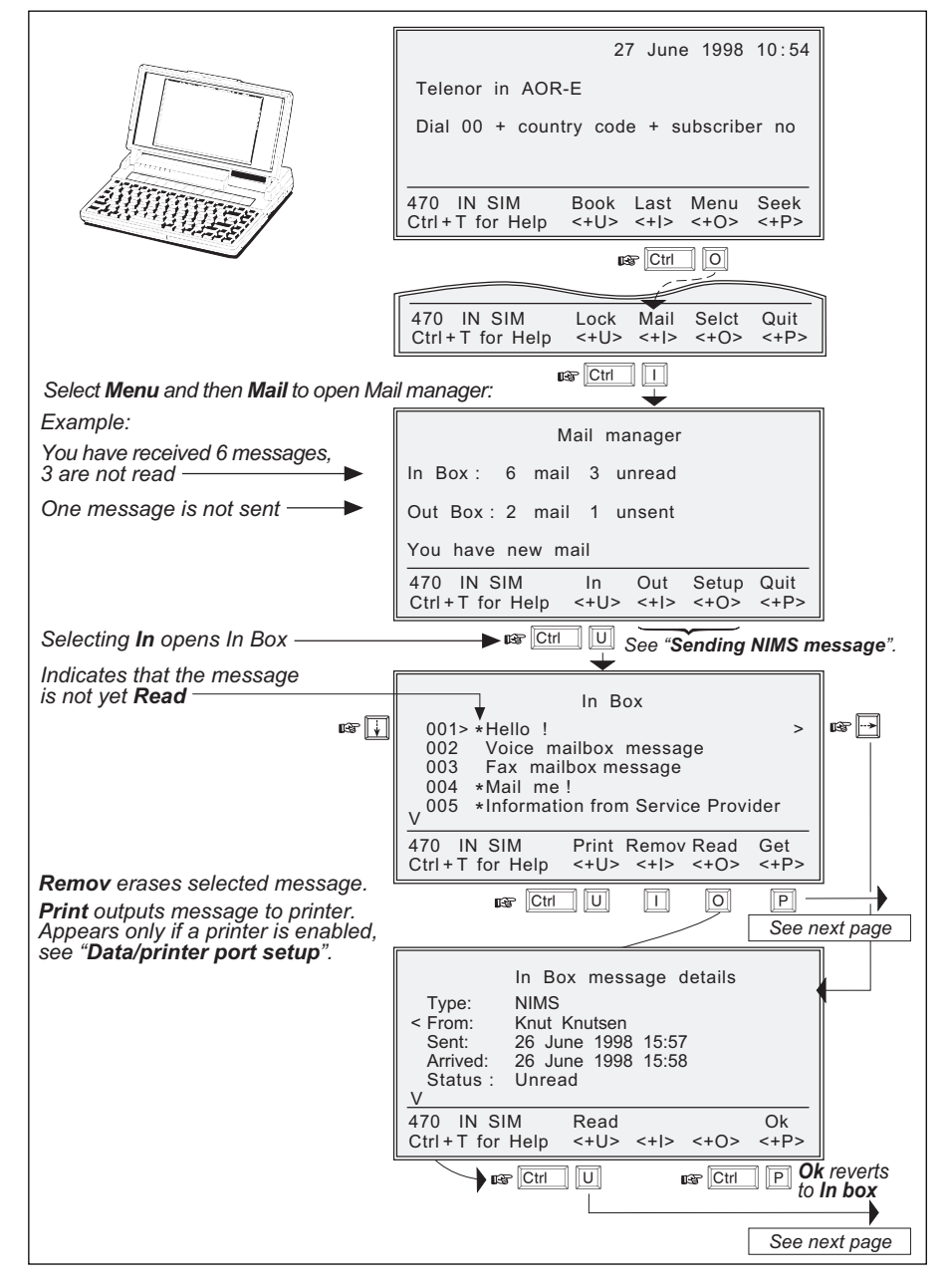

# Receiving NIMS message cont'd

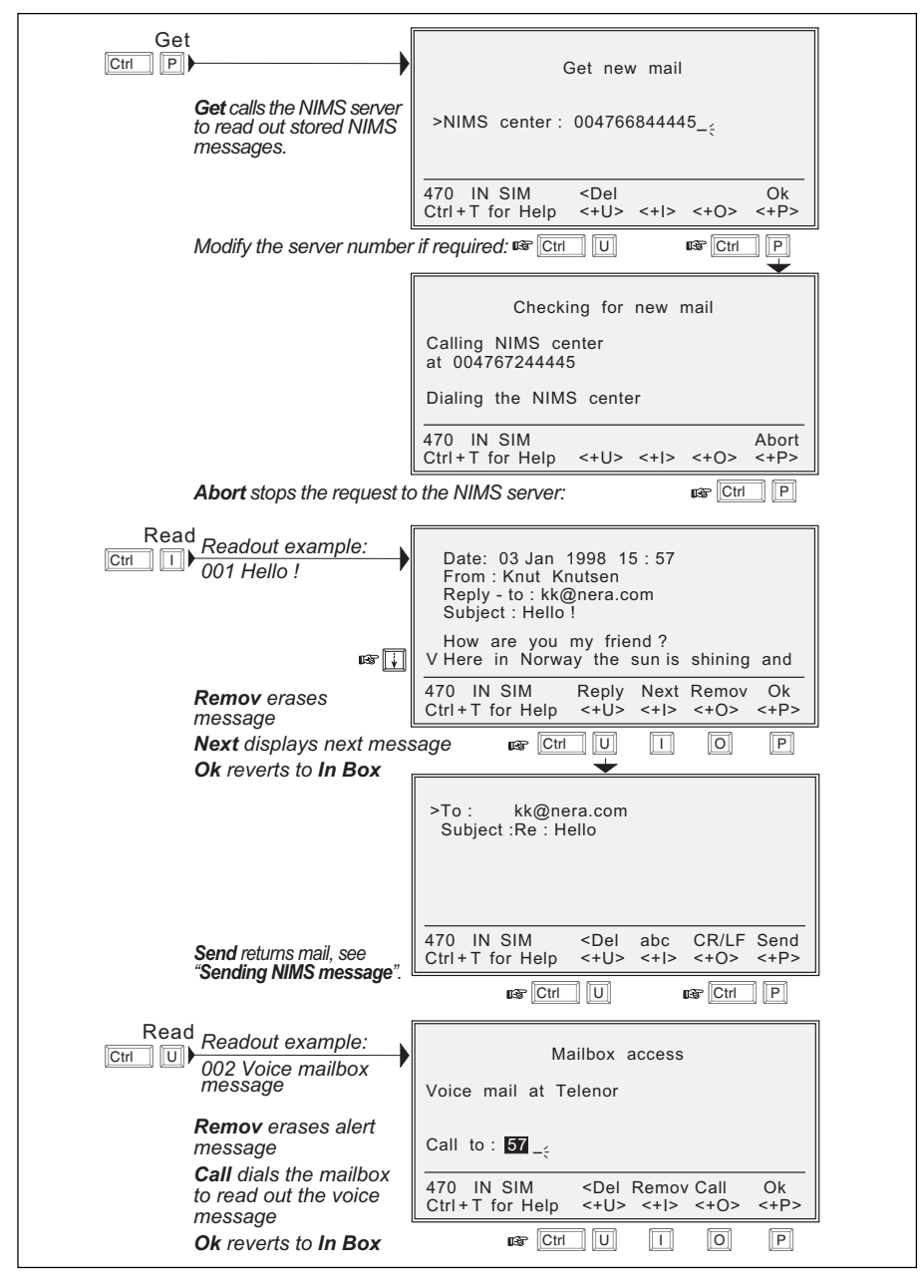

Simrad MS50 – Chapter 4. Data Service

Receiving NIN message con

# Functions

| aral                                                                    |                                                                                                    |  |  |  |
|-------------------------------------------------------------------------|----------------------------------------------------------------------------------------------------|--|--|--|
| erai                                                                    | 27 June 1998 10:54                                                                                                    |  |  |  |
| ad MS50                                                                 | Telenor in AOR-E                                                                                                    |  |  |  |
| des the                                                                 | Dial 00 + country code + subscriber no                                                                                                    |  |  |  |
| ving<br>ions:                                                           |                                                                                                    |  |  |  |
| 10115.                                                                  |                                                                                                    |  |  |  |
|                                                                         | 470 SIM Book Last Menu Seek                                                                                                    |  |  |  |
|                                                                         | Ctri+I for Help <+U> <+I> <+O> <+P>                                                                                                    |  |  |  |
| ok see "Phone book"                                                     |                                                                                                    |  |  |  |
| t see "Last number                                                      | list"                                                                                                    |  |  |  |
| see "Setting up" in                                                     | chapter 4. Data Service                                                                                                    |  |  |  |
| <b>1u</b> scroll up/down to se<br>or key in reference                   |                                                                                                    |  |  |  |
| number for direct                                                       | Function menu                                                                                                    |  |  |  |
| selection.                                                              |                                                                                                    |  |  |  |
| 03                                                                      | 001>Set default Net provider                                                                                                    |  |  |  |
|                                                                         | 003 Data/printer port setup                                                                                                    |  |  |  |
|                                                                         | 004 Phone setup menu                                                                                                    |  |  |  |
|                                                                         | 006 Traffic log                                                                                                    |  |  |  |
|                                                                         | 008 Precharge Mail Quit                                                                                                    |  |  |  |
|                                                                         | 009 Advanced functions <+O> <+P>                                                                                                    |  |  |  |
| See also overview of functions on next page                             |                                                                                                    |  |  |  |
| Function                                                                | Features                                                                                                    |  |  |  |
| Set default Net provider                                                | Allows changing Net service provider and terrestrial network.                                                                                                    |  |  |  |
|                                                                         | See "Selecting default Net service provider".                                                                                                    |  |  |  |
| Set access level                                                        | Allows shifting between                                                                                                    |  |  |  |
|                                                                         | • user level, and<br>• owner / CHV2 level (non-SIM / SIM operation).                                                                                                    |  |  |  |
|                                                                         | changing phone / SIM PIN code and owner / CHV2 password.                                                                                                    |  |  |  |
|                                                                         | changing phone / Sim Pin code and owner / CHV2 password.                                                                                                    |  |  |  |
| Data/printer port setup                                                 | Changing phone / Sim Pin code and owner / CHV2 password.<br>See "User access".<br>Enables port for connection of printer or PC, and sets transfer.                                                                                                    |  |  |  |
| Data/printer port setup                                                 | See "User access".<br>Enables port for connection of printer or PC, and sets transfer<br>bit rate.                                                                                                    |  |  |  |
| Data/printer port setup                                                 | See "User access".<br>Enables port for connection of printer or PC, and sets transfer<br>bit rate.<br>See "Data/printer port setup".                                                                                                    |  |  |  |
| Data/printer port setup<br>Phone setup menu                             | Charling priorie / Sim Pin code and owner / Criv 2 password.<br>See <b>"User access</b> ".<br>Enables port for connection of printer or PC, and sets transfer<br>bit rate.<br>See <b>"Data/printer port setup</b> ".<br>Sets system clock, key lock code, language and<br>mailbox access numbers.                                                                                                    |  |  |  |
| Data/printer port setup<br>Phone setup menu                             | See "User access".<br>Enables port for connection of printer or PC, and sets transfer<br>bit rate.<br>See "Data/printer port setup".<br>Sets system clock, key lock code, language and<br>mailbox access numbers.<br>See "Phone setup".                                                                                                    |  |  |  |
| Data/printer port setup<br>Phone setup menu<br>Traffic log              | Changing phone / Sim Pilv code and owner / Criv2 password.<br>See "User access".<br>Enables port for connection of printer or PC, and sets transfer<br>bit rate.<br>See "Data/printer port setup".<br>Sets system clock, key lock code, language and<br>mailbox access numbers.<br>See "Phone setup".<br>Logs calls and provides detailed printout.                                                                                                    |  |  |  |
| Data/printer port setup<br>Phone setup menu<br>Traffic log              | Changing phone / Sim Pin code and owner / Criv 2 password.<br>See "User access".<br>Enables port for connection of printer or PC, and sets transfer<br>bit rate.<br>See "Data/printer port setup".<br>Sets system clock, key lock code, language and<br>mailbox access numbers.<br>See "Phone setup".<br>Logs calls and provides detailed printout.<br>See "Traffic log".                                                                                                    |  |  |  |
| Data/printer port setup<br>Phone setup menu<br>Traffic log<br>Precharge | Changing priorie / Sim Pin code and owner / Criv 2 password.<br>See <b>"User access</b> ".<br>Enables port for connection of printer or PC, and sets transfer<br>bit rate.<br>See <b>"Data/printer port setup</b> ".<br>Sets system clock, key lock code, language and<br>mailbox access numbers.<br>See <b>"Phone setup</b> ".<br>Logs calls and provides detailed printout.<br>See <b>"Traffic log</b> ".<br>Allows preprogramming of total call duration.<br>See <b>"Precharge</b> " |  |  |  |
|                                                                         | ad MS50<br>des the<br>ving<br>ions:<br>k see "Phone book"<br>t see "Last number"<br>k see "Setting up" in<br>u scroll up/down to se<br>or key in reference<br>number for direct<br>selection.<br>also overview of function<br>Function<br>Set default Net provider<br>Set access level                                                                                                    |  |  |  |

# Functions cont'd

### **Overview of menu functions**

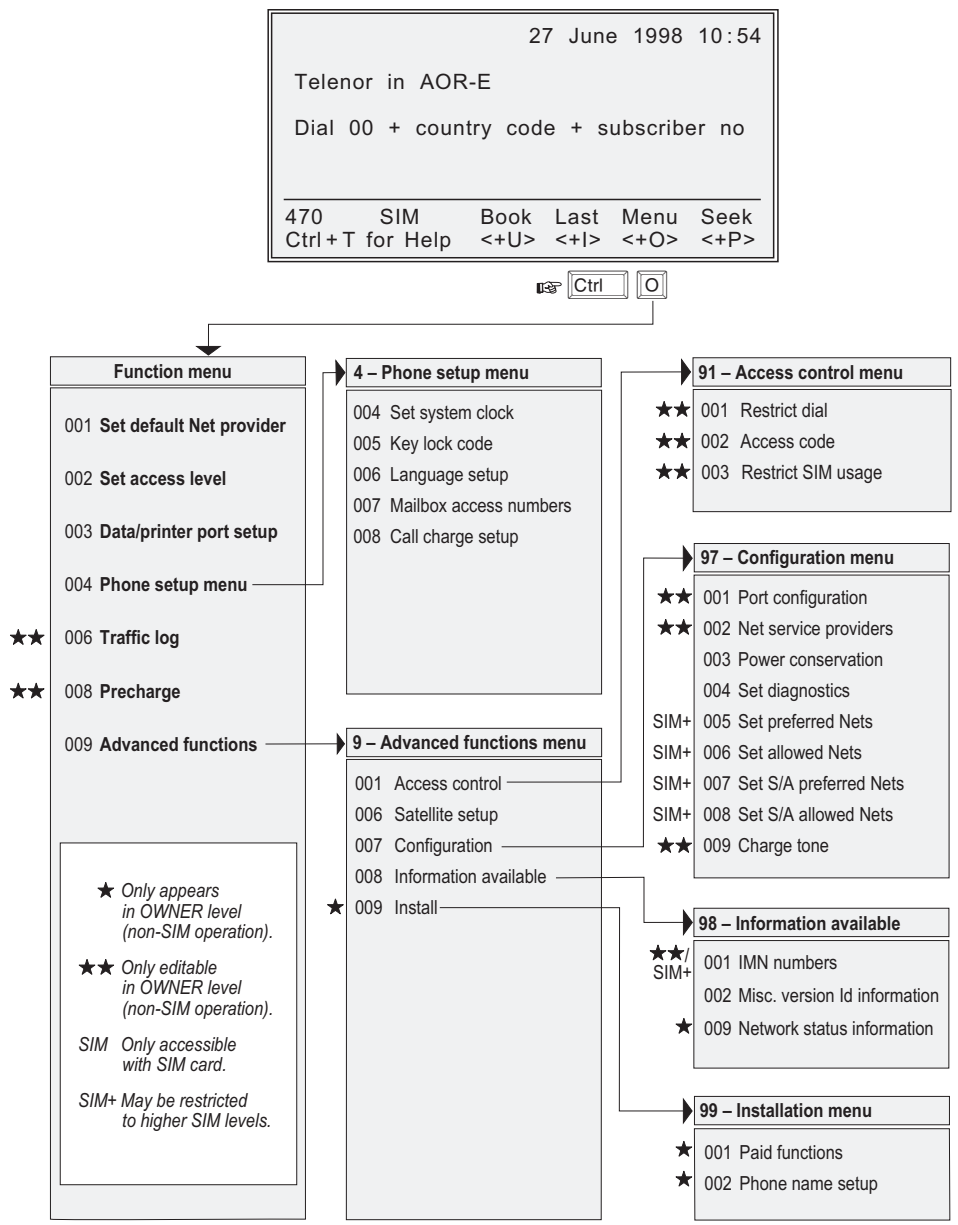

# Last number list

#### General

The last **10 numbers** called are stored in the Simrad MS50 memory or on the SIM card. Each number may comprise up to **22 digits**. If the number is already stored in the phone book, the subscriber's name appears in the list.

The last used number list stored on the SIM card replaces that of the phone when inserting the card. (It is restored when removing the SIM).

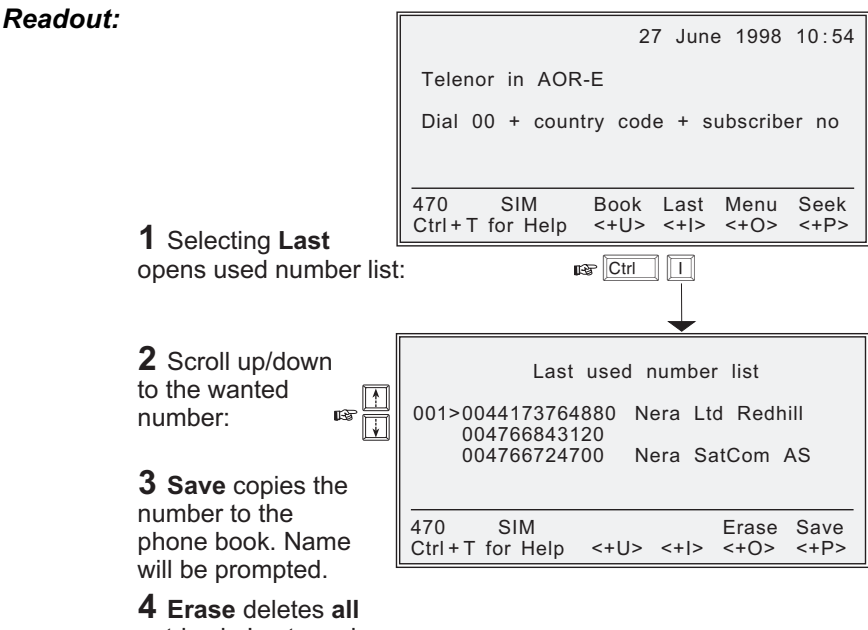

**4 Erase** deletes **all** entries in Last used number list.

### Book

### General

The following may be stored for abbreviated dialing from the Display Handset or telephone:

- 99 entries with names of up to 29 characters in Simrad MS50.
- Up to **100 entries** (no.100 and up) with names of up to **10 characters** on the SIM card (varies with type).

The list is sorted by name. The SIM card entries and "phone" entries merge when the card is inserted.

### **Dialing example**

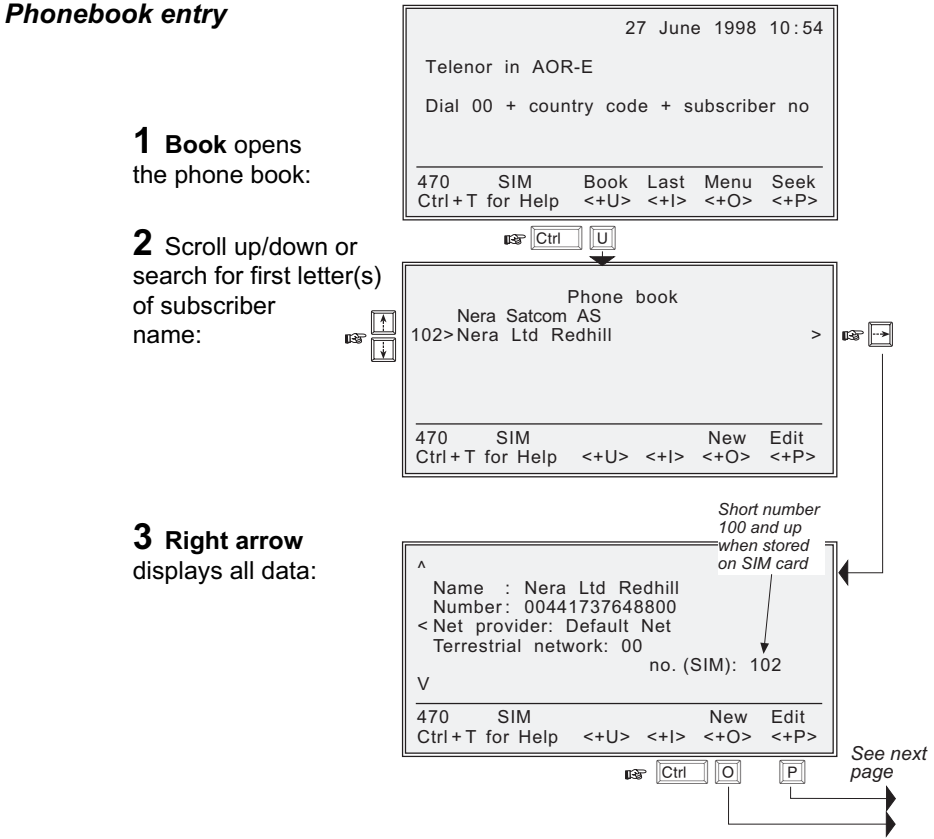

Phone book

# Phone book cont'd

Edit

New

### Editing entry

**4** New opens new entry window:

**5** Edit opens existing entry window.

**6 Del** deletes the digit to left of cursor.

**7** Save stores phone book entry.

8 Remov deletes phone book entry.

# Copying entry from f.ex. non-SIM book to SIM book

**9** Select **New** with entry in Edit mode.

The entry is assigned the first free short number on the SIM card.

P Ctrl U New entry in the Phone book > Name : \_\_\_ Number: Net provider: Default Net Terrestrial net: Default no. (SIM): 102 470 SIM <Del Save Ctrl+T for Help <+U> <+|> <+O> <+P> Edit mode in the Phone book > Name : Nera Satcom AS Number: 004766724700 Net provider: Default Net Terrestrial net: 00 no.: 4 470 SIM <Del Remov New Save Ctrl+T for Help <+U> <+I> <+O> <+P> Ctrl 0 Edit mode in the Phone book > Name : Nera Satcom AS Number: 004766724700 Net provider: Default Net Terrestrial net: 00 no. (SIM): 102 470 SIM <Del Remov New Save Ctrl+T for Help <+U> <+|> <+O> <+P>

### General

The key lock function prevents unauthorized use when Simrad MS50 is on, but still allows reception of incoming calls.

When the lock is set no dial tone is produced, and PC AT commands are unavailable.

Entering a login password (Phone PIN / SIM PIN) will still unlock the phone. (If Phone PIN / SIM PIN is disabled, turning power off and then on will not unlock the phone.)

The facility is only accessible when Simrad MS50 is restricted for use with a **specific SIM**, or with **no SIM**.

#### See Advanced functions: Access control.

To initiate the key lock and enter or change the unlock code, see **Phone setup:** setting key lock.

### Locking

**1** Select the function **Menu**: and then **Lock**:

A warning is displayed in the main window:

# Unlocking

**2** Select **Open** and enter the unlock code:

**3** Ok opens the normal main window:

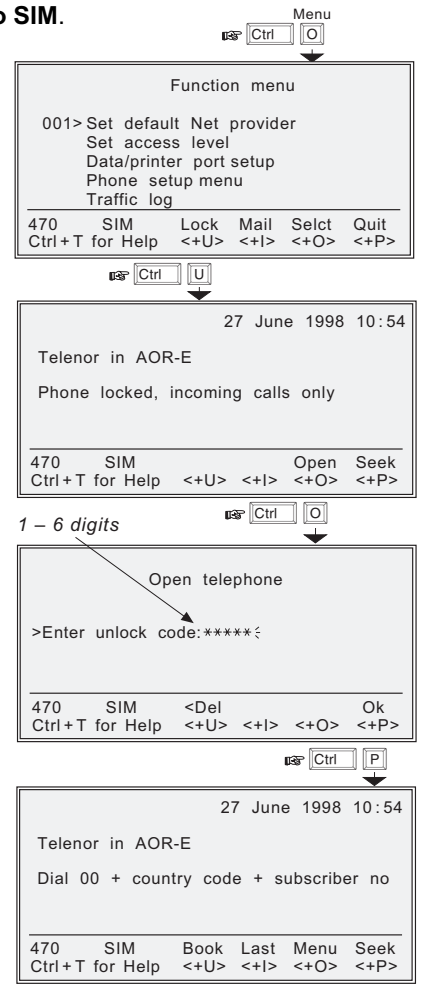

# **Default Net service provider & terrestrial network**

#### General

The default Inmarsat Net service provider (ISP) for a satellite (Ocean Region) is automatically used if the user does not select another one when making a call.

When using SIM card, selection of an ISP is restricted to one of the allowed Net service providers!

When the Restricted Net function is enabled, and with some SIM cards, selection of default Net service provider is not possible. The entry "001 Set default Net provider" will then not appear in the Function menu.

### Procedure

Menu **1** Select the function Ctrl 10 Menu: Function menu 001>Set default Net provider > Set access level Data/printer port setup Phone setup menu Traffic log 470 SIM Lock Mail Selct Quit 2 Selct or right Ctrl+T for Help <+U> <+0> <+P> <+|> arrow opens Set default Net provider window: 1 - Set default Net provider Satellite : AOR-E > Default Net: KDD \_\_ **3** Key in Net service > ig --> > Terrestrial network: `00 provider code, or press right arrow 470 SIM <Del Save to display list of Ctrl+T for Help <+U> <+I> <+O> <+P> available Nets: Ctrl P Net service providers 1 - Set 4 Scroll up/down > 001 CMC to select Net: œ Satellite : Ad 002 BT 003 KDD 5 Selct enters > Default Net: V 004 Telenor Terrestrial n the chosen Net. 6 Return to step 3, 470 SIM Selct <+P> Ctrl+T for Help <+U> <+I> <+O> scroll down and key in Ctrl O Terrestrial network code.

**7** Save stores the selected Net service provider and Terrestrial network as default.

# General

The Simrad MS50 user program is accessible from two levels:

• USER LEVEL – accessed by Phone PIN or SIM PIN.

Note! If the Phone PIN is accidentally lost, it is possible to reset the user's password to default by logging in as owner:

"Phone PIN: **\*** + owner's password" (Resetting is not possible on SIM card.)

 CHV2 LEVEL / OWNER LEVEL – accessed by CHV2 or owner level passwords. With a SIM card inserted, the password allows access to CHV2 level SIM functions. Without a SIM card the password allows access to owner level phone resident functions.

#### Warning!

To prevent misuse, passwords other than default must be entered before putting Simrad MS50 in operation.

# User level / changing PIN code (SIM or Phone PIN):

1 Select the function Menu and scroll down to Set access level:

# 2 Selct or right arrow opens the

Set access level window:

**3** Edit opens the PIN code window:

- 4 Key in:
- Current PIN code
- New PIN code
- Retype to confirm

Select **Ok** following each entry, and to store new PIN code:

To shift to CHV2/OWNER level and change password, continue on following pages

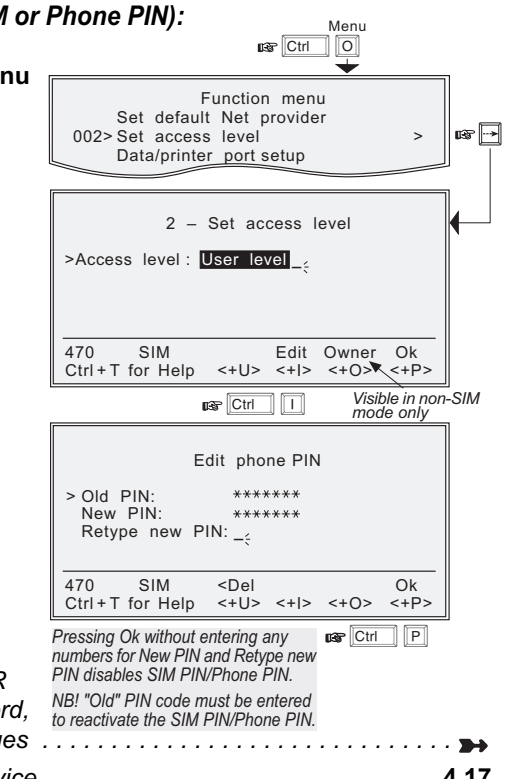

# User access cont'd

### Shifting to CHV2 level / changing password:

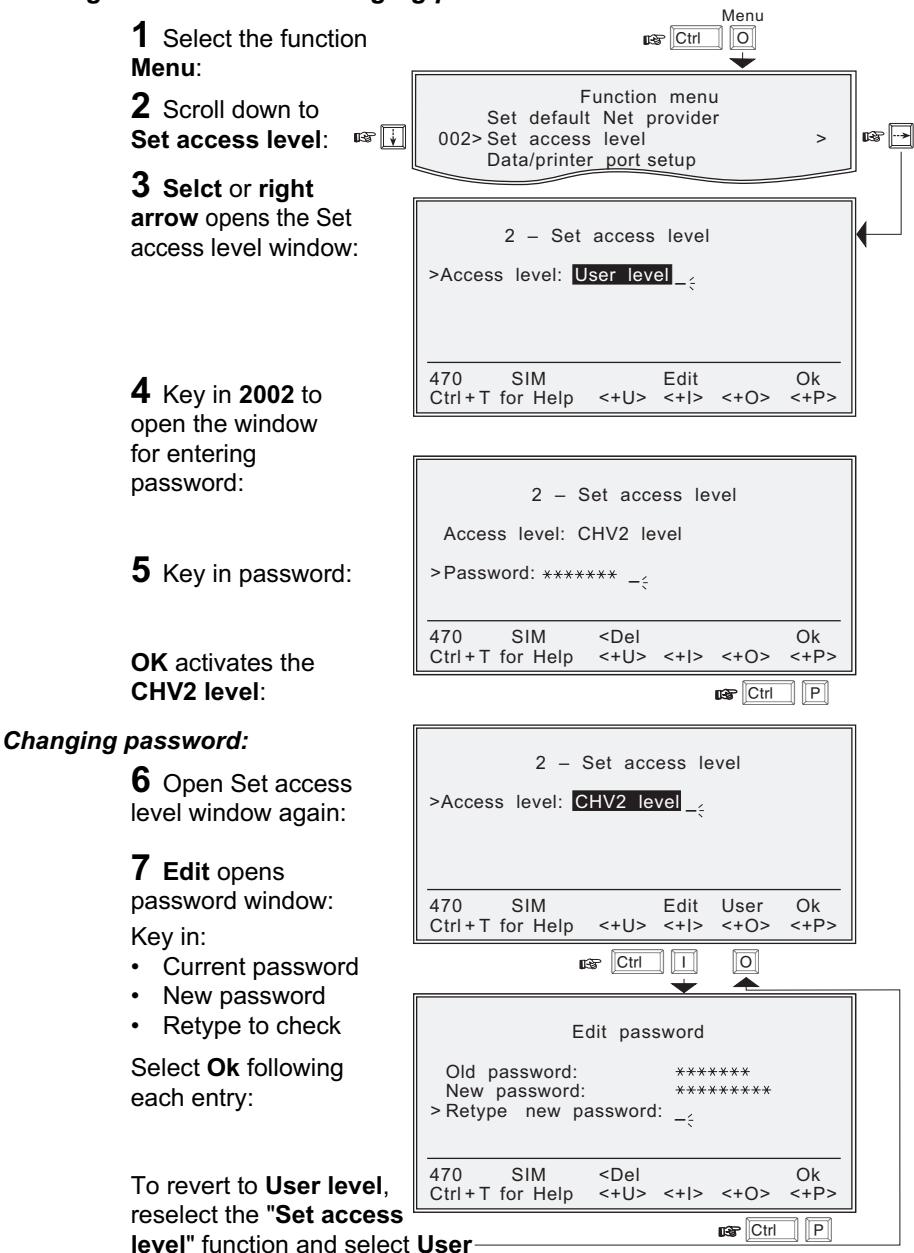

Menu

# Shifting to owner level / changing password:

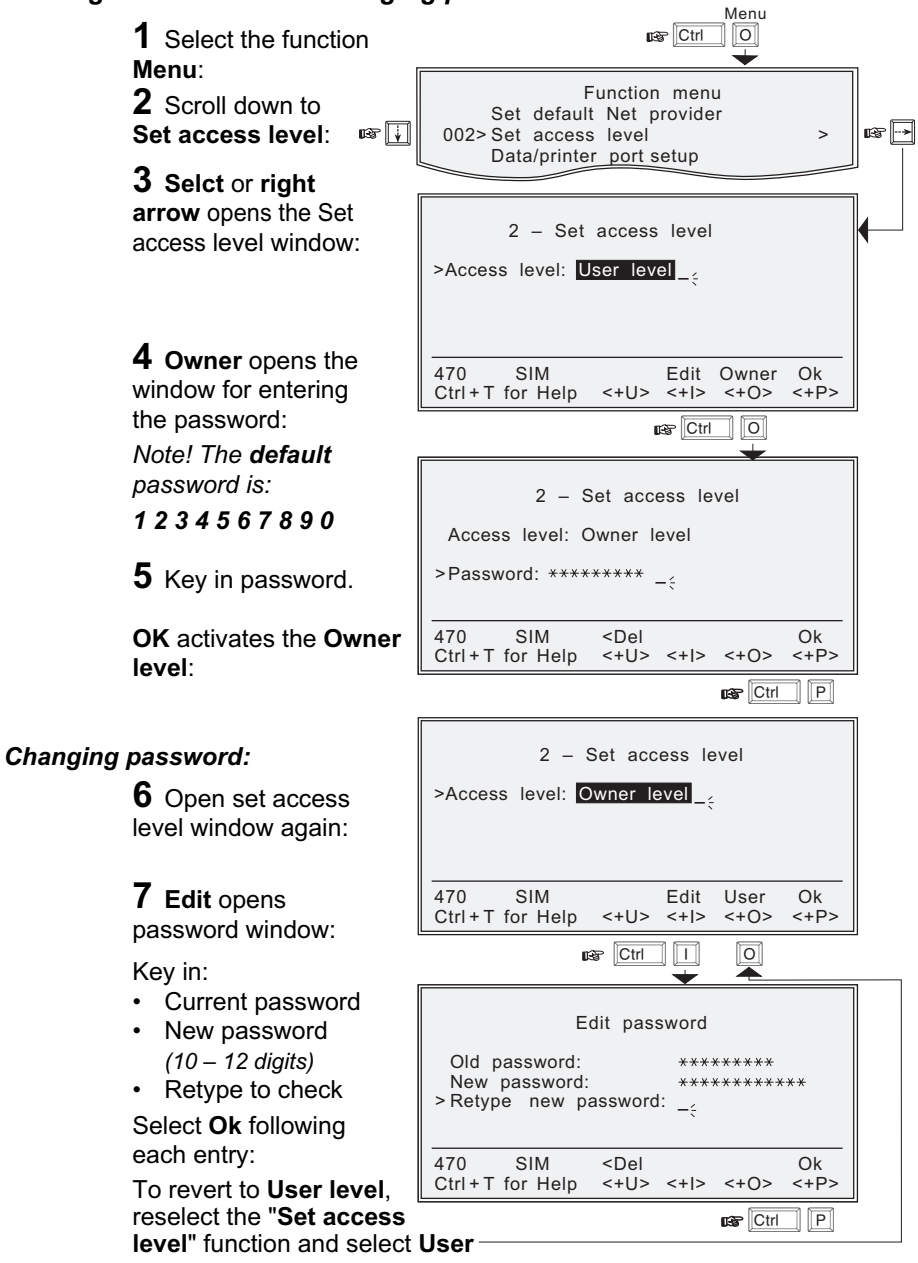

# Data/printer port setup

### General

The **RS-232** port may be set to operate with a PC or, for instance, to output a Traffic log directly to a printer.

Note! The bit rate setting applies for both PC and printer transfer. When printing f.ex. the Traffic log to the PC, the screen enters text mode. To revert to data mode, Simrad MS50 must be restarted.

#### Setup for data communication

- Speed as selected on next page, normally 9600 bps. Note! The bit rate set between the PC and the Simrad MS50 must be higher than the nominal 2400 bps Simrad MS50-to-satellite bit rate to ensure maximum speed transfer.
- · No parity \*
- 8 data bits \*
- 1 stop bit \*

\* These parameters can only be changed using AT commands, see **appendix C**.

#### Setup for output to printer

A printer must have serial interface, and is set as follows:

- Speed as selected on next page, i.e. the bit rate specified for the printer to be connected.
- No parity
- · 8 data bits
- 1 stop bit

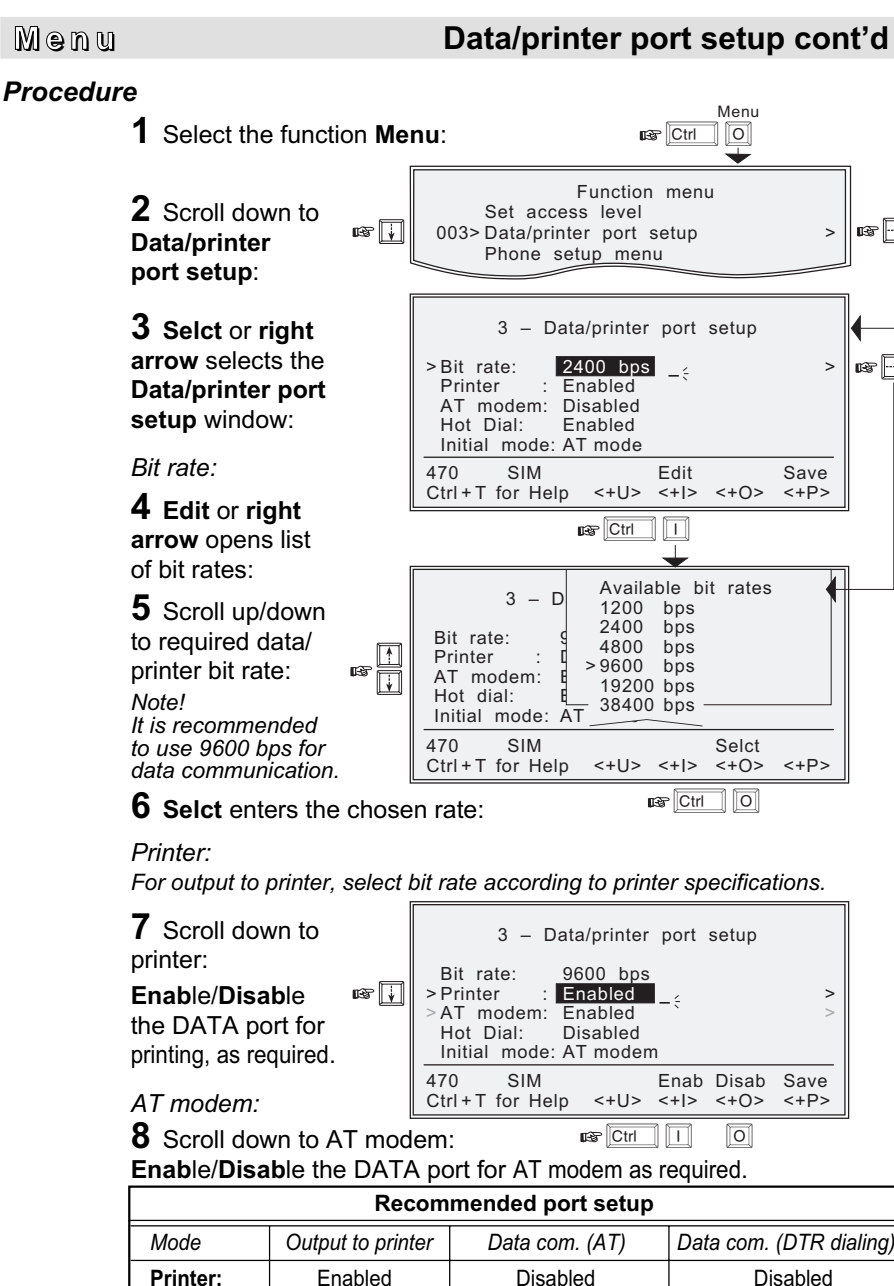

B -->

>

>

Disabled

Disabled

Enabled

Disabled

AT modem:

Hot dial:

>

Disabled

Enabled

# Data/printer port setup cont'd

#### Hot dial:

When enabled, this function monitors the DTR-pin on the DATA port. If the DTR-pin is pulled high by equipment connected to the DATA port, a data call is automatically initiated to a pre-programmed number. The number is automatically stored under short number 99.

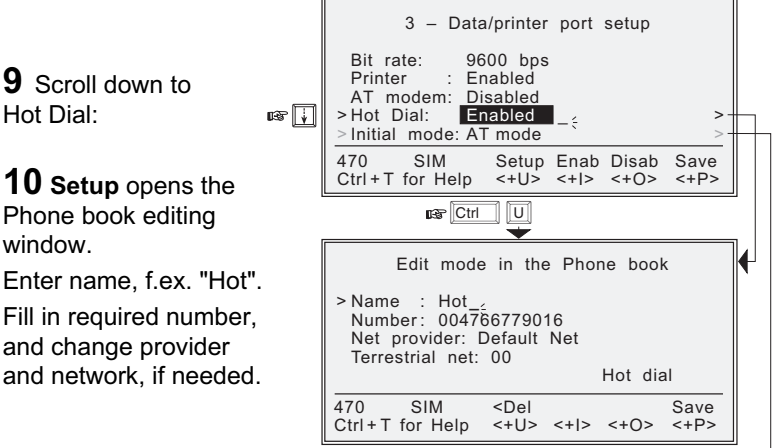

#### Initial mode:

The mode is set to AT modem as default. When selecting any of the MMI (Man Machine Interface) settings, the PC screen automatically displays the Simrad MS50 menu.

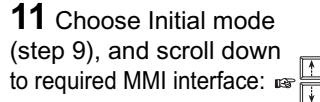

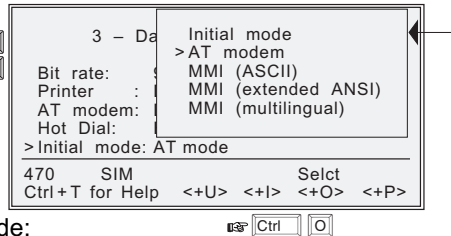

Selct enters the chosen mode:

| 3 – Data/printer port setup                                                        |                                             |              |               |              |  |
|------------------------------------------------------------------------------------|---------------------------------------------|--------------|---------------|--------------|--|
| Bit rate: 96<br>Printer : Dis<br>AT modem: Dis<br>Hot Dial: En<br>Initial mode: AT | 00 bps<br>sabled<br>sabled<br>abled<br>mode |              |               |              |  |
| 470 SIM<br>Ctrl+T for Help                                                         | Setup<br><+U>                               | Enab<br><+ > | Disab<br><+O> | Save<br><+P> |  |

12 Save stores the settings:

Simrad MS50 – Chapter 4. Data Service

Ctrl P

### General

This function sets as follows:

- Date and time, see below.
- Key lock, which prevents unauthorized use, see following pages.
- Language, see following pages.
- Mailbox access numbers, see following pages.

### Setting date and time

The date and time is set to UTC (GMT) at the factory. It is recommended to leave this setting if correct.

Warning! The system is automatically restarted when accepting new time settings. All calls will be disconnected.

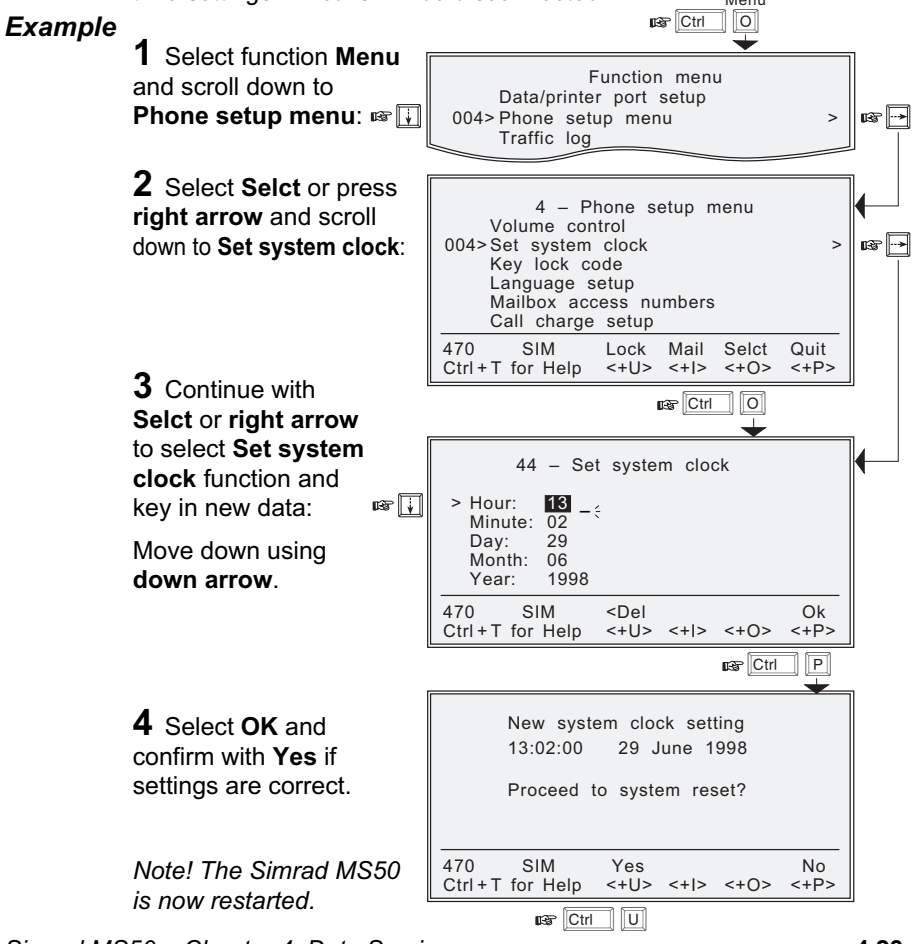

### Setting key lock

Simrad MS50 must be set for use with a **specific SIM**, or with **no SIM**. See **Advanced functions:** Access control.

### Procedure

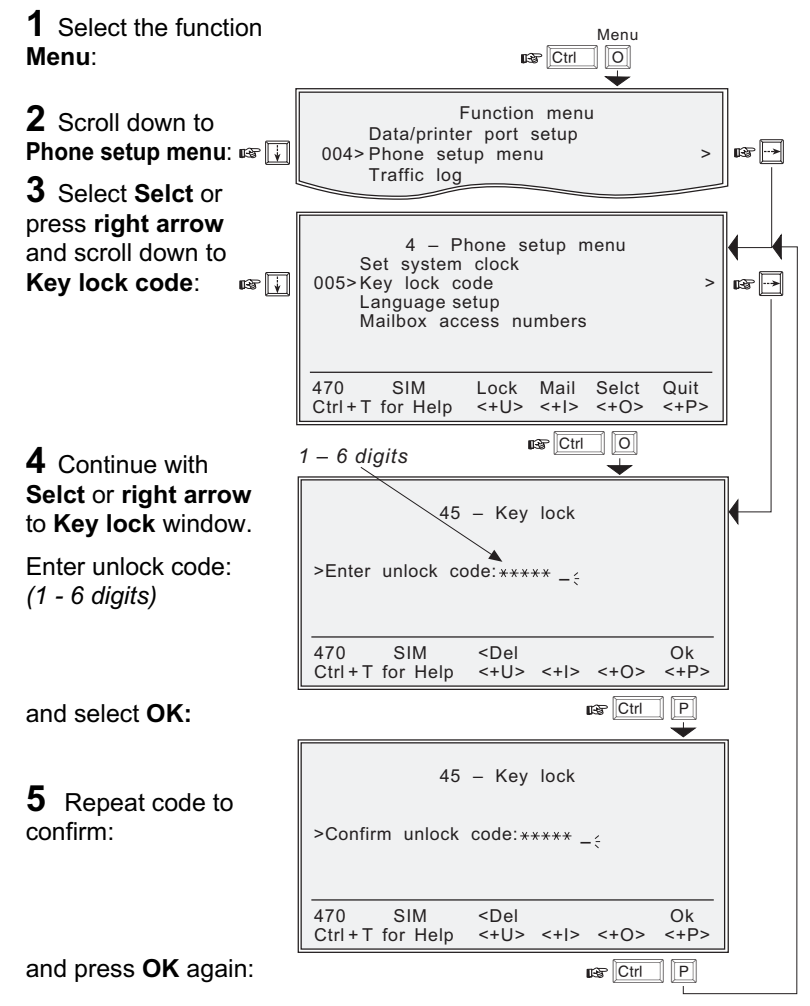

### Language setup

The display language may be changed as described below.

### Example

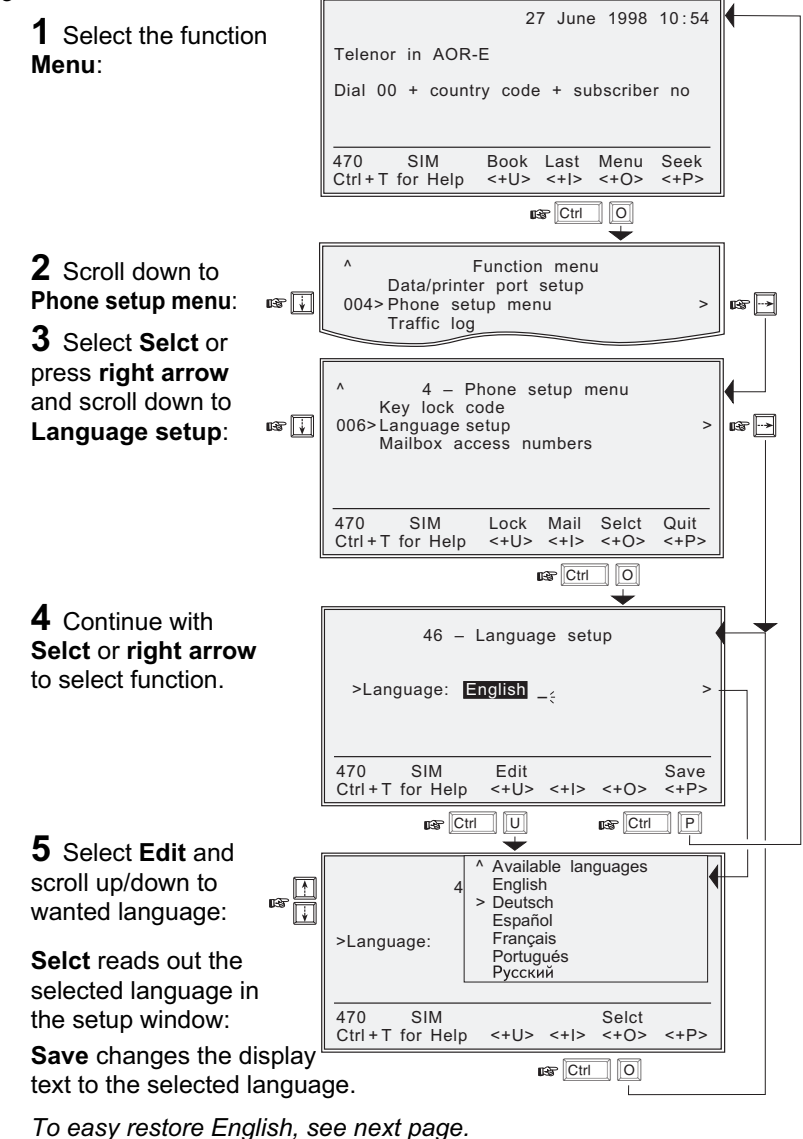

Phone setup cont'd

### Language reset

When starting Simrad MS50 with the display language set to f.ex. Portugese, the **Eng** function key provides an easy way to restore the default English display language:

|                                                                                                    | Nera WorldPhone                                                                                  |  |  |  |
|----------------------------------------------------------------------------------------------------|--------------------------------------------------------------------------------------------------|--|--|--|
| r []                                                                                                    | • > PIN do SIM:;<br>Tecle "Help" para uma apresentação                                           |  |  |  |
|                                                                                                    | 470 SIM <apag eng="" ok<br="">Ctrl+T for Help &lt;+U&gt; &lt;+I&gt; &lt;+O&gt; &lt;+P&gt;</apag> |  |  |  |
|                                                                                                    |                                                                                                  |  |  |  |
| Do you want to reset the language to<br>English ? ("SIM" = "Yes" and "Não " =<br>"No")<br>Quer substituir para língua inglesa ? |                                                                                                  |  |  |  |
|                                                                                                    | Ctrl+T for Help <+U> <+I> <+O> <+P>                                                              |  |  |  |
|                                                                                                    |                                                                                                  |  |  |  |

### Mailbox access numbers

When receiving a mail alert (voice, fax or data), the user must call the server mailbox to retrieve the message. To call the mailbox, normally the default number 57 can be used.

The mailbox dial-up number may be changed as described below.

# Example

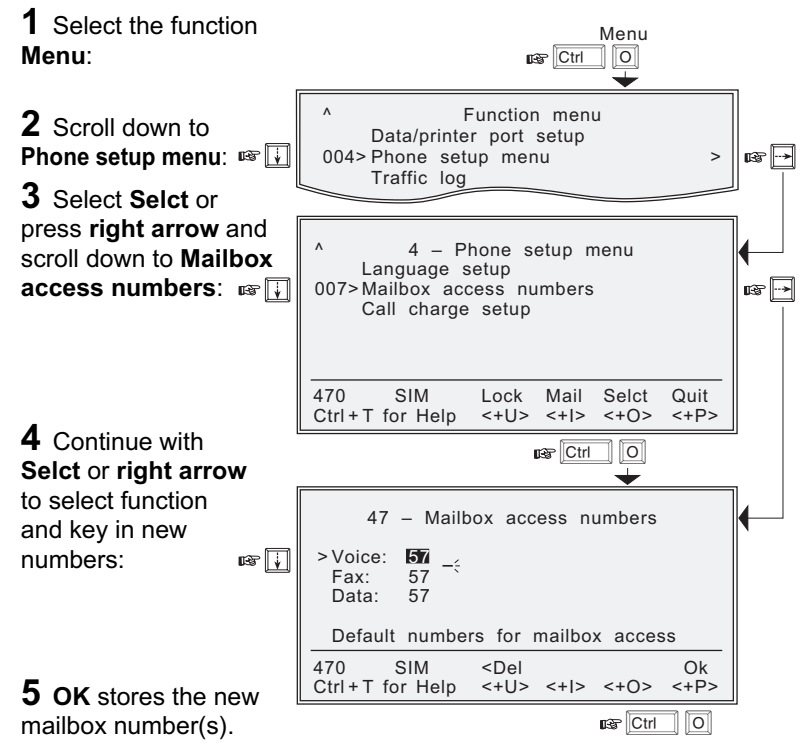

### Call charge setup

With the Call charge function enabled the cost of the call will be displayed during the call and for 10 seconds after the call is terminated. Later the charge can be fetched using the Traffic log function.

The price per unit and minimum charge time is set as described below.

### Example

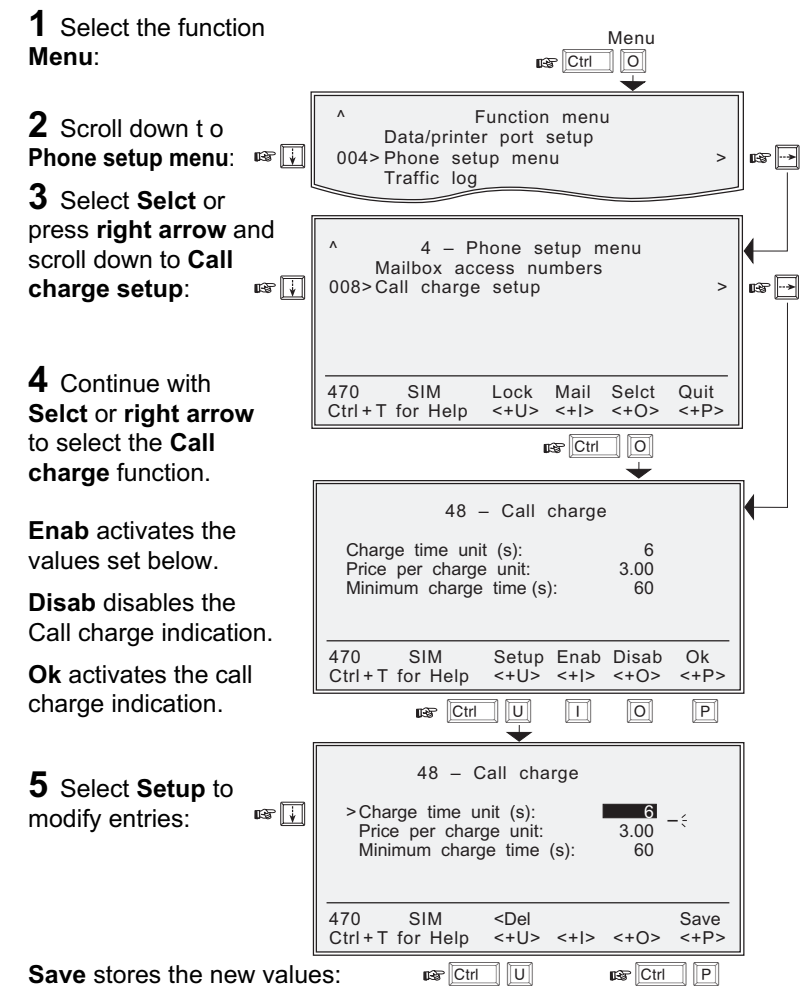

### General

This function logs all outgoing calls both with and without SIM card inserted. Every call is logged with:

- subscriber number. start time and duration
- service (voice, fax, data, NIMS)
- Net provider and satellite
- user name (if access code is enabled) / SIM card FWD

The Simrad MS50 owner may set the log output mode as follows, (see Traffic log settings):

- off (stops logging)
- cleared (stops logging and clears the log)
- for automatic printout after 1 or 10 calls (auto print limit).
- for display on the screen
- logging of incoming calls

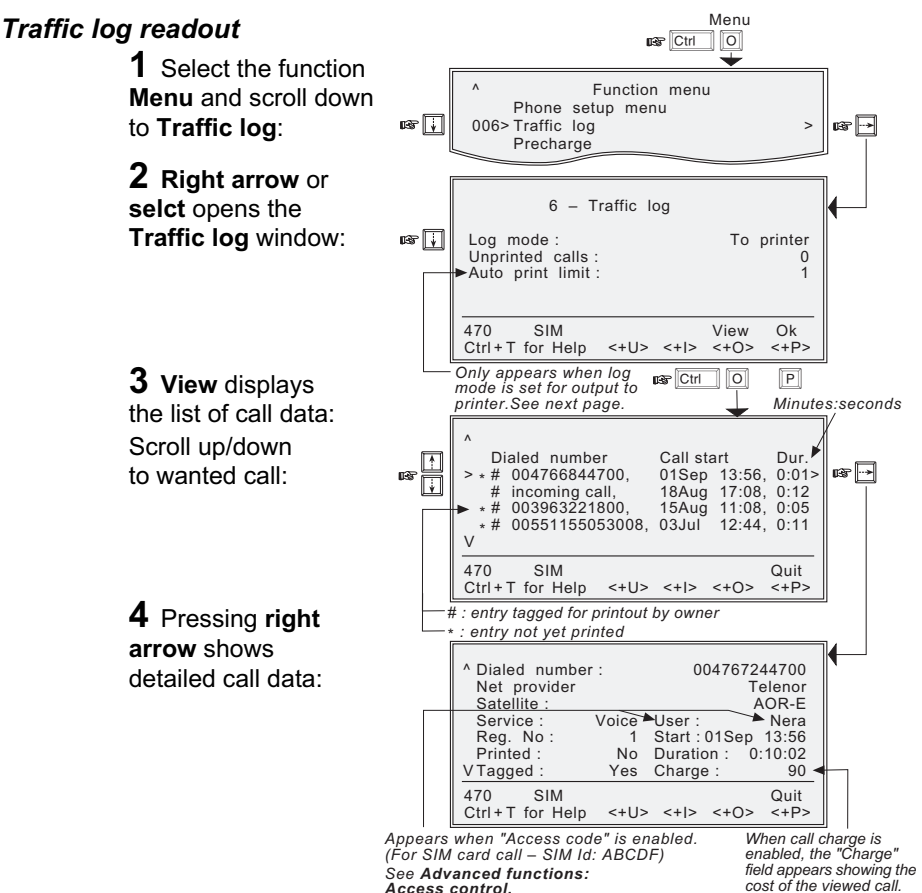

Access control.

# Traffic log cont'd

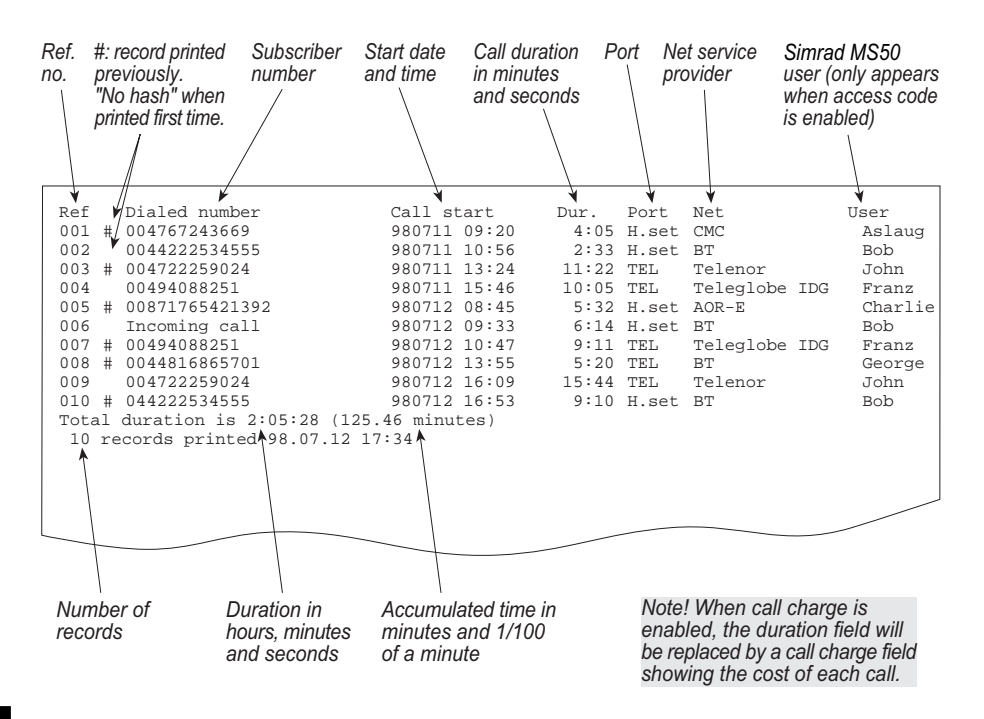

Example of traffic log printout.

# Traffic log settings (owner level only)

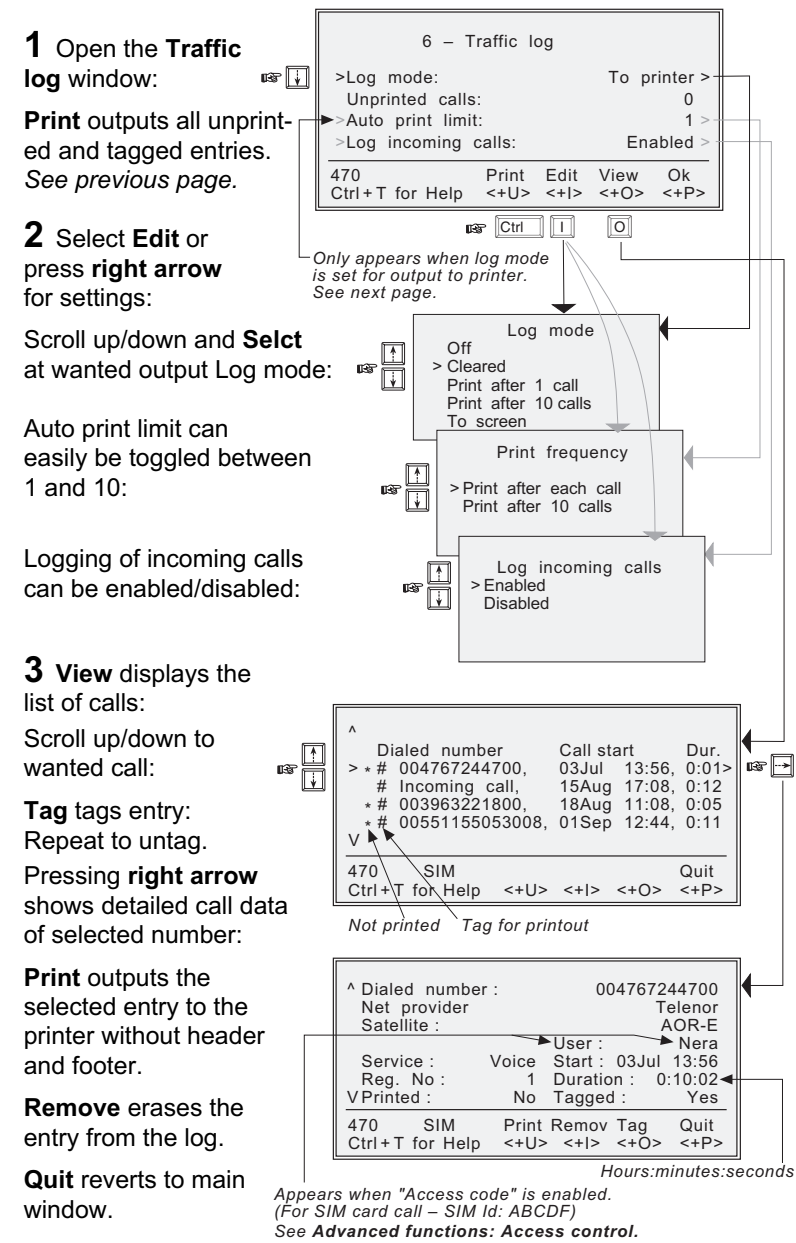

# Precharge

### General

#### For use with SIM, see "Precharge on SIM card".

Simrad MS50 can be preprogrammed with a total call duration limit of up to **44640 minutes** (744 hours).

The owner stores a special telephone number under short number **00**. This allows the user to call the owner to buy more time even when having exceeded the time limit.

During a call the remaining time is displayed next to the call duration in hours and minutes (seconds for the last minute).

For users, the Precharge function only appears in the menu when enabled, i.e when bought time is loaded, see following pages.

### Precharge readout

1 Select the function **Menu**:

**2** Scroll down to **Precharge**:

**3** Selct or right arrow opens the Precharge window which displays the tim used and remaining in hours, minutes and seconds:

| on<br>,   | Menu                                                                                                    | _        |
|-----------|----------------------------------------------------------------------------------------------------|----------|
| 138 🕌     | <ul> <li>Function menu<br/>Traffic log</li> <li>008&gt; Precharge</li> <li>Avanced functions</li> </ul>                    | ]<br>œ → |
| ime<br>in | 8 – Precharge<br>Time used: 2:33:45<br>Time remaining: 0:56:15                                                             |          |
|           | 470         SIM         Code         Ok           Ctrl + T         for         Help         <+U>         <+O>         <+P> |          |

### Buying more remaining time

There are three ways to load precharge time:

- **Call the owner** via short number 00 and get the buy code during the conversation. (*Calling short number 00 can be done even if exceeding the remaining time limit and does not influence the limit value).* See next page.
- *Fax or mail* the Forward ID and Index to the owner who generates the buy code and returns this by fax, mail, etc. *See following pages.*
- **The owner** loads the new Precharge limit into Simrad MS50. See following pages.

# Precharge cont'd

# Buying time by calling the owner

| 1 Dial 00: 🖙 💿 💿                                                       | • > Number: 00                                                                                              |   |
|------------------------------------------------------------------------|----------------------------------------------------------------------------------------------------|---|
|                                                                        | Net provider: Telenor<br>Terrestrial network: 00                                                            |   |
|                                                                        | 470 SIM <del call="" short<br="">Ctrl+T for Help &lt;+U&gt; &lt;+I&gt; &lt;+O&gt; &lt;+P&gt;</del>          |   |
| and select <b>Short</b> :                                              |                                                                                                    |   |
|                                                                        | Calling Owner 00:07 / 0:00<br>via Telenor in AOR-E                                                          |   |
|                                                                        | Status: Connected<br>Handset                                                                                | ] |
|                                                                        | Volume^v                                                                                                    |   |
| <b>2</b> Selecting <b>Menu</b> displays                                | 470SIMOnMuteMenuClearCtrl+TforHelp<+U><+I><+O><+P>                                                          |   |
| IMN numbers:                                                           |                                                                                                    |   |
|                                                                        | IMN numbers                                                                                                 |   |
| <b>3</b> Selecting <b>Time</b> opens the <b>Precharge</b> window       | Handset: 762420510<br>Phone: 762420511<br>Fax: 762420512<br>Data: 762420513<br>NIMS: 762420513              |   |
| displaying the Forward                                                 | 470SIMTimeBookCtrl + TforHelp<+U><+O><+P>                                                                   |   |
| entry field:                                                           | use Ctri                                                                                                    |   |
| Read the Forward ID,                                                   | <b>*</b>                                                                                                    |   |
| Index and the new call                                                 | 8 – Precharge                                                                                               |   |
| to the owner.                                                          | Index: 827660941                                                                                            |   |
| Then key in the code he                                                | >Code: 123456 _;                                                                                            |   |
| reads back to you.                                                     | 470     SIM <del< td="">     Ok       Ctrl + T for Help     &lt;+U&gt;     &lt;+O&gt;     &lt;+P&gt;</del<> |   |
| the time information.                                                  |                                                                                                    |   |
|                                                                        | <b>•</b>                                                                                                    |   |
| Ok loads the new                                                       | 8 - Precharge                                                                                               |   |
| remaining time limit:                                                  | Time used: 2:33:45<br>Time remaining: 3:56:15                                                               |   |
| <b>4</b> Select <b>Ok</b> again and then press <b>Esc</b> to return to | 470         SIM         Code         Ok           Ctrl + T for Help         <+U>         <+O>         <+P>  |   |
| the conversation window: —                                             | ► 🖙 Ctri P                                                                                                  |   |

### Buying time via fax or mail

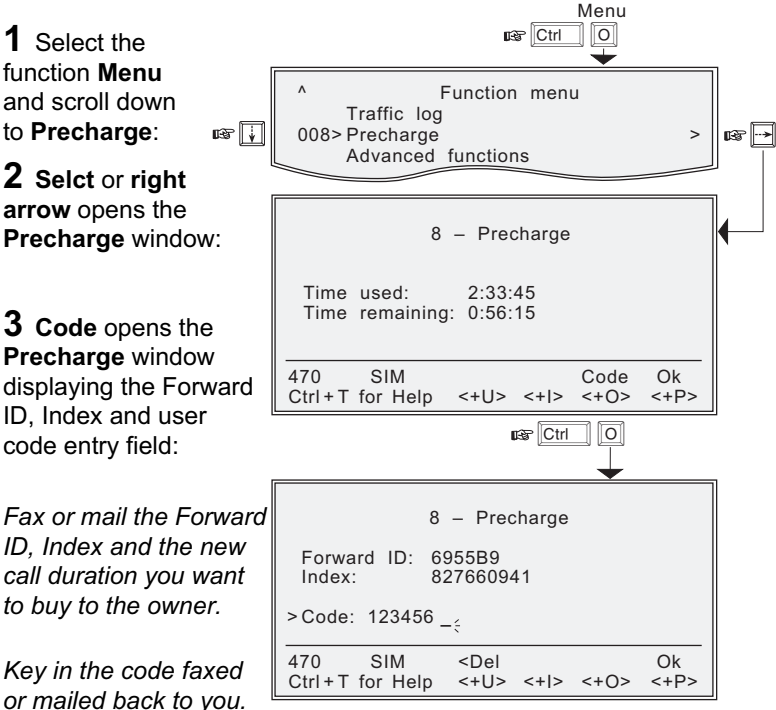

The code contains the time information.

Ok loads the new remaining time limit.

# Precharge cont'd

#### **Owner loads Precharge time**

Simrad MS50 must be set in owner level.

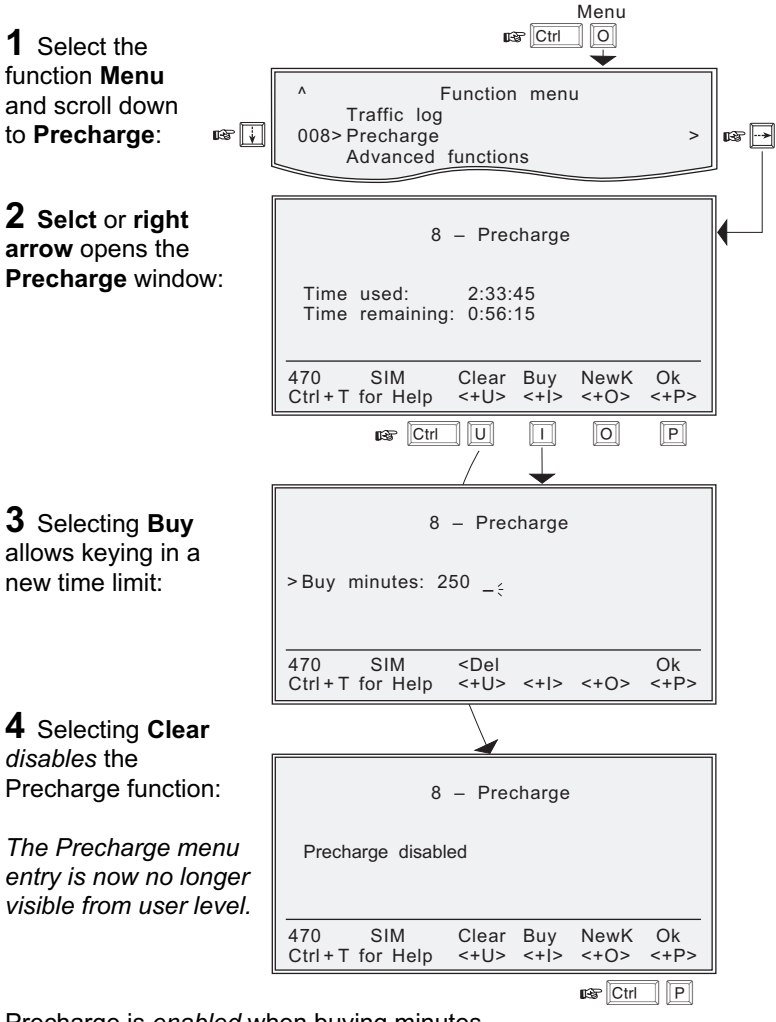

Precharge is *enabled* when buying minutes.

NB! Remember to revert to user level.
Ctrl 0

## Key readout

Simrad MS50 must be set in owner level.

Using the Precharge Administrator program (QPRG 9110039) to generate a buyer's Precharge code requires both the owners password and a "key" generated by Simrad MS50, as follows:

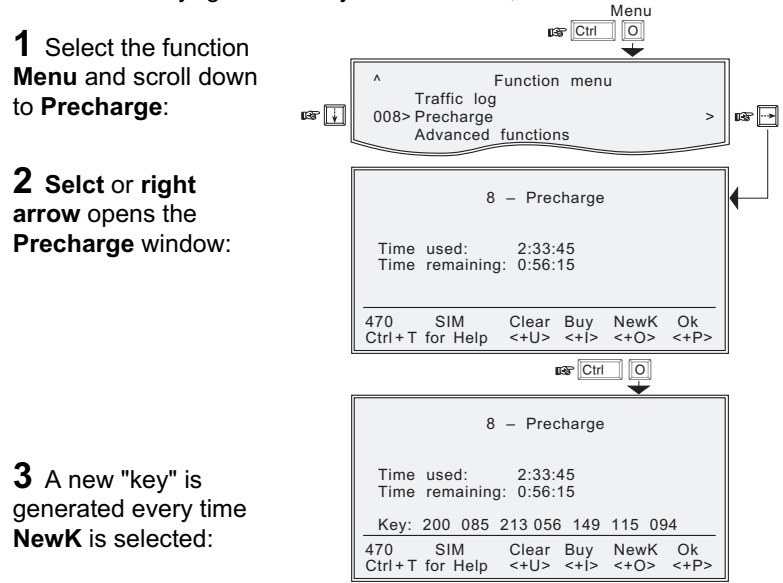

Precharge code handling:

| OWNER                                                                                                    | USER                                                                                                    |
|----------------------------------------------------------------------------------------------------|----------------------------------------------------------------------------------------------------|
| • Before a Simrad MS50 may be rented, the<br>owner must derive its specific key ( <b>NewK</b> ) and<br>store it in the data base of the Precharge<br>Administrator program, which is used to<br>generate more precharge minutes for the user.<br><i>See above.</i><br>At changes, the NewK must be updated in the<br>data base.<br>The owner also needs to register the<br>Simrad MS50's owner password with the<br>Precharge Administrator program. | More call time is needed:<br>When wanting to buy<br>more call time, the user<br>conveys the <b>Forward ID</b> ,<br><b>Index</b> and the requested<br><b>call time</b> to the owner: |
| <ul> <li>The owner uses the Precharge Administrator<br/>program to generate the Precharge code for<br/>the user on basis of the above NewK, owner's<br/>password and the information received from<br/>the user.</li> </ul>                                                                                                    | <ul> <li>the user calls the owner via short number 00,</li> <li>or sends telefax or mail.</li> </ul>                                                                                |
| • The owner reads or sends the new <b>Precharge code</b> to the user.                                                                                                    | The user keys in the new <b>Precharge code</b> provided by the owner.                                                                                                    |

## Precharge cont'd

#### Precharge on SIM card

When using SIM card, any Precharge set on the telephone itself is overridden. If no Precharge is set on the SIM card, Simrad MS50 may be used freely.

#### Readout on SIM

The procedure is the same as described previously for the telephone (except for the Code function which now is not required), see "*Precharge readout*" :

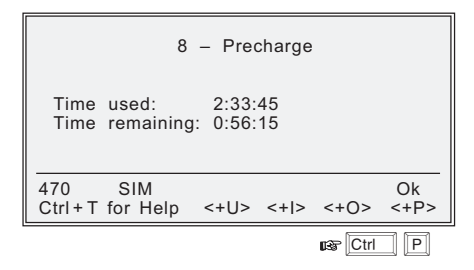

During a conversation, the time remaining and call duration are displayed as for calls without using SIM card.

Some SIM cards may have a prepaid option. Contact your SIM vendor for more information on how to upgrade your SIM card.

## Overview

Some of the Advanced functions are accessible from Phone OWNER LEVEL or CHV2 LEVEL only.

The OWNER LEVEL and CHV2 levels are protected by passwords.

For shifting to owner/CHV2 level and assignment of password, see "User access".

The Advanced functions include as follows:

## Access control:

Restrict dial Access code Restrict SIM usage

## Satellite setup

## Configuration:

- Port configuration
- Net service providers
- Power conservation
- Set diagnostics
- Set preferred Nets (with SIM card only)
- Set allowed Nets (with SIM card only; CHV2 level or higher)
- Set S/A preferred Nets (with SIM card only)

Set S/A allowed Nets (with SIM card only; CHV2 level or higher) Charge tone

## • Information available:

- IMN numbers
- Misc. version Id information

Oscillator Compensation

(owner level, or in user level Network status information ( when diagnostics is ON, see Configuration: Set diagnostics)

# Install: Installation and debug menu:

Paid functions (owner level) Phone name setup (owner level)

#### Introduction

The following functions are available for controlling the use of Simrad MS50:

- Restrict dial which allows the owner to establish a Barred list of subscriber numbers that cannot be called, or set Simrad MS50 for dialing from Phone Book only. See next page.
- Access code which opens Simrad MS50 for up to 25 authorized users. See following pages.
- **Restrict SIM usage** which permits controlling the use of SIM card with Simrad MS50. *See following pages.*

The functions are editable in owner level only.

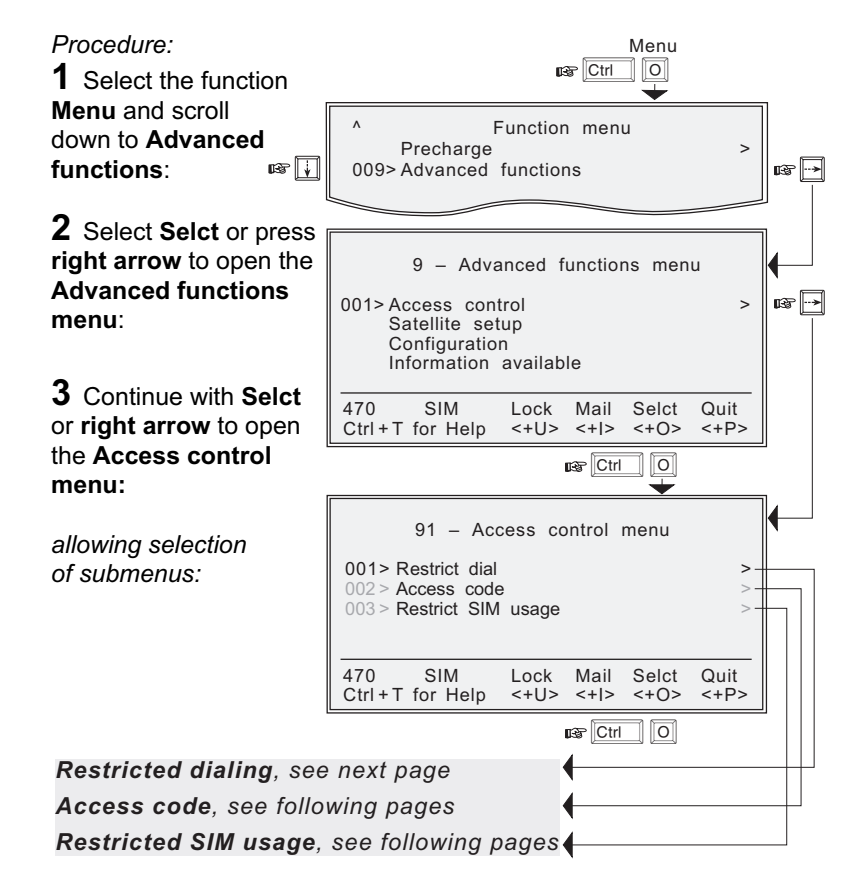

## **Restricted dialing**

Simrad MS50 provides three choices of controlling calls:

- No restrictions.
- **Barred list**, which may contain up to 10 phone numbers or part of numbers that **can not** be called. F.ex. the entry "0087" in the barred list prevents all mobile-to-mobile calls.
- **Dial from Book only**, which restricts calls to the numbers in the Phone Book (in Simrad MS50). It is still possible to append, i.e. a short number entry with number field "0047" means that it is possible to dial all Norwegian numbers. When a SIM card is inserted, the SIM entries will **not** be merged with the "phone" entries.

The function is active for non-SIM operation and for one specific SIM card, see "*Restricted SIM usage*". It applies to all ports of Simrad MS50. Only one of the lists can be activated at one time.

## Checking the dialing setup:

1 Select Selct or press right arrow via Advanced functions to open the Access control menu:

2 Continue with Selct or right arrow to open the Restricted dialing window, which shows the active list:

- No restrictions
- Barred list
- Dial from Book onl

The list to be active is selected by the owner, see next page.

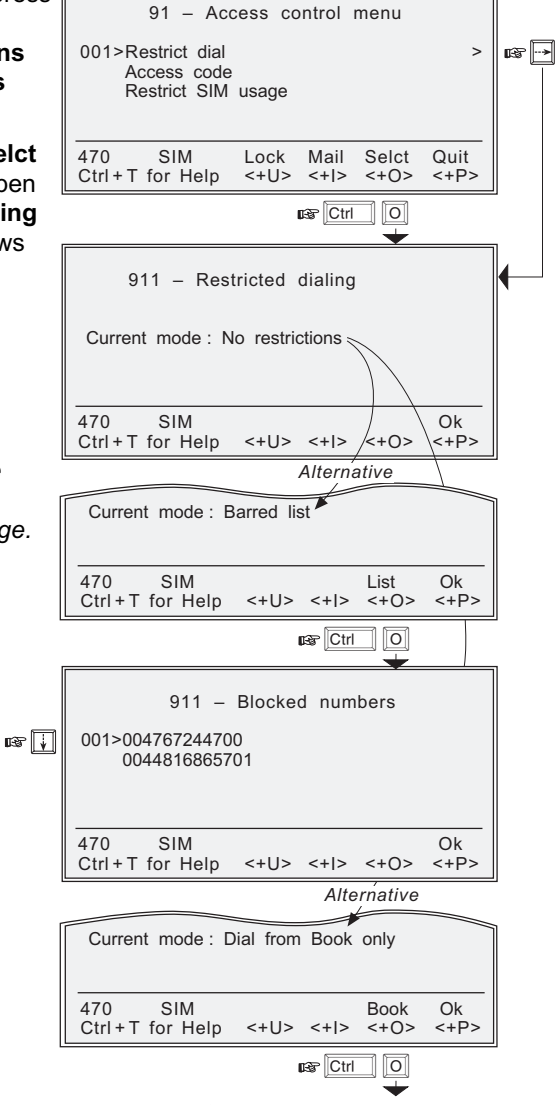

Similar to Phone book, see this chapter.

#### Menu

## Restricted dialing setup (owner level only)

The "barred list" and the phone book are established as follows:

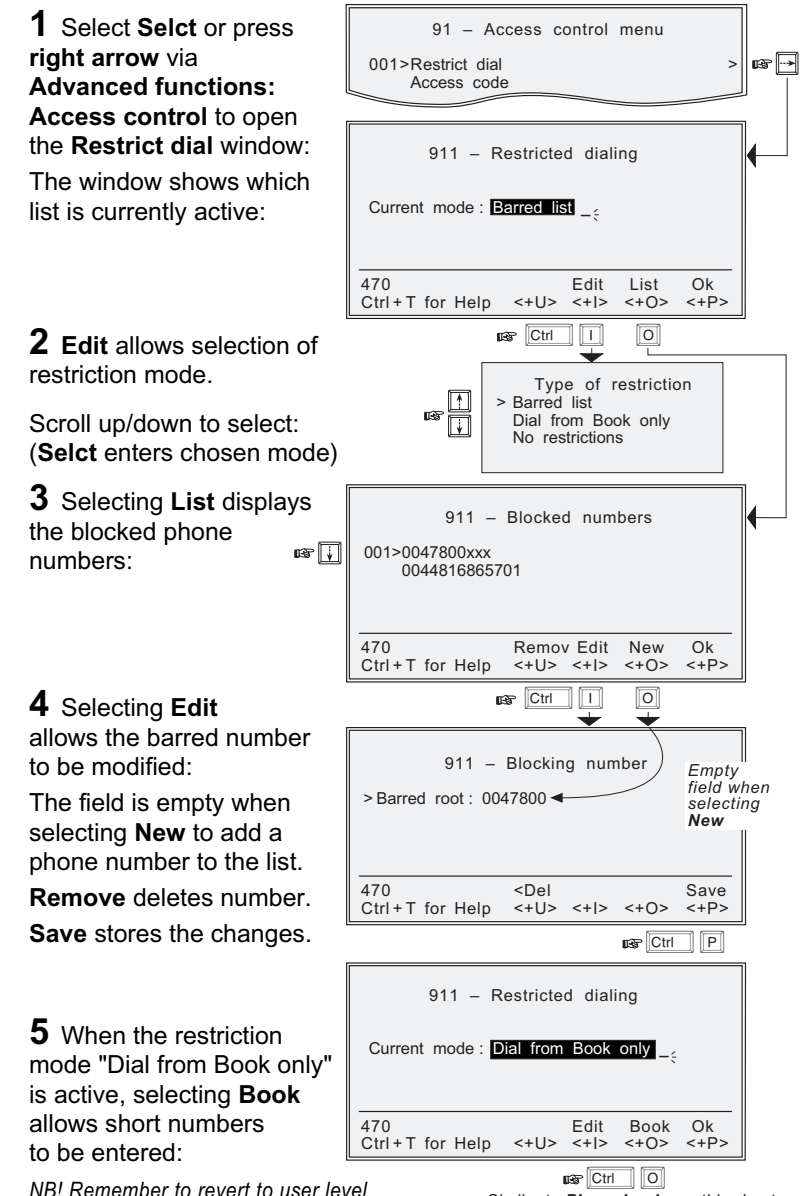

Simrad MS50 – Chapter 4. Data Service

#### Access code

When the access code function has been enabled, the user is prompted for a 1 - 8 digit personal code when making a call.

The code opens Simrad MS50 for one call. Up to 25 authorized users can be allocated access codes.

The function is active for non-SIM use and for one specific SIM card, see "*Restricted SIM usage*". It applies to all ports of Simrad MS50.

The access code can only be 27 June 1998 10:54 entered from owner level. Telenor in AOR-E see next page. Enter access code to call 470 SIM Menu Seek Ctrl+T for Help <+U> <+I> <+0> <+P> Making a call: us Ctrl 10 1 – 6 digits 1 At hook-off. the Access code Access code login login window opens, prompting the user to enter the access code: >Access code: \*\*\*\*\* To make a call, see 470 <Del Phone Fax SIM Data Ctrl+T for Help <+11> <+1> <+0> <+P> chapter 2. Operation 📾 Ctri 🛛 P 0 2 Pressing Fax or Data shows which users are allowed to Ready for fax call Telephone is opened for User1 make a telefax or data call: Please proceed with call. 470 SIM Quit Checking the setup: Ctrl+T for Help <+U> <+|> <+O> <+P> ΠP or data call ne Ctrl 1 Selecting Selct or pressing  $\mathbf{+}$ right arrow via Advanced 91 - Access control menu functions opens the Access Restrict dial us 🚺 IB 🔂 control menu. 002>Access code > Restrict SIM usage 2 Scroll down to Access code. 470 SIM Lock Mail Selct Quit Ctrl+T for Help <+11> <+1> <+0> <+P> Using Selct or right arrow Ctrl 0 again opens the Access code window, which indicates whether 912 - Access code the Access code function is >Access code: Enabled Enabled or Disabled: 470 SIM Ok Ctrl+T for Help <+U> <+I> <+O> <+P>

## Simrad MS50 – Chapter 4. Data Service

#### Calling from external phone

1 Lift handset; enter access code + "#" on external phone.

**2** If access code is accepted, a dial tone is heard and the number to be dialed can be entered. Press "#" to initiate the call.

#### Access code setup (owner level only)

Access code is edited or entered as follows:

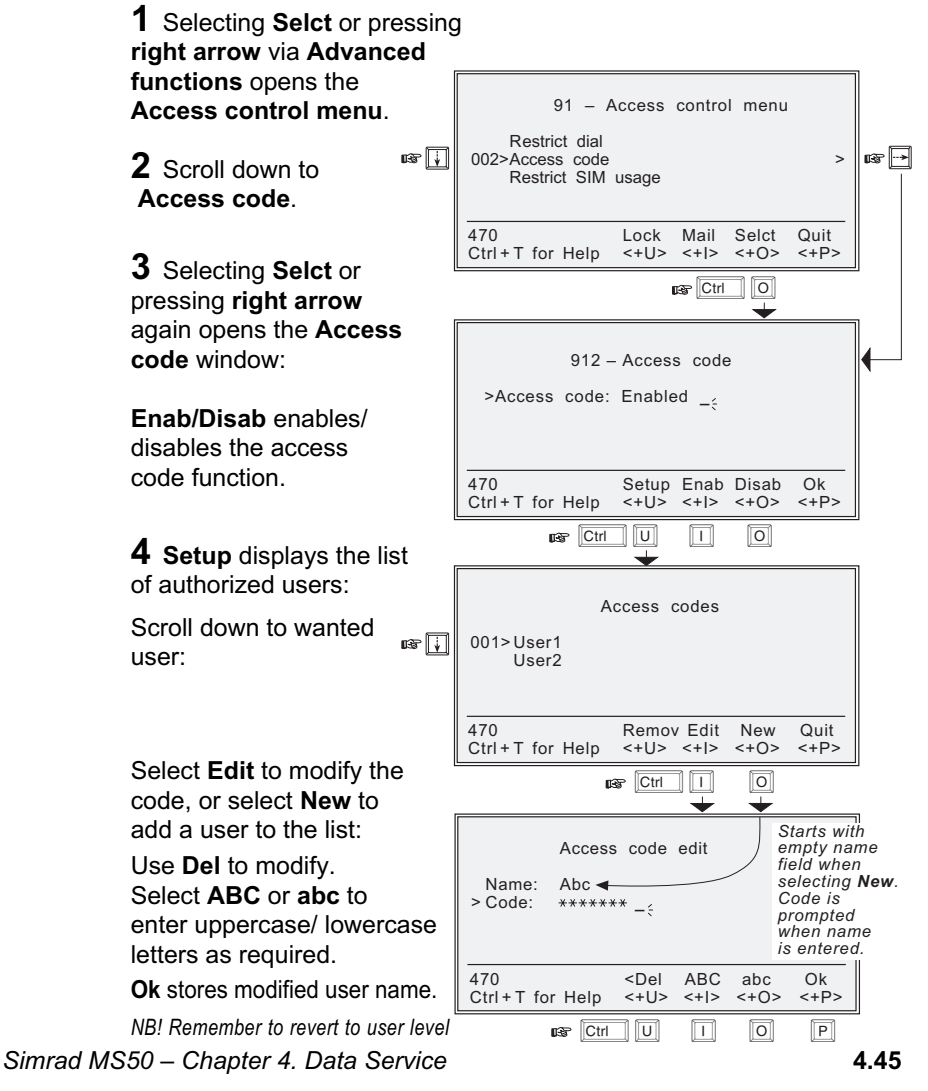

#### Restricted SIM usage

#### Allowed SIM

Simrad MS50 can be set to operate from:

- one specific SIM card. Any other SIM users will be rejected.
- no SIM card. All SIM users will be rejected.
- any SIM card.

#### **Restricted SIM**

The restrictions "Restrict dial" and "Access code" can be set to be active for:

- one specific SIM card (in addition to non-SIM usage)
- no SIM card (only active for non-SIM usage).

The setting can only be made from owner level, see **Setting SIM** *restrictions*. See also **Restricted dialing** and **Access code**.

### When restricted to SIM provider

The service provider can lock Simrad MS50 to a specific type of card, e.g. a "MOBIQ" SIM card. The restrictions will then be:

- any "MOBIQ" SIM card.
- one specific "MOBIQ" card.
- no SIM card at all.

Simrad MS50 – Chapter 4. Data Service

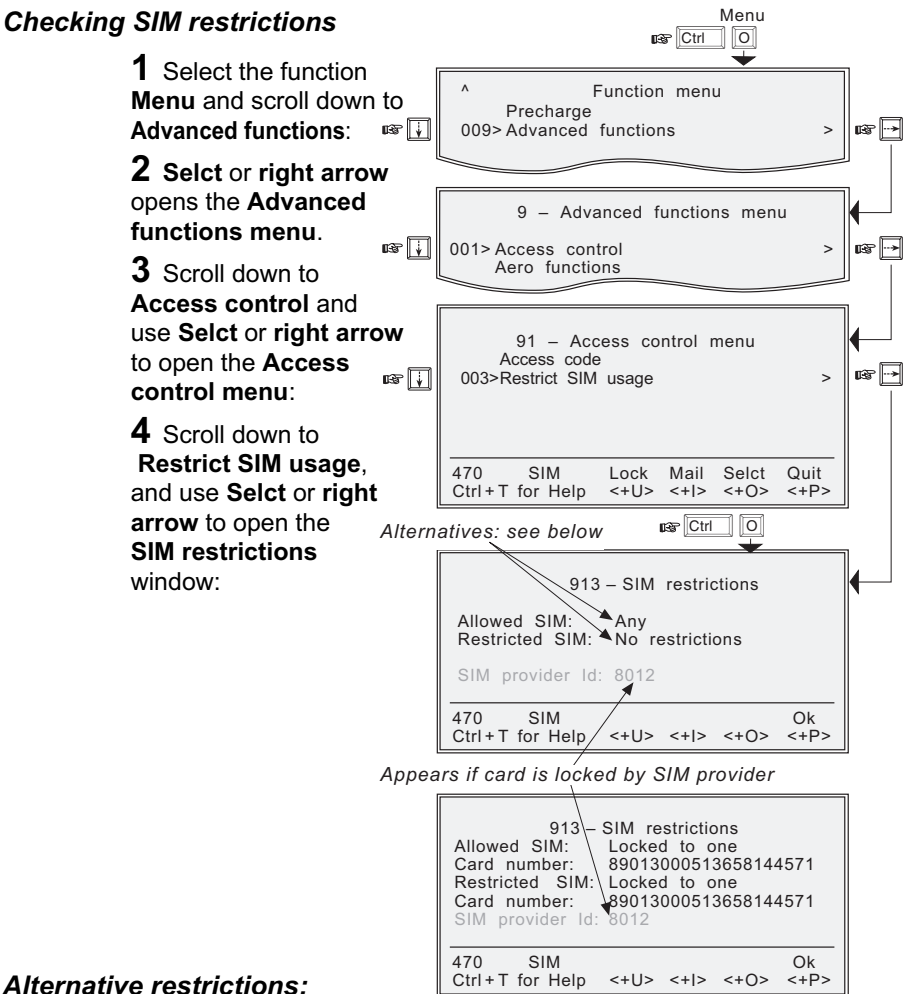

## Alternative restrictions:

When Allowed SIM is set to:

- Any, no restrictions apply
- No SIM, SIM cards are not accepted.
- Locked to one, one specific card is allowed.

#### When Restricted SIM is set to:

- No restrictions, Access code and Restricted dial only apply for non-SIM operation.
- · Locked to one, Access code and Restricted dial apply for non-SIM operation and operation with the specified SIM card.

Menu

Menu

### Setting SIM restrictions (owner level only)

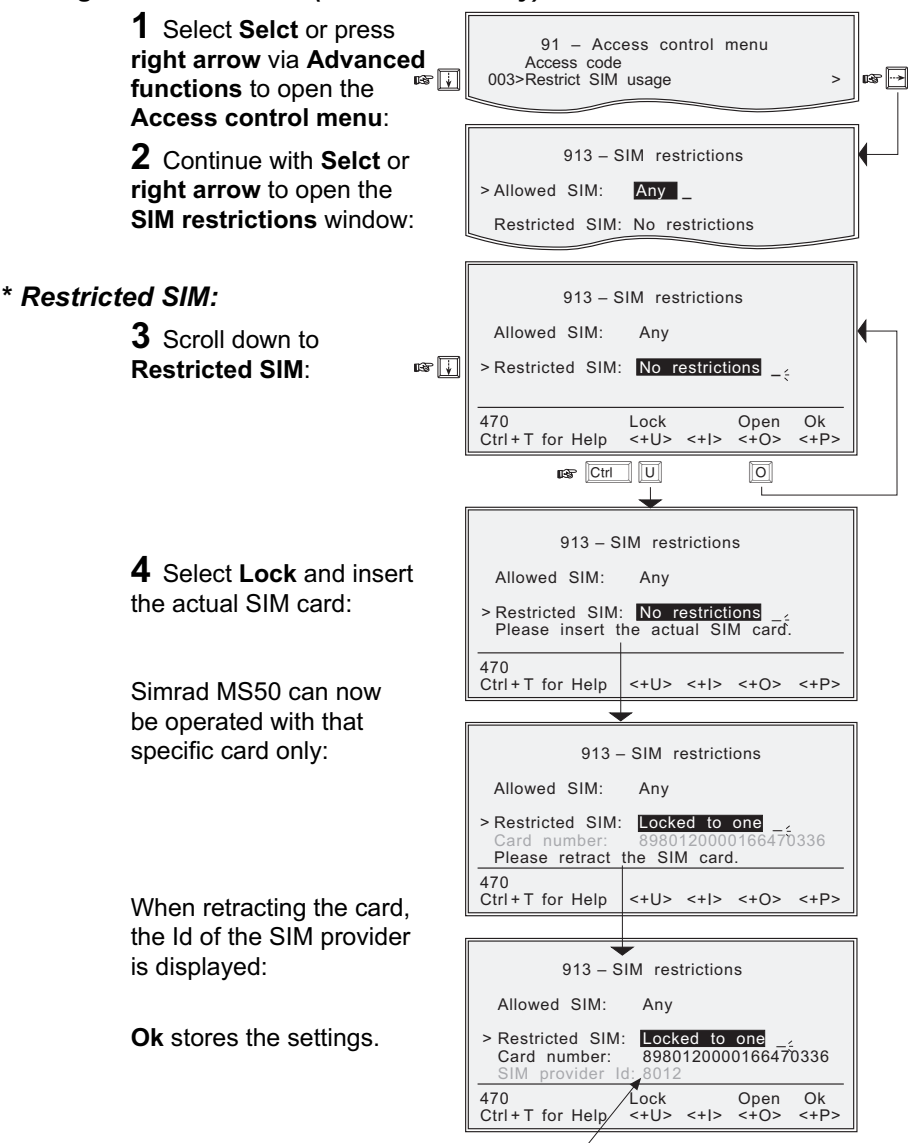

#### \* Allowed SIM:

Appears if card is locked by SIM provider

Follow the same procedure as for **Restricted SIM** with the marker remaining at **Allowed SIM**.

#### General

Allows preprogramming of **default Net service provider**, **S/A operator** (Stand Alone operator) and **terrestrial network** for each satellite region (Ocean Region).

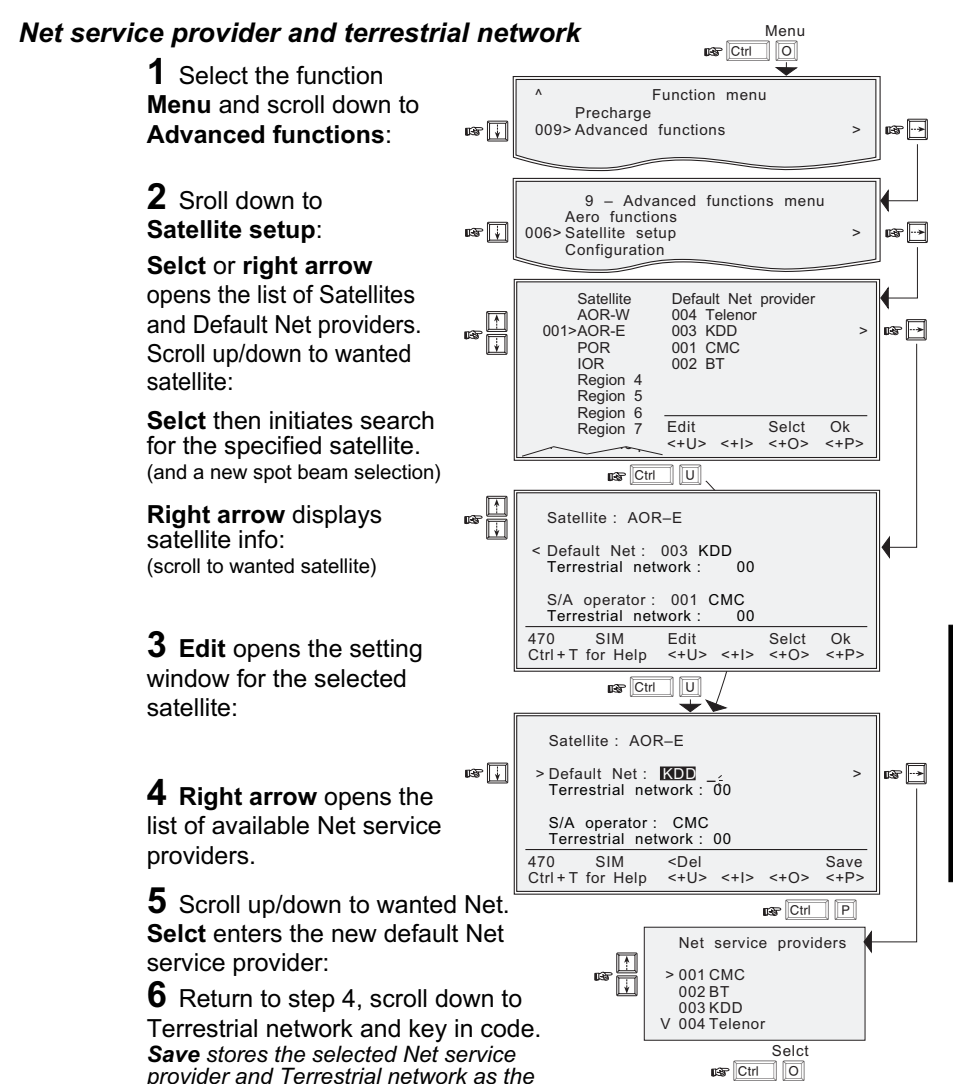

default for that particular satellite.

Repeat steps 4 - 6 for selection of S/A operator and terrestrial network.

Simrad MS50 – Chapter 4. Data Service

## **Advanced functions: Configuration**

- Displays current configuration. *Reconfiguration can be made in* "*owner*" level only (non-SIM operation).
- With **Broadcast** On, incoming calls initiate ringing on all ports configured for voice communication.
- The secure voice function allows selected port(s) to be used with encrypted telephone. See appendix D Secure voice option.

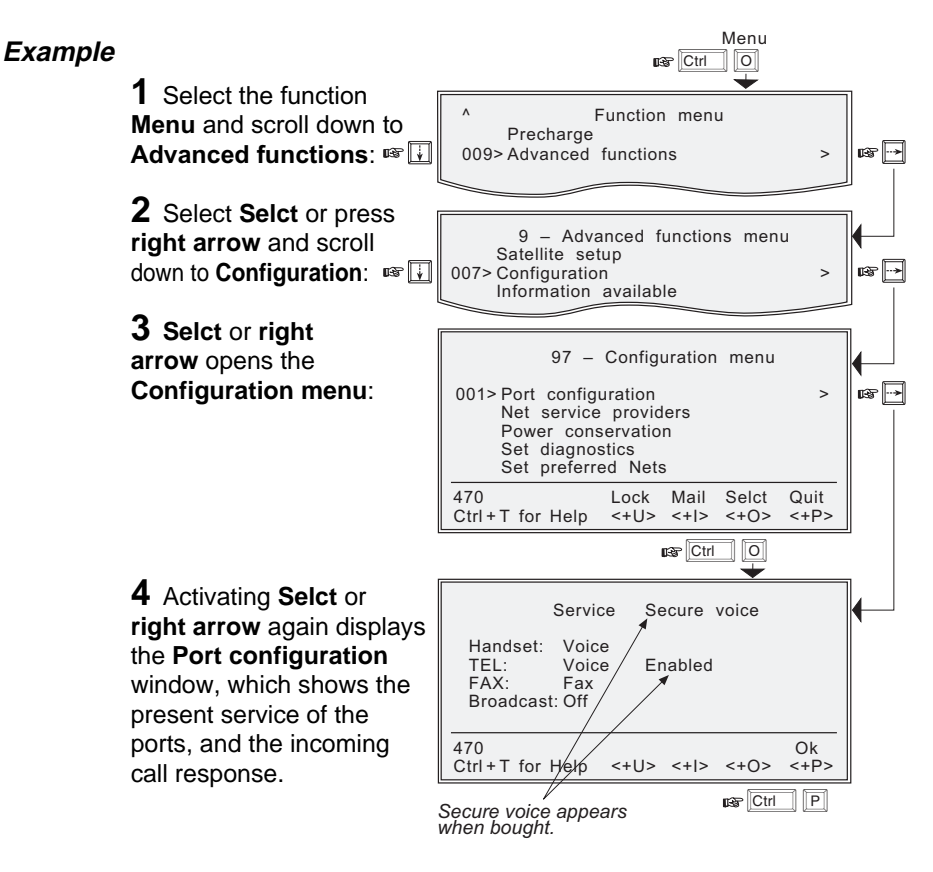

For enabling/disabling of secure voice, see **appendix D**.

For port details, see appendix B – Connecting up optional equipment.

#### Menu

#### Net service providers

Each Net service provider has a station code. The "Net service provider" window displays a list which matches the codes to the station owners. *Names can be edited in "owner" level (non-SIM operation).* 

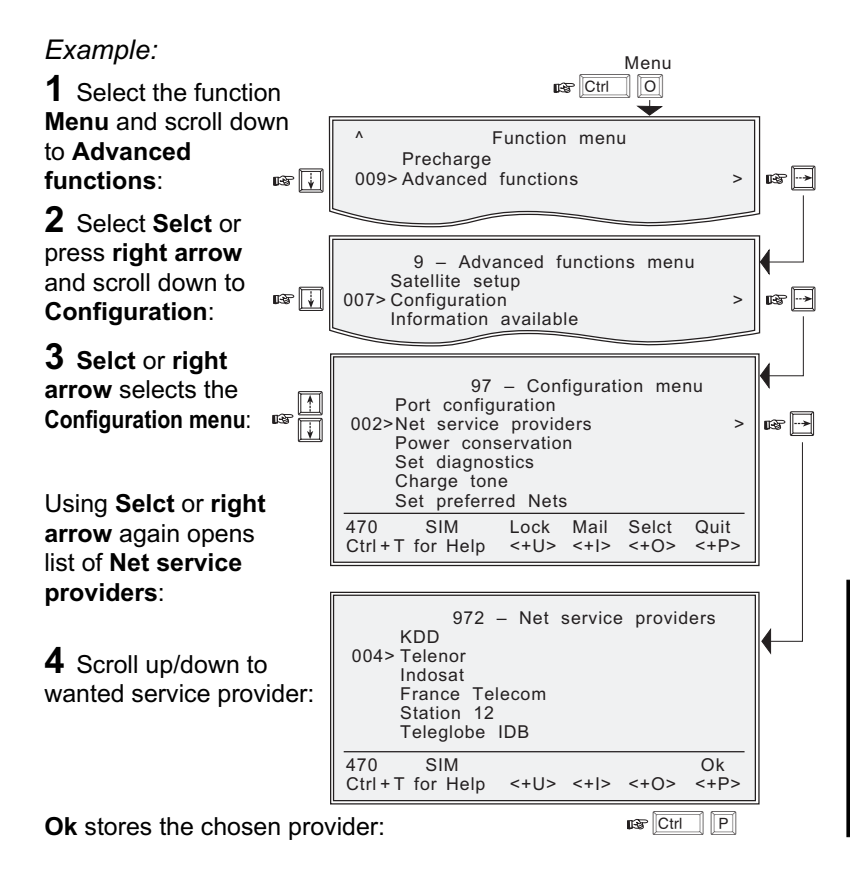

## Advanced functions: Configuration cont'd

#### Power conservation

Battery power can be conserved during voice calls and/or telefax calls. The conservation can be enabled for voice and/or telefax. When set in **Auto** mode, the conservation facility is automatically enabled.

The speech quality at the remote end may be slightly impaired with power conservation enabled.

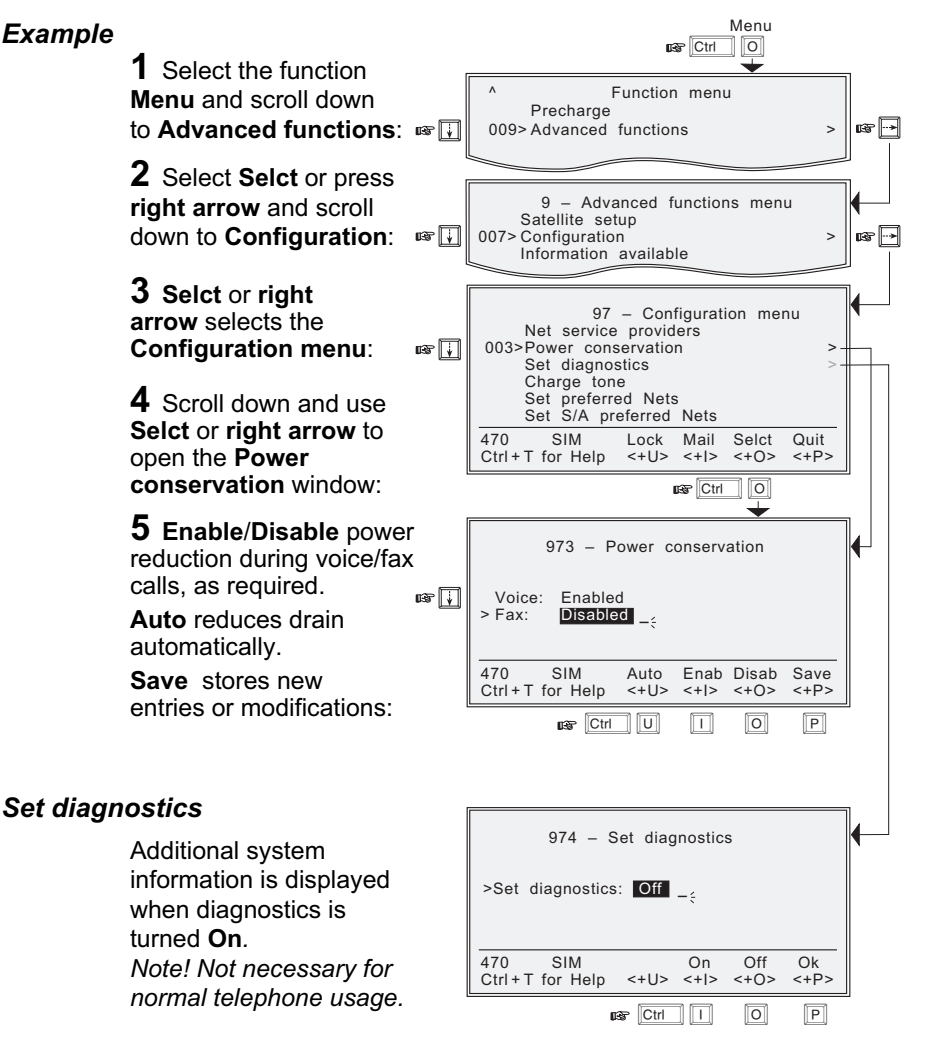

Simrad MS50 - Chapter 4. Data Service

#### Storing of Preferred/Allowed Net service provider and Stand Alone operator on the SIM Card

These functions allow you to store the **preferred** and **allowed Net service provider** and **preferred** and **allowed Stand Alone operator** for each satellite region on a SIM card. *Note! The access level required to operate the functions depend on the SIM card supplier.* 

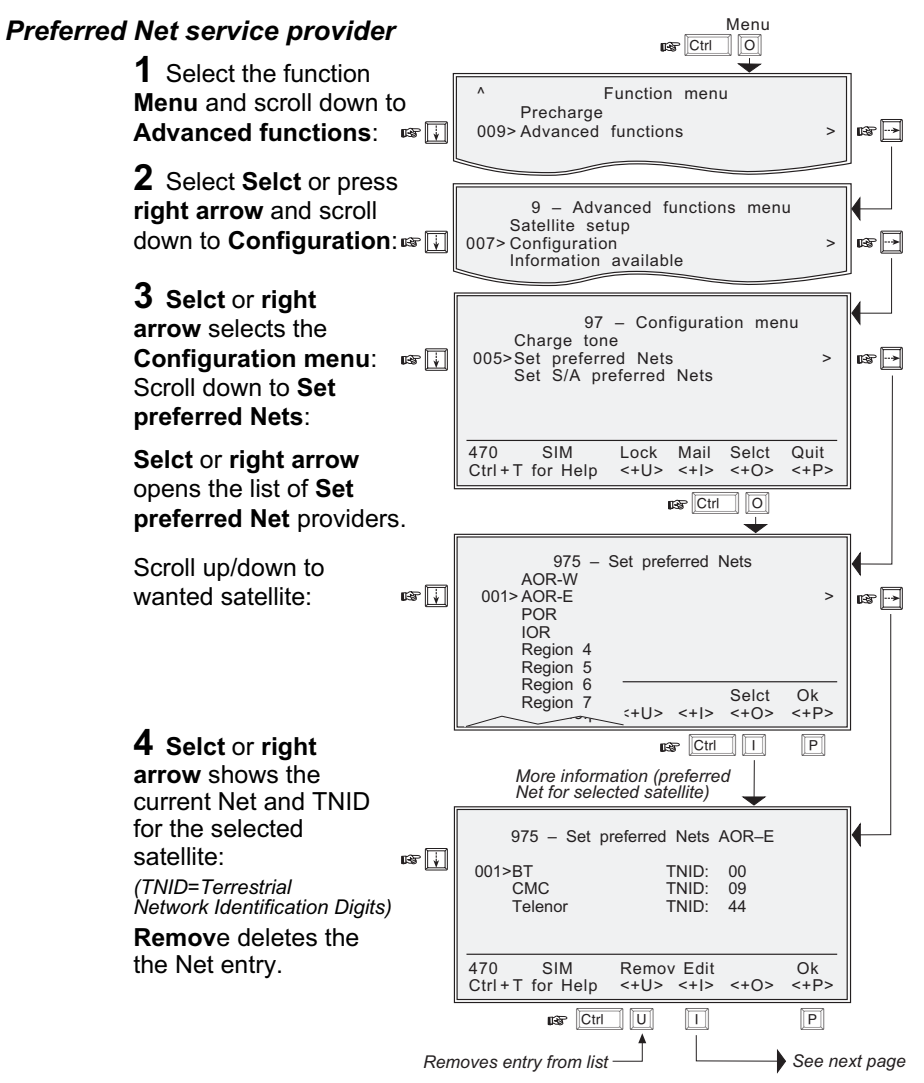

## Advanced functions: Configuration cont'd

Menu

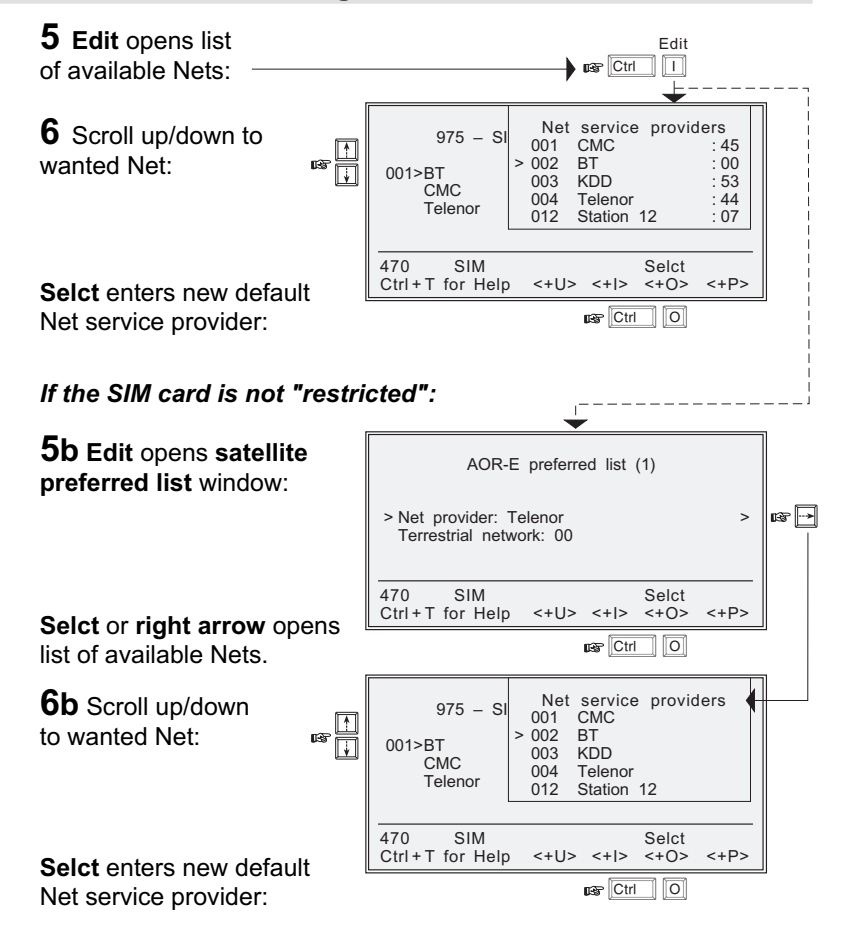

## Set S/A preferred Net (Stand Alone operator)

Repeat steps 3 through 6.

#### Set allowed Nets / Set S/A allowed Nets

*Restricted to "CHV2" or higher, depending on Net service provider.* Repeat steps 3 through 6.

## Charge tone

When the charge tone function is enabled, a single frequency tone or DTMF is transmitted once the call has been established. The tone informs an external debiting system, f.ex. a pay phone (connected to the TEL port), that charging can start.

Settings can only be made in owner level.

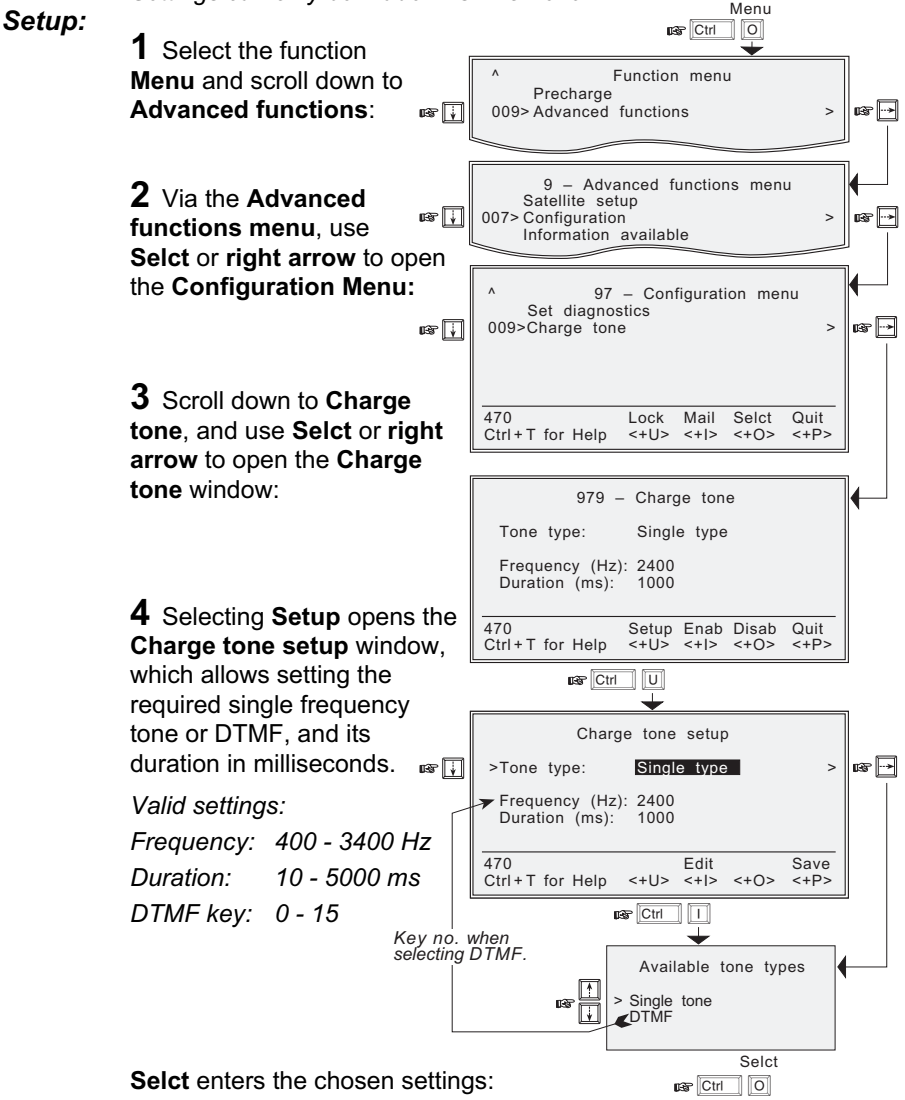

## Advanced functions: Information available

#### General

The following information and facilities are provided:

- The IMN numbers assigned to Simrad MS50. Access level must be set to "**owner**" or "**CHV2**" for editing of the numbers on the telephone or SIM card respectively.
- Forward ID number which identifies your particular Simrad MS50 and SIM card if installed.
- System version numbers of the internal software programs. See next page.
- Restoring communication with the satellite when receiving the alarm: **Not available**, see "Oscillator compensation" on next page. (The function only appears when "**Set diagnostics**" is **On**).
- Network status information (only appears when "Set diagnostics" is **On**, or the access level is set to "**owner**"), see next page.

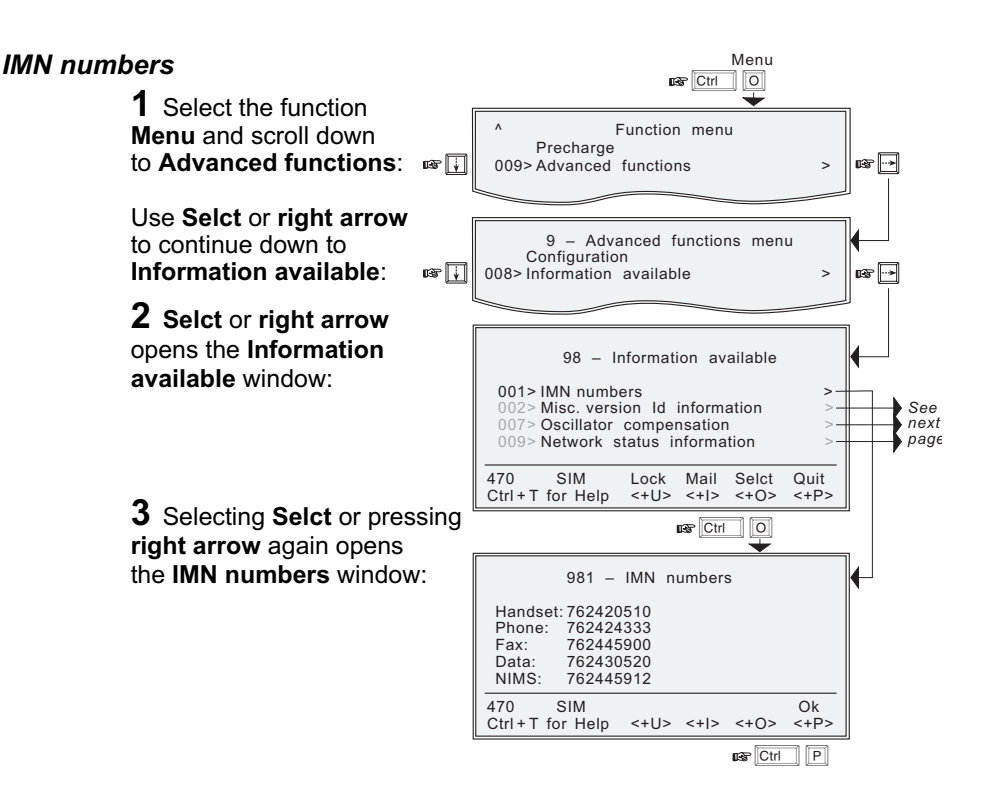

nformation available

## Advanced functions: Information available cont'd

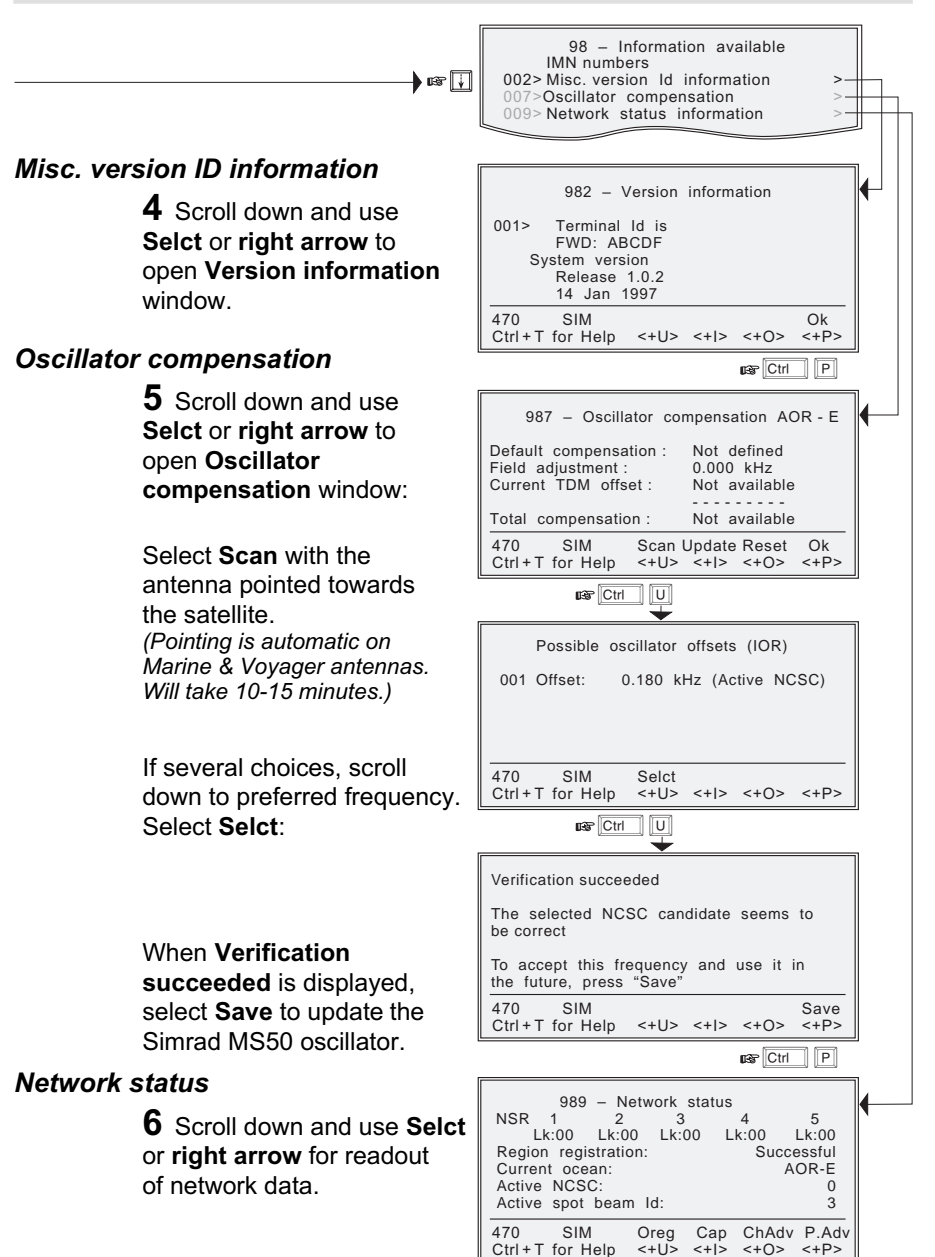

## **Advanced functions: Installation**

#### Paid functions

Only appears in owner level (non-SIM operation). An enhanced Simrad MS50 function is activated by entering the "Opening key" provided when purchased:

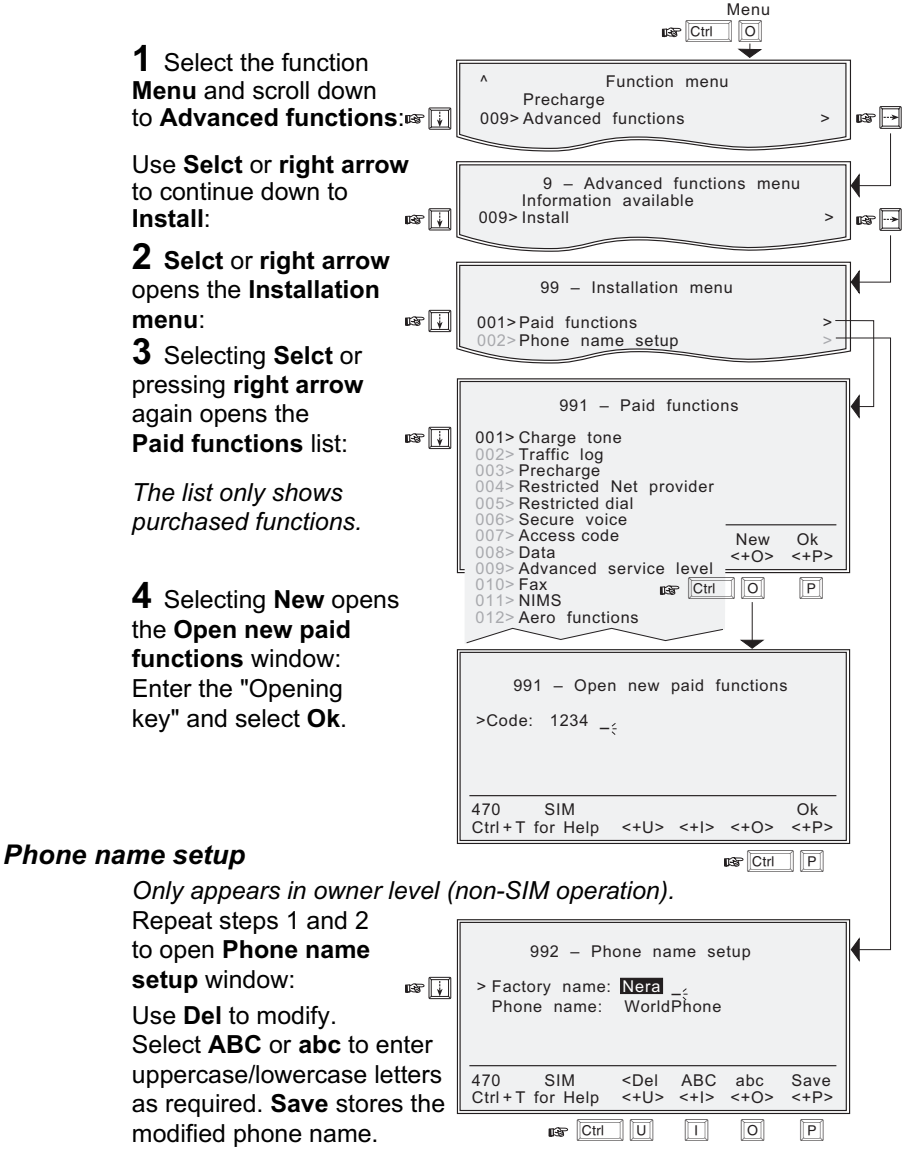

# Contents

| Appendix A<br>Telephone country codes<br>Service address codes                                                                                                    | A-1<br>A-5                                 |
|----------------------------------------------------------------------------------------------------|--------------------------------------------|
| Appendix B<br>Installation of Simrad MS50<br>Installation of Marine Antenna<br>Installation of Voyager Antenna<br>Mounting of Portable Antenna<br>Installation of Provident Antenna<br>Optional antenna cable | B-1<br>B-4<br>B-10<br>B-15<br>B-18<br>B-22 |
| Appendix C<br>AT commands<br>DTE interface                                                                                                    | C-1<br>C-17                                |
| Appendix D<br>Secure voice (option)<br>Aero functions (option)                                                                                                    | D-1<br>D-2                                 |
| Appendix E<br>List of terms                                                                                                    | E-1                                        |
| Appendix F<br>Troubleshooting                                                                                                    | F-1                                        |

## Appendix A – Telephone country codes

#### Explanation with examples:

| Mobile - to - fixed subscriber, telephone call through <b>default Net:</b>           |    |    |          |        |
|--------------------------------------------------------------------------------------|----|----|----------|--------|
|                                                                                      | 00 | 47 | 66844700 | Call/# |
| Automatic call prefix —                                                              |    |    |          |        |
| Telephone country code —<br>See list of telephone country<br>codes in this appendix. |    |    |          |        |
| Subscriber number —                                                                  |    |    |          |        |
| To send number                                                                       |    |    |          |        |

# Mobile - to - fixed subscriber, telephone call through **selected Net service provider**:

| Selection of e.g. Net service provider 004                                              | 4 <del>*</del> | 00 | 47 | 66844700 | Call/# |
|-----------------------------------------------------------------------------------------|----------------|----|----|----------|--------|
| Automatic call prefix                                                                   |                |    |    |          |        |
| Telephone country code ————<br>See list of telephone country<br>codes in this appendix. |                |    |    |          |        |
| Subscriber number                                                                       |                |    |    |          |        |
| To send number                                                                          |                |    |    |          |        |

Fixed/mobile - to - Mobile telephone call:

| International call prefix (normally 00)                                                                       | 871  | 765421392 | Call/# |
|----------------------------------------------------------------------------------------------------|------|-----------|--------|
| Telephone satellite (Ocean Region) code:<br>871 – AOR-E<br>872 – POR<br>873 – IOR<br>873 – IOR<br>874 – AOR-W |      |           |        |
| 9-digit Inmarsat Mobile Number (IMN) —                                                                        |      |           |        |
| To send number                                                                                                | <br> |           |        |

Note! Some Net service providers support the common Ocean Region access no. 870, which connects the call to the dialed Simrad MS50 regardless of the Ocean Region the user currently communicates through.

# Appendix A – Telephone country codes cont'd

| Afghanistan (Islamic State of)<br>Albania (Republic of)<br>Algeria (People's Democratic Republic of) | 93<br>355<br>21b1) | Cub<br>Cyp<br>Cze |
|----------------------------------------------------------------------------------------------------|--------------------|-------------------|
| American Samoa                                                                                       | 004                | D                 |
|                                                                                                    |                    | Den               |
| Anguilla                                                                                             | 1 a)               | Den               |
| Antigua and Barbuda                                                                                  | 2a)                | Dieg              |
| Argentine Republic                                                                                   |                    | Djib              |
| Armenia (Republic of)                                                                                | 374 d)             | Don               |
| Aruba                                                                                                | 297                |                   |
| Ascension                                                                                            | 247                | Ecu               |
| Atlantic Ocean East Region (AOR-E) (Inmarsat)                                                        | 871                | Egy               |
| Atlantic Ocean West Region (AOR-W) (Inmarsat)                                                        | 874                | EI S              |
| Australia                                                                                            | 61                 | Equ               |
| Australian External Territories                                                                      | 672                | Eritr             |
| Austria                                                                                              | 43                 | Esto              |
| Azerbaijani Republic                                                                                 | 994                | Fthi              |
|                                                                                                    |                    |                   |
| Bahamas (Commonwealth of the)                                                                        | 1 a)               | Falk              |
| Bahrain (State of)                                                                                   | 973                | Far               |
| Bangladesh (People's Peopleic of)                                                                    | 380                |                   |
| Parbados                                                                                             |                    | Einle             |
| Dalarua (Danublia af)                                                                                | Ta)                |                   |
| Belarus (Republic of)                                                                                | 3/ 5 d)            | Fran              |
| Beigium                                                                                              | 32                 | ⊢rer              |
| Belize                                                                                               | 501                |                   |
| Benin (Republic of)                                                                                  | 223                | Gab               |
| Bermuda                                                                                              | 1 a)               | Gan               |
| Bhutan (Kingdom of)                                                                                  | 975                | Geo               |
| Bolivia (Republic of)                                                                                | 591                | Ger               |
| Bosnia and Herzegovina (Republic of)                                                                 | 387                | Gha               |
| Botswana (Republic of)                                                                               | 267                | Gibr              |
| Brazil (Federative Republic of)                                                                      | 55                 | Gre               |
| British Virgin Islands                                                                               | 1 a)               | Gre               |
| Brunei Darussalam                                                                                    | 673                | Gre               |
| Bulgaria (Republic of)                                                                               | . 859              | Gua               |
| Burkina Faso                                                                                         | 226                | Gua               |
| Burundi (Republic of)                                                                                | 257                | Gua               |
|                                                                                                    |                    | Guia              |
| Cambodia                                                                                             | 355                | Guir              |
| Camproon (Popublic of)                                                                               |                    | Guir              |
| Canada                                                                                               | 237                | Gui               |
| Cana Varda (Danublia af)                                                                             | I a)               | Guy               |
|                                                                                                    | 230                |                   |
| Cayman Islands                                                                                       | 1a)                | Hait              |
| Central African Republic                                                                             | 236                | Hon               |
| Chad (Republic of)                                                                                   | 235                | Hon               |
| Chile                                                                                                | 56                 | Hun               |
| China (People's Republic of)                                                                         | 86 e)              |                   |
| Colombia (Republic of)                                                                               | 57                 | Icela             |
| Comoros (Islamic Federal Republic of the).                                                           | 269                | India             |
| Congo (Republic of the)                                                                              | 242                | India             |
| Cook Islands                                                                                         | 682                | Indo              |
| Costa Rica                                                                                           | 506                | Iran              |
| Croatia (Republic of)                                                                                | 385                | Irad              |
|                                                                                                    |                    |                   |

| Cuba                                  | 53                     |
|---------------------------------------|------------------------|
| Cyprus (Republic of)                  | 357                    |
| Czech Republic                        | 420 c)                 |
| Democratic People's Republic of Korea | 850                    |
| Denmark                               | 45                     |
| Diego Garda                           | 246                    |
| Djibouti (Republic of)                | 253                    |
| Dominican Republic                    | 1 a)                   |
| Ecuador                               | 593                    |
| Egypt (Arab Republic of)              | 20                     |
| El Salvador (Republic of)             | 503                    |
| Equatorial Guinea (Republic of)       | 240                    |
| Eritrea                               | 291                    |
| Estonia (Republic of)                 | 372                    |
| Ethiopia                              | 251                    |
| Falkland Islands (Malvinas)           | 500                    |
| Faroe Islands (Denmark)               | 298                    |
| Fiji (Republic of)                    | 679                    |
| Finland                               | 358                    |
| France                                | 33 c)                  |
| French Poiynesia                      | 68                     |
| Gabonese Republic                     | 241<br>220<br>7 d)<br> |
| Haiti (Republic of)                   | 509                    |
| Honduras (Republic of)                | 504                    |
| Hongkong                              | 852                    |
| Hungary (Republic of)                 | 36                     |
| Iceland                               | 354                    |
| India (Republic of)                   | 91                     |
| Indian Ocean Region (IOR)(Inmarsat)   | 873                    |
| Indonesia (Republic of)               | 62                     |
| Iran (Islamic Republic of)            | 98                     |
| Iraq (Republic of)                    | 964                    |

Simrad MS50 – Chapter 5. Appendices

# Appendix A – Telephone country codes cont'd

| Ireland                                           | 353             |
|---------------------------------------------------|-----------------|
| Israel (State of)                                 | 972             |
| Italy                                             | 39              |
| Ivory Cost (Republic of)                          | 225             |
|                                                   |                 |
| Jamaica                                           | 1 a)            |
| Japan                                             | 81              |
| Jordan (Hashemite Kingdom of)                     | .962            |
|                                                   | _               |
| Kazakhstan (Republic of)                          | / d)            |
| Kenya (Republic of)                               | .254            |
| Kiribati Republic of)                             | . 686           |
| Kuwali (State of)                                 | .965            |
| Kyrgyzstan (Republic of)                          | . <b>996</b> d) |
| Lao Pooplo's Domogratic Popublic                  | 956             |
| Latvia (Republic of)                              | 371             |
|                                                   | 061             |
| Leballoll                                         | 266             |
| Liberia (Republic of)                             | 200             |
| Libya (Socialist Poople's Libyar Arab Jamabiriya) | 201 LON         |
| Lipya (Socialist Feople's Obyan Arab Jamaninya).  | 2102)           |
| Lithuania (Popublic of)                           | 270             |
|                                                   | 352             |
| Luxembourg                                        | 552             |
| Масац                                             | 853             |
| Macadonia (the former Vugoslav Pepublic of)       | 380             |
| Madagascar (Republic of)                          | 261             |
| Malawi                                            | 265             |
| Malavsia                                          | 60              |
| Maldives (Republic of)                            | 960             |
| Mali (Republic of)                                | 223             |
| Malta                                             | 356             |
| Marshall Islands (Republic of the)                | 692             |
| Martinique (French Department of)                 | 596             |
| Mauritania (Islamic Republic of)                  | 222             |
| Mauritius (Republic of)                           | 230             |
| Mexico                                            |                 |
| Micronesia (Federated States of)                  | 691             |
| Moldova (Republic of)                             | 373             |
| Monaco                                            | .337 c)         |
| Mongolia                                          | 976             |
| Montserrat                                        | 1 a)            |
| Morocco (Kingdom of)                              | 21b3)           |
| Mozambique (Republic of)                          | 258             |
| Myanmar (Union of)                                | 95              |
| ,                                                 |                 |
| Namibia (Republic of)                             | 264             |
| Nauru (Republic of)                               | .674            |
| Nepal                                             | 977             |
| Netherlands Antilles                              | 599             |
| Netherlands (Kingdom of the)                      | 31              |
| New Caledonia                                     | .687            |

| New Zealand                                      | 64                |
|--------------------------------------------------|-------------------|
| Nicaragua                                        | . 505             |
| Niger (Republic of the)                          | . 227             |
| Nigeria (Federal Republic of)                    | . 234             |
| Niue                                             | . 683             |
| Northern Mariana Islands (Commonwealth of the)   | 670               |
| Norway                                           | 47                |
| ,                                                |                   |
| Oman (Sultanate of)                              | . 968             |
| Pacific Ocean Region (POR)(Inmarsat)             | .872              |
| Pakistan (Islamic Republic of)                   | . 92              |
| Palau (Republic of)                              | 680               |
| Panama (Republic of)                             | .507              |
| Papua New Guinea                                 | 675               |
| Paraguay (Republic of)                           | 595               |
| Peru                                             | 51                |
| Philippines (Republic of the)                    | 63                |
| Poland (Republic of)                             | 48                |
| Portugal                                         | .351              |
|                                                  |                   |
| Qatar (State of)                                 | . 974             |
| Reunion (French Department of)                   | 262               |
| Romania                                          | 40                |
| Russian Federation                               | т.<br>Та          |
| Rwandese Republic                                | 250               |
|                                                  |                   |
| Saint Vincent and the Grenadines                 | 1 a)              |
| Saint Luda                                       | 1 a)              |
| Saint Kitts and Nevis                            | 1 a)              |
| Saint Helena                                     | .290              |
| Saint Pierre and Miguelon (French Department of) | 508               |
| San Marino (Republic of)                         | . 378             |
| Sao Tome and Principe (Democratic Repulic of)    | 239               |
| Saudi Arabia (Kingdom of)                        | . 966             |
| Senegal (Republic of)                            | . 221             |
| Seychelles (Republic of)                         | .248              |
| Sierra Leone                                     | . 232             |
| Singapore (Republic of)                          | 65                |
| Slovak Republic                                  | . 421 c)          |
| Slovenia (Republic of)                           | . 386             |
| Solomon Islands                                  | . 677             |
| Somali Democratic Republic                       | . 252             |
| South Africa (Republic of)                       | 27                |
| Spain                                            | 34                |
| Sri Lanka (Democratic Socialist Republic of      | ).94              |
| Sudan (Republic of the)                          | .249              |
| Suriname (Republic of)                           | . 597             |
| Swaziland (Kingdom of)                           | . 268             |
| Sweden                                           | 46                |
| Switzerland (Confederation of)                   | 41 c)             |
| Svrian Arab Republic                             | .963 <sup>′</sup> |

# Appendix A – Telephone country codes cont'd

| Tajikistan (Republic of)7 d)                     | Uruguay (Eastern Republic of)598         |
|--------------------------------------------------|------------------------------------------|
| Tanzania (United Republic of)255                 | Uzbekistan (Republic of)7 d)             |
| Thailand66                                       |                                          |
| Togolese Republic                                | Vanuatu (Republic of)678                 |
| Tokelau                                          | Vatican City State                       |
| Tonga (Kingdom of)676                            | Venezuela (Republic of)58                |
| Trinidad and Tobago (Code actually used: +1) 296 | Viet Nam (Socialist Republic of)84       |
| Tunisia21b4)                                     |                                          |
| Turkey90                                         | Wallis and Futuna681                     |
| Turkmenistan                                     | Western Samoa (Independent State of) 685 |
| Turks arid Caicos Islands 1 a)                   |                                          |
| Tuvalu688                                        | Yemen (Republic of)967                   |
|                                                  | Yugoslavia (Federal Republic of)         |
| Uganda (Republic of)256                          |                                          |
| Ukraine                                          | Zaire (Republic of)243                   |
| United Arab Emirates                             | Zambia (Republic of) 260                 |
| United States of America, + Puerto Rico, Virgin  | Zanzibar (Tanzania)                      |
| Islands1 a)                                      | Zimbabwe (Republic of)263                |
| United Kingdom of Great Britain and Northern     |                                          |
| Ireland                                          |                                          |

#### Notes

- a): Integrated numbering area.
- b1): Integrated numbering area with subdivisions: 213, 214 and 215 for Algeria.
- b2): Integrated numbering area with subdivisions: 218 and 219 for Libya.
- b3): Integrated numbering area with subdivisions: 210, 211, 212 (212 in service) for Morocco.
- b4): Integrated numbering area with subdivisions: 216, 217 for Tunisia.
- c): Integrated numbering plan.
- d): Will form part of numbering zone 7.
- e): Code 866 has been allocated to the province of Taiwan.
- h:) United Arab Emirates (U.A.E.) incl: Abu Dhabi, AJmna, Dubai, Fujeirah, Ras Al, Khaimah, Sharjah, Umm al Oaiwain.

# Appendix A – Service address codes

| Abbreviated dialing                 | 23   |
|-------------------------------------|------|
| Access to maritime packet assembly/ |      |
| disassembly                         | 20   |
| Administration specialized use      | 6(X) |
| Automatic                           | 00   |
| Automatic line test                 | 91   |
|                                     |      |
| Collect call                        | 35   |
| Credit card call                    | 36   |
| Commissioning tests                 | 92   |
| Ũ                                   |      |
| Databases                           | 70   |
|                                     |      |
| Faxmail                             | 26   |
|                                     |      |
| International outgoing operator     | 11   |
| International information service   | 12   |
|                                     |      |
|                                     |      |

| Mail retrieval                    | 57 |
|-----------------------------------|----|
| Maritime assistance               | 39 |
| Maritime enquiries                | 31 |
| Medical advice                    | 32 |
| Medical assistance                | 38 |
| Meteorological reports            | 41 |
| <b>N N N N N N N N N N</b>        | 40 |
| Navigational hazards and warnings | 42 |
| National operator                 | 13 |
| National information service      | 14 |
| Person-to-person call             | 34 |
|                                   |    |
| Ship position reports             | 43 |
|                                   |    |
| Technical assistance (on network) | 33 |
| Telephone call booking            | 17 |
| Time and duration                 | 37 |
| Time announcement                 | 50 |
|                                   |    |

## General

Simrad MS50 is provided with holes for mounting on desktop or bulkhead. The same mounting arrangement and dimensions apply to Antenna Power Supply delivered with the Marine Antenna and Voyager Antenna.

## Source of energy

The equipment operates from 10 to 32 Volts DC from any 12V or 24V battery.

Power Supply for operation from 230 VAC may be supplied as an option, QBMJ 911004.

## Outline dimensions and weight

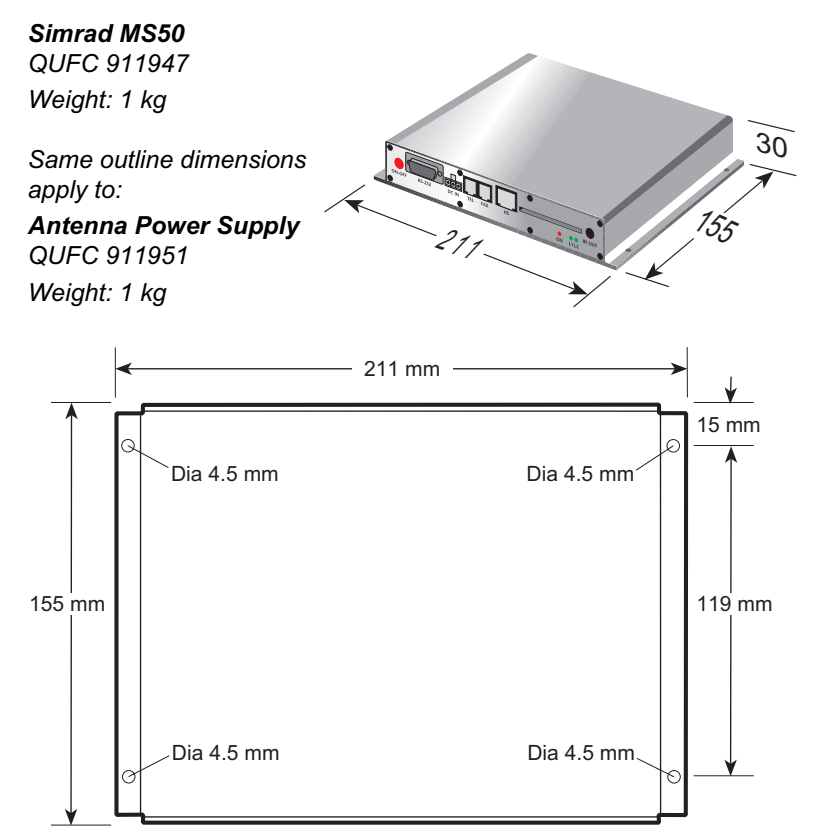

Simrad MS50 – Chapter 5. Appendices

# Appendix B – Installation of Simrad MS50 cont'd

**Bracket for optional Display Handset** QSXA 911394

Weight: 0.06 kg

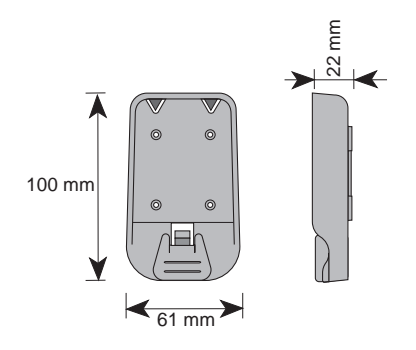

## **Optional 230 VAC Power Supply** QBMJ 911004 Mains cable: QRPM 911017/1500 Weight: 0.65 kg

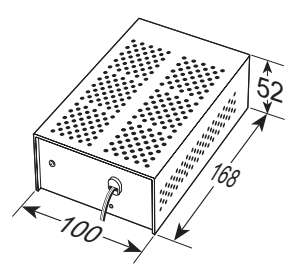

# Appendix B – Installation of Simrad MS50 cont'd

## Connecting up optional equipment

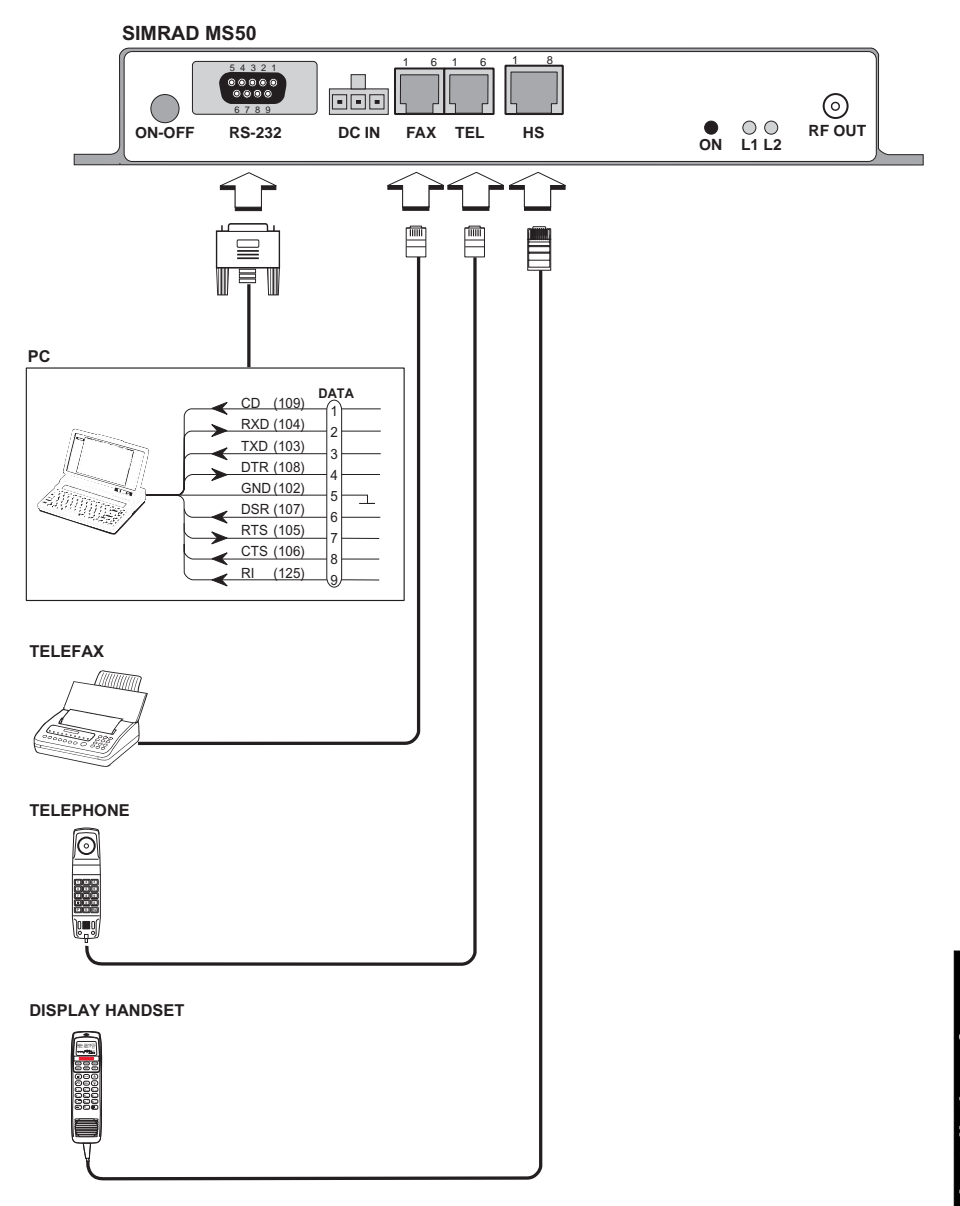

## Appendix B – Installation of Marine Antenna

## Location

#### Avoid obstructions

The Antenna ideally requires a free line of sight in all directions above an elevation angle of 5 degrees.

Any obstruction will cause blind sectors, and may result in degradation or even loss of communication with the satellite.

Degrading of the communication is only completely avoided by placing the antenna higher than any obstructions. This is often not feasible and a compromise must be made to reduce the number of blind sectors.

The degree of communication degradation depends on the size of the obstructions; the distance to them must therefore be considered.

Preferably, all obstructions within 3 m of the antenna should be avoided. Obstructions less than 15 cm in diameter can be ignored beyond this distance.

Installation of Antenna Unit on top of mast must be avoided.

#### Compass safe distance

For installation on Norwegian or British vessels, the Antenna Unit should be located at a distance of at least 1.0 metre from the magnetic steering compass. Be aware that requirements may vary from one country to another.

#### Radiation precautions

Persons should not be near the antenna when transmitting for periods of more than 1 hour per day.

#### Avoid interference

The Antenna Unit should be separated as far as possible from other communication and navigation antennas onboard

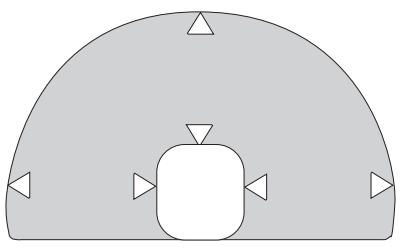

MICROWAVE RADIATION ! NO ADMITTANCE WITHIN 1 M

such as Radar, Satellite, HF/VHF/UHF, GPS antennas etc.. Preferably by at least 5 metres.

The Antenna Unit should be installed so that severe vibration and shock are avoided. If installed on top of a pipe or signal/radar mast, the mast must be supported by stays.

The equipment is supplied with gasket and a flange for mounting of the Antenna Unit on top of a 42.4 mm outer diameter pipe.

Other installation bracket is optional.

## Appendix B – Installation of Marine Antenna cont'd

## Coax Cable

A 12 metre coaxial cable type RG-223 (QRPM 911084-12000) is supplied as standard.

For greater lengths, see "Optional antenna cable".

The coax cable should be secured by laying the cable in a tube and/ or by fastening the cable to avoid damage.

**Outline dimensions** 

Antenna Unit QUFF 911904 (less mounting pipe) Weight: 3.8 kg

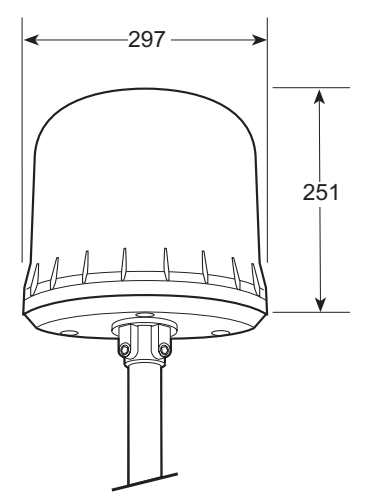

Antenna Power Supply: See page B-1

Note!The antenna has been delivered with 3 different types of radomes.<br/>The latest version (type 3) is mounted as illustrated on page B-6.<br/>The earlier versions (type 1 and 2) are mounted as shown on page<br/>B-8. Be aware of the condensation drainage through the area around<br/>the coax connector for these versions, see illustration.

าstallation of Marine เntenna cont'd

## Appendix B - Installation of Marine Antenna cont'd

## Mounting the Antenna Unit with radome type 3

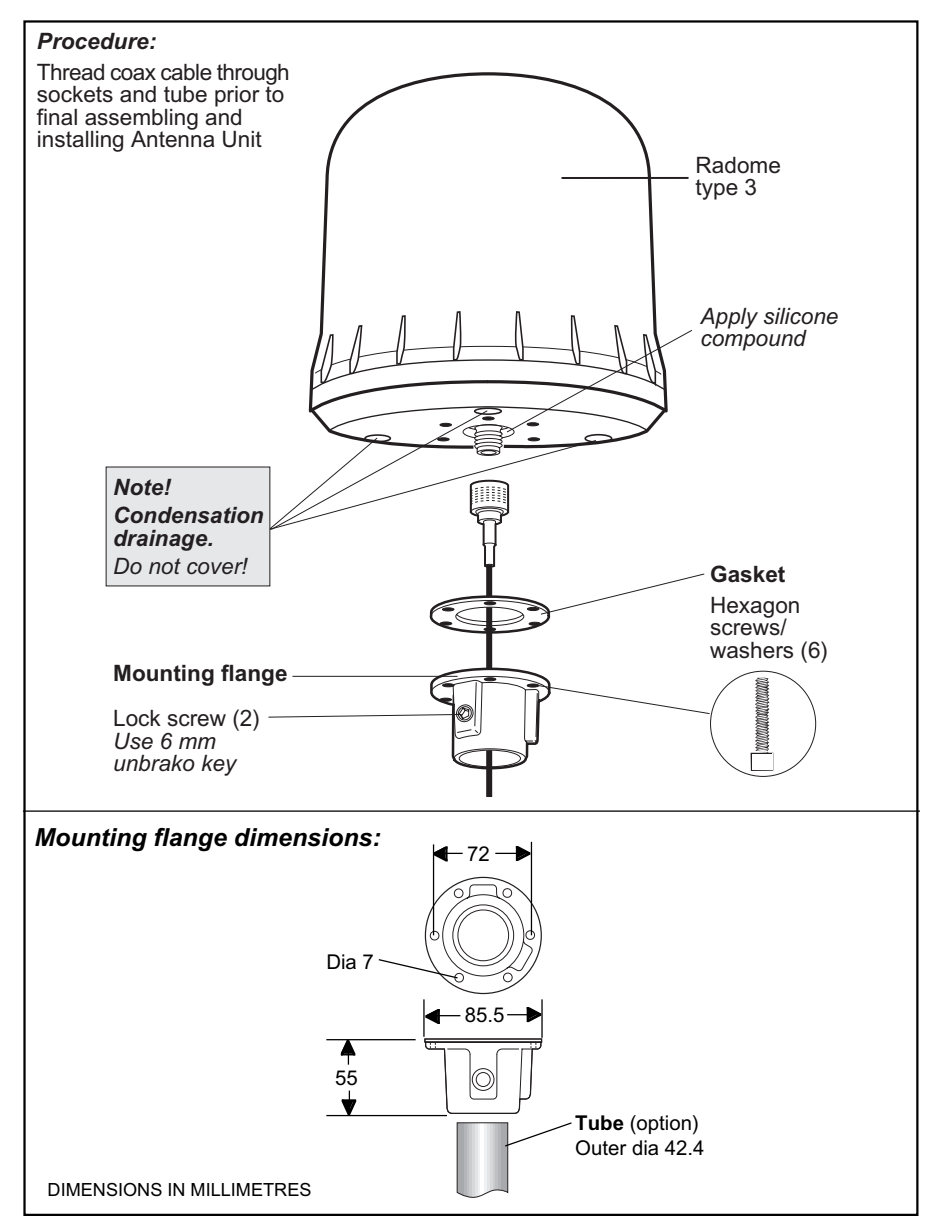
# Appendix B – Installation of Marine Antenna cont'd

#### Mounting the radome top of radome type 3

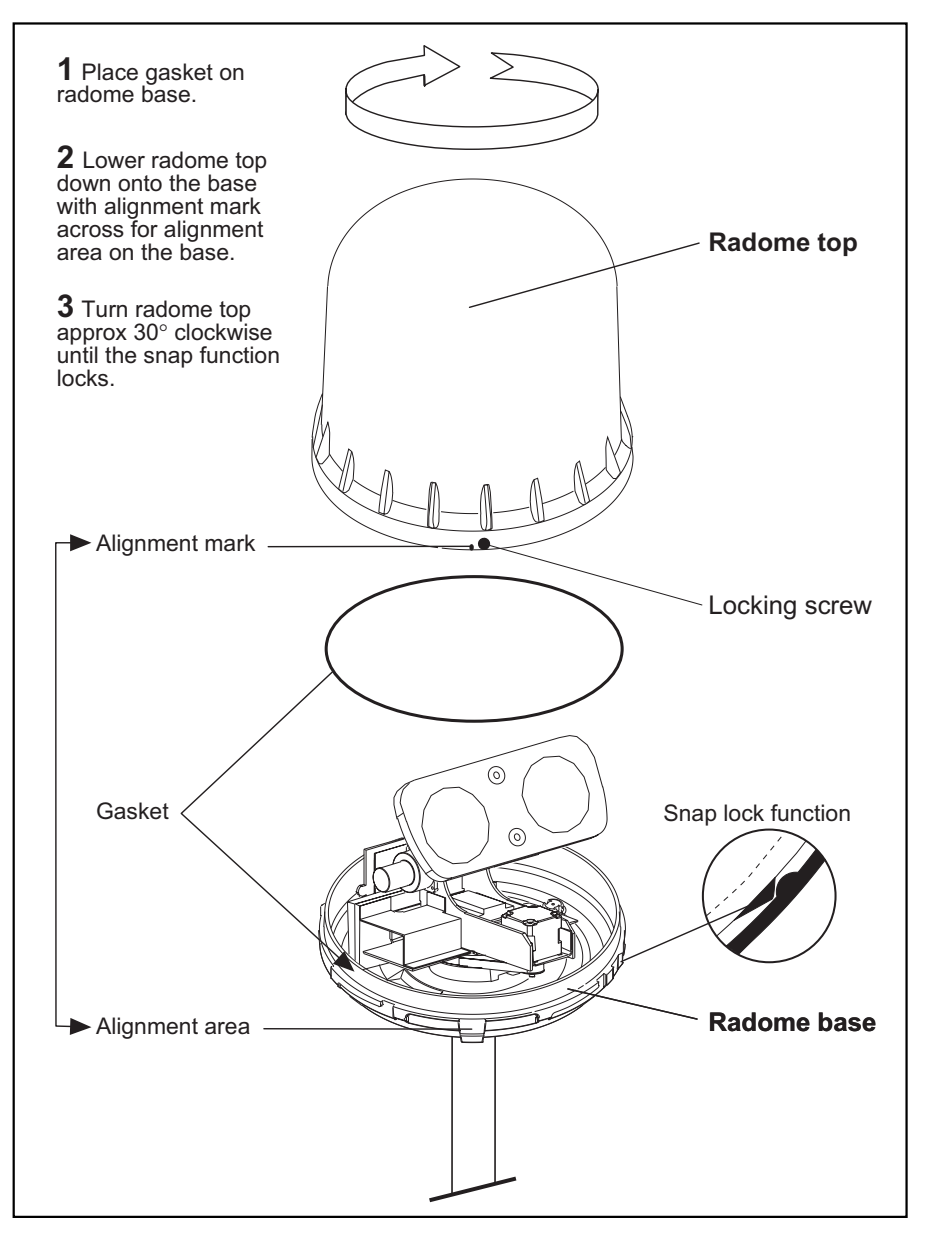

# Appendix B - Installation of Marine Antenna cont'd

#### Mounting the Antenna Unit with radome type 1 and 2

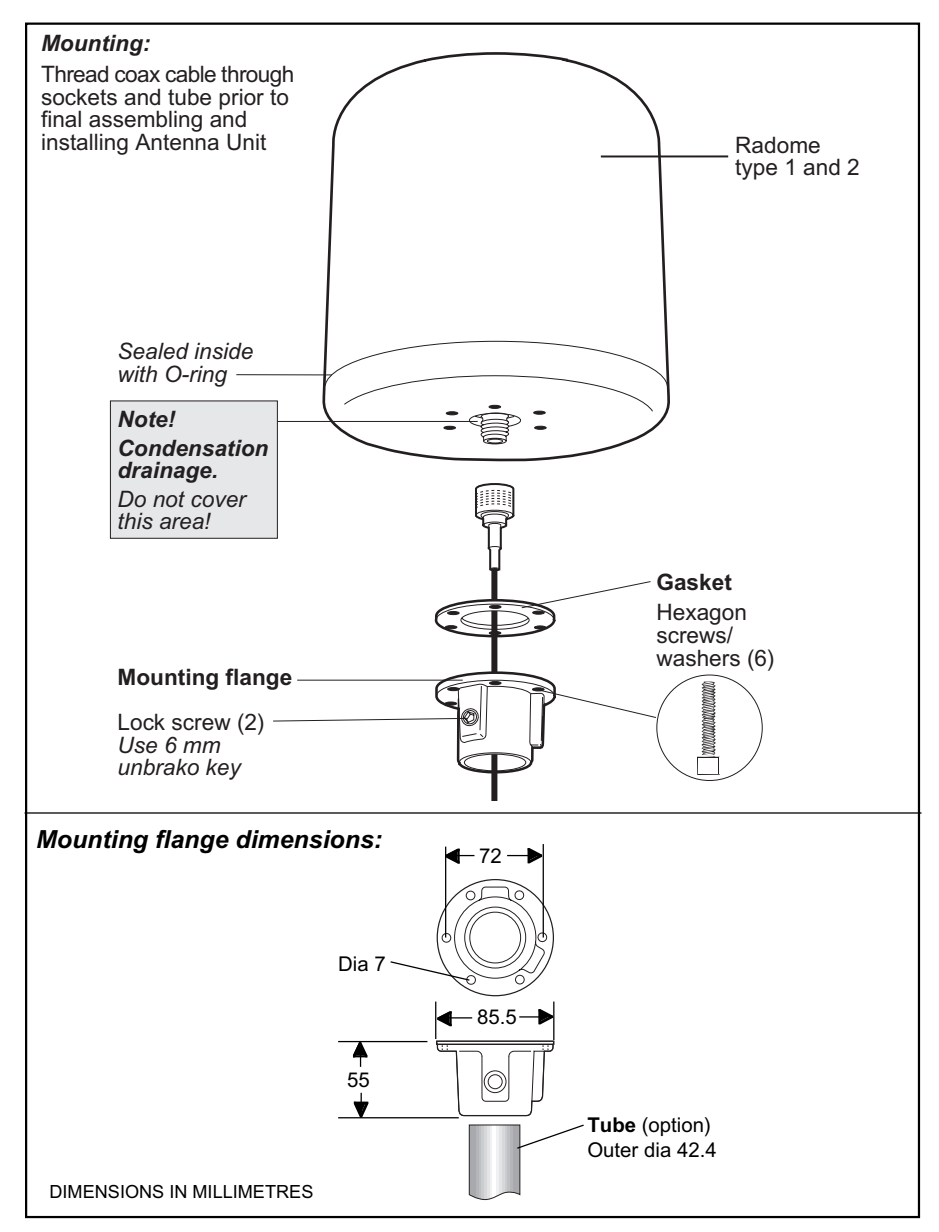

## Appendix B – Installation of Marine Antenna cont'd

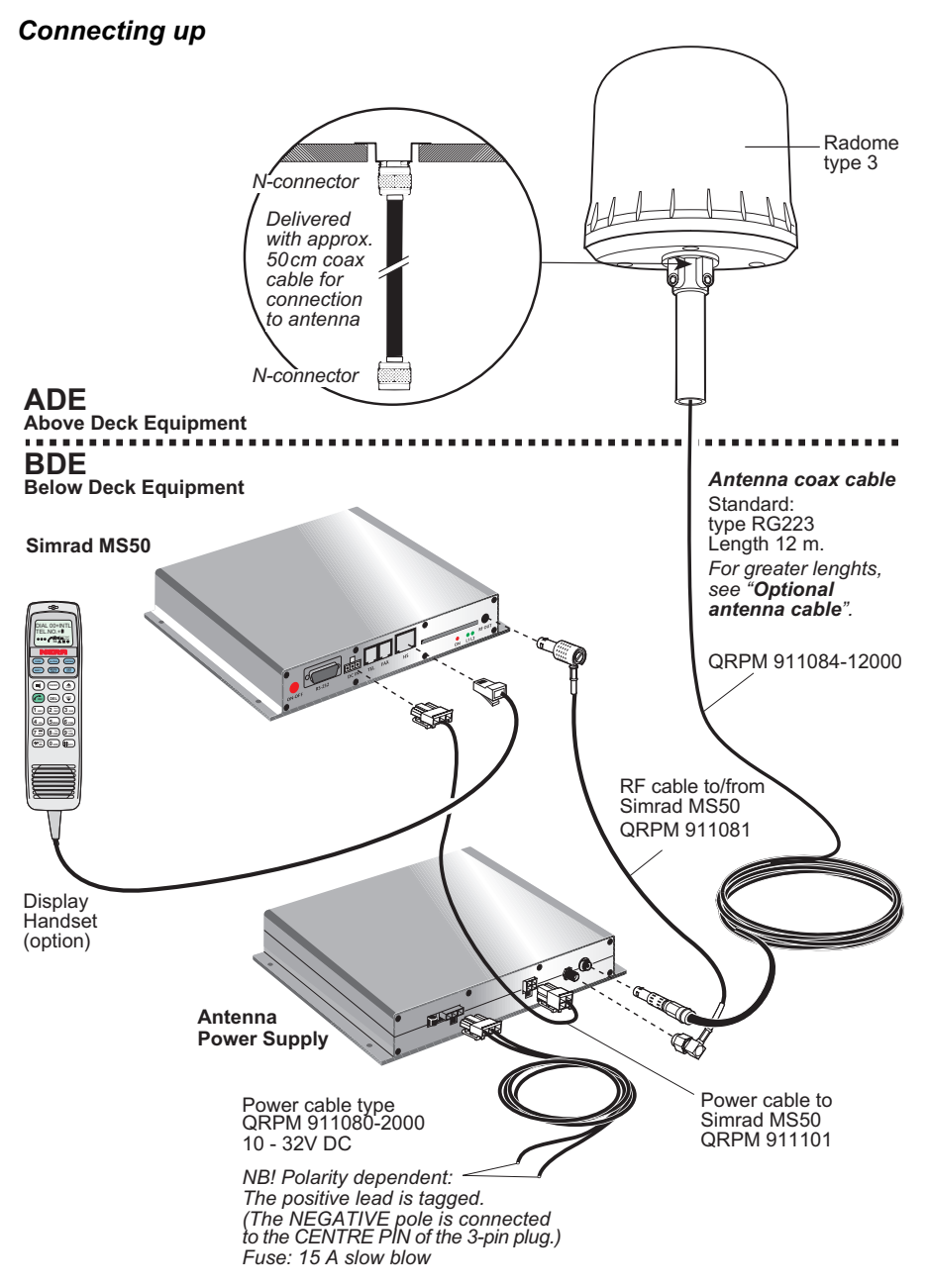

tallation of Marine

nna cont'

# Appendix B – Installation of Voyager Antenna

#### General

The Antenna Unit should be installed so that severe vibration and shock are avoided.

The equipment is supplied with a magnetic mounting bracket for installation on cars with magnetic-holding roof top.

#### Mounting option:

Load Carrier Base Assembly for installation on cars with nonmagnetic roof material, or for installation on trains. *See illustration on next page.* 

#### Coax cable

A 5 metre coaxial cable type GO2232D (QRPM 911086-5000) is supplied as standard. *For greater lengths, see "Optional antenna cable".* 

#### For greater lengins, see **Optional amen**

### Source of energy

The equipment operates from 10 to 32 Volts DC from any 12V or 24V battery.

## Outline dimensions and weight

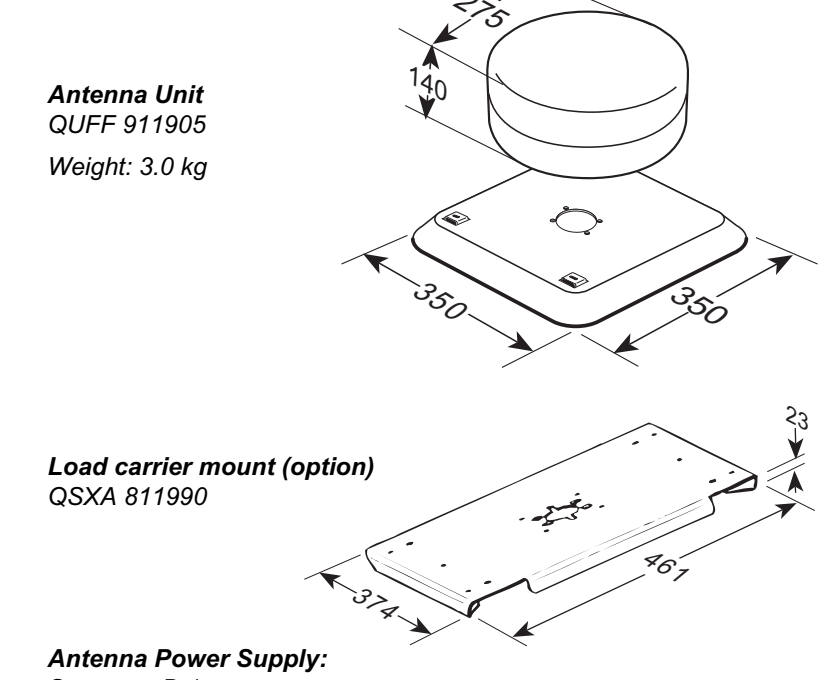

See page B-1

# Appendix B – Installation of Voyager Antenna cont'd

#### Mounting on magnetic-holding surface

The Antenna Unit may be attached to the roof top with a magnetic plate inside the antenna mounting bracket. On a flat, clean metal surface the antenna will stay in place at highway speeds up to 150 km/hour.

Note! A protection plate is supplied to keep the magnetic plate clean during shipment of the equipment. Remove the protection plate from the magnetic plate prior to attaching the Antenna Unit.

See "Assembling the Antenna Unit for magnetic mount".

The antenna may be loosened by carefully bending a screwdriver as indicated.

#### Mounting on load carrier

The Antenna Unit may also be attached to the roof using load carrier as indicated. See "Assembling the Antenna Unit for load carrier mount".

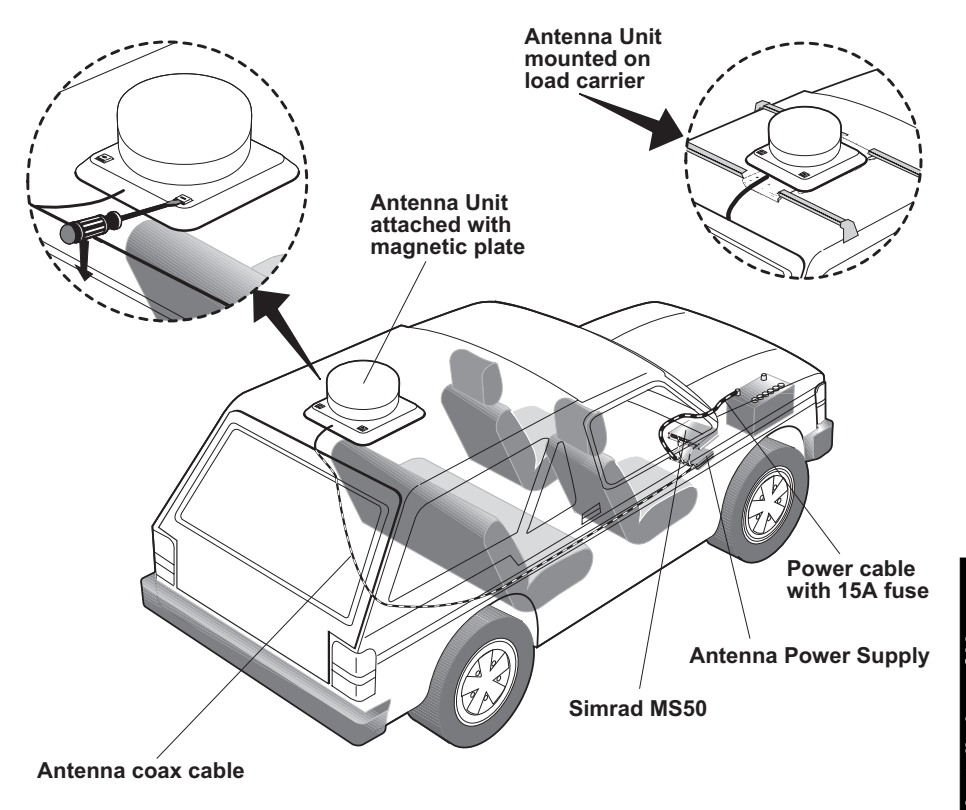

# Appendix B - Installation of Voyager Antenna cont'd

#### Assembling the Antenna Unit for magnetic mount

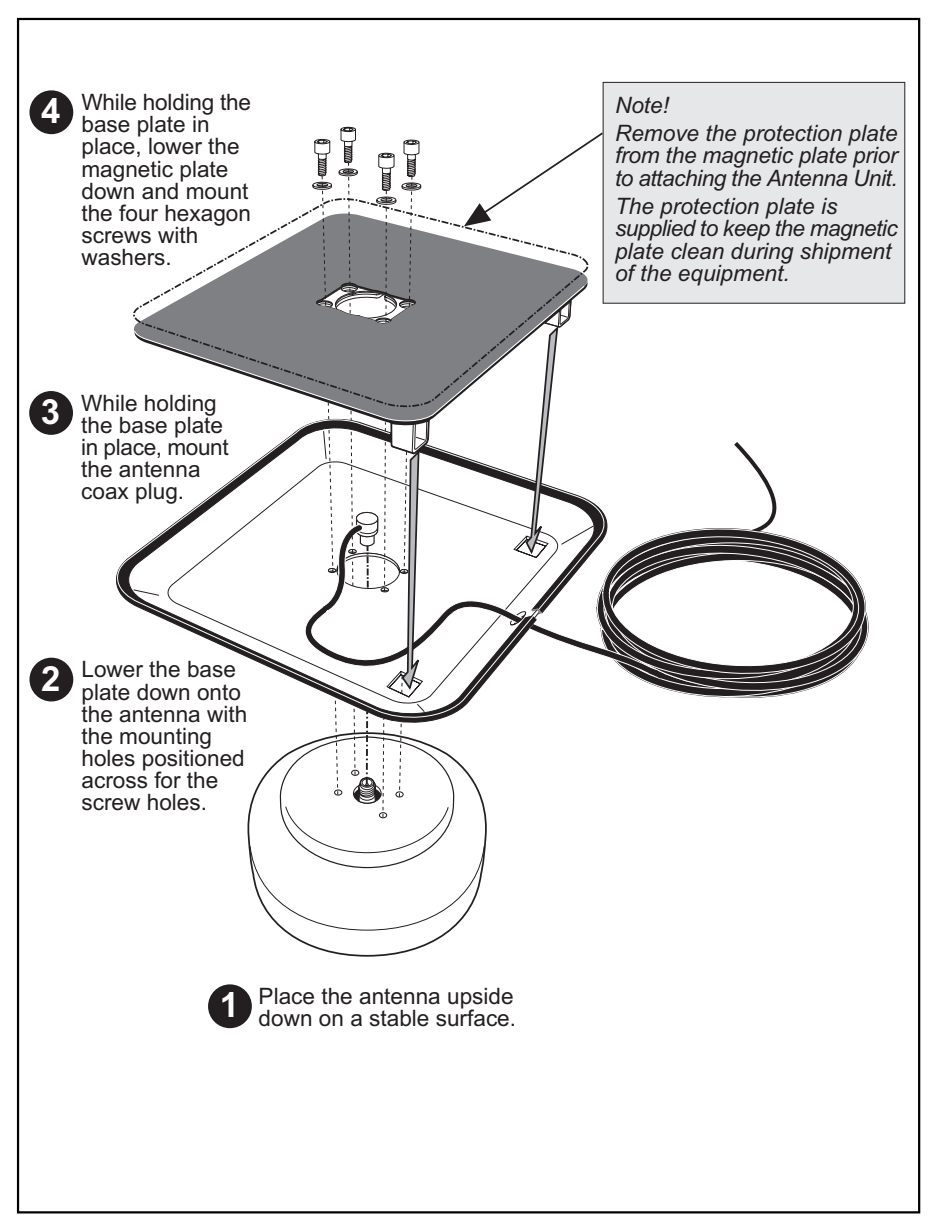

# Appendix B – Installation of Voyager Antenna cont'd

#### Assembling the Antenna Unit for load carrier mount

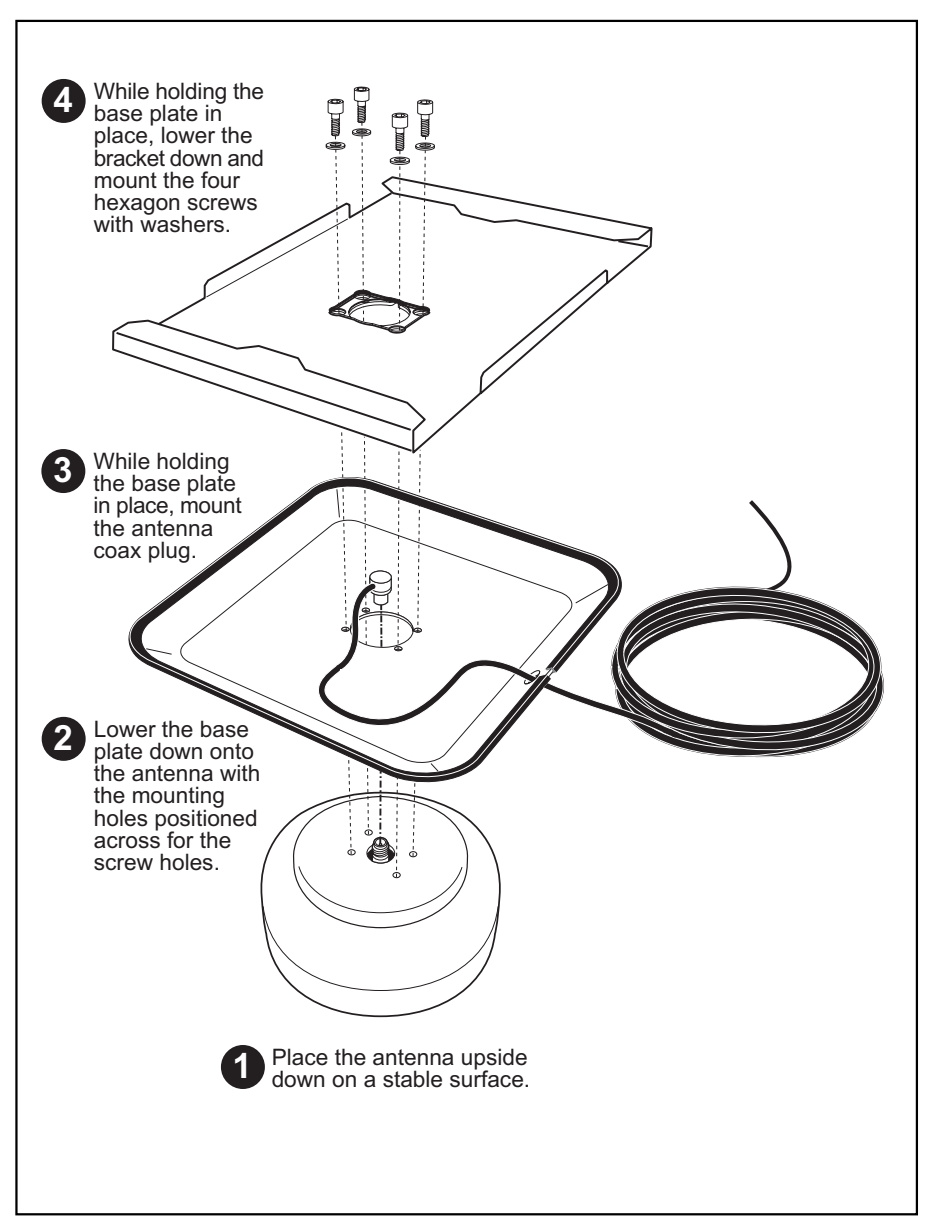

# Appendix B - Installation of Voyager Antenna cont'd

#### Connecting up

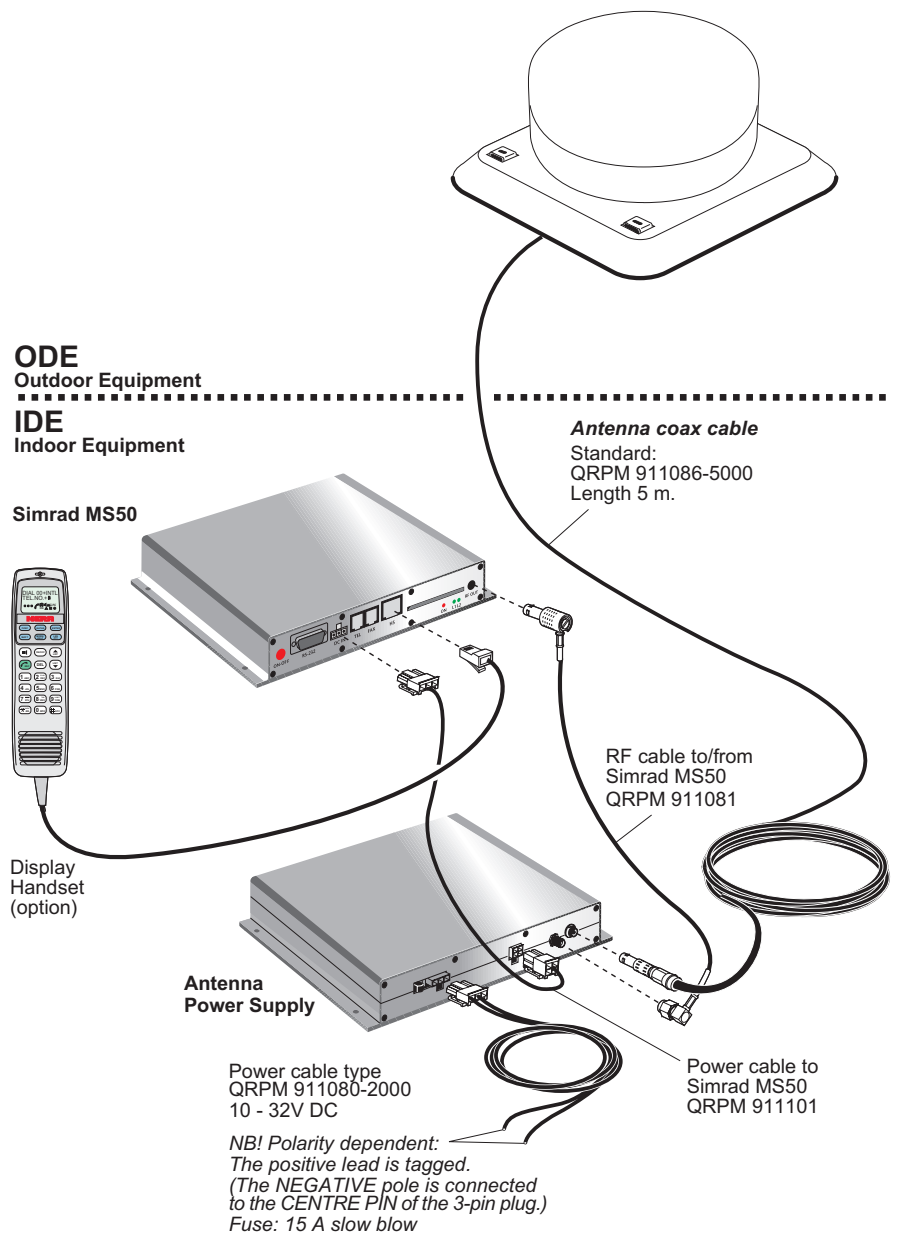

#### Satellite search

Before mounting the Portable antenna, look up the relative position of the satellite, see coverage map in chapter 1. Introduction.

The antenna must be pointed at the satellite with free line of sight for optimum receiving and transmitting conditions. The beam is perpendicular to the antenna.

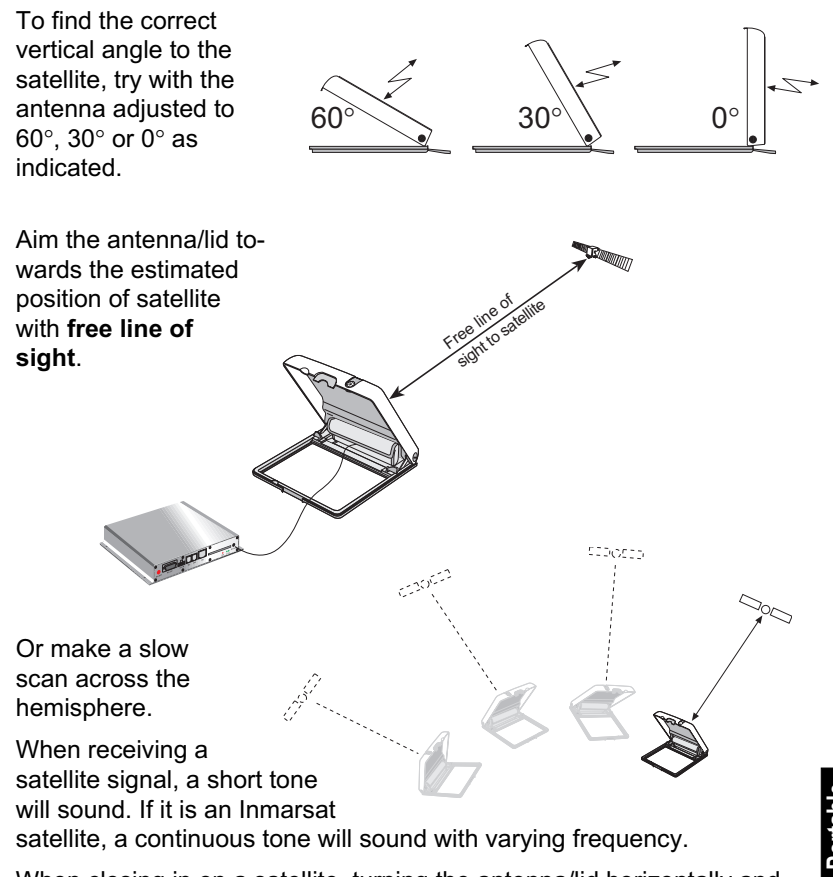

When closing in on a satellite, turning the antenna/lid horizontally and adjusting its vertical angle, the tone should increase in frequency.

# Appendix B - Mounting of Portable Antenna cont'd

#### Installation

The Portable Antenna Unit can be mounted in several ways. See examples below.

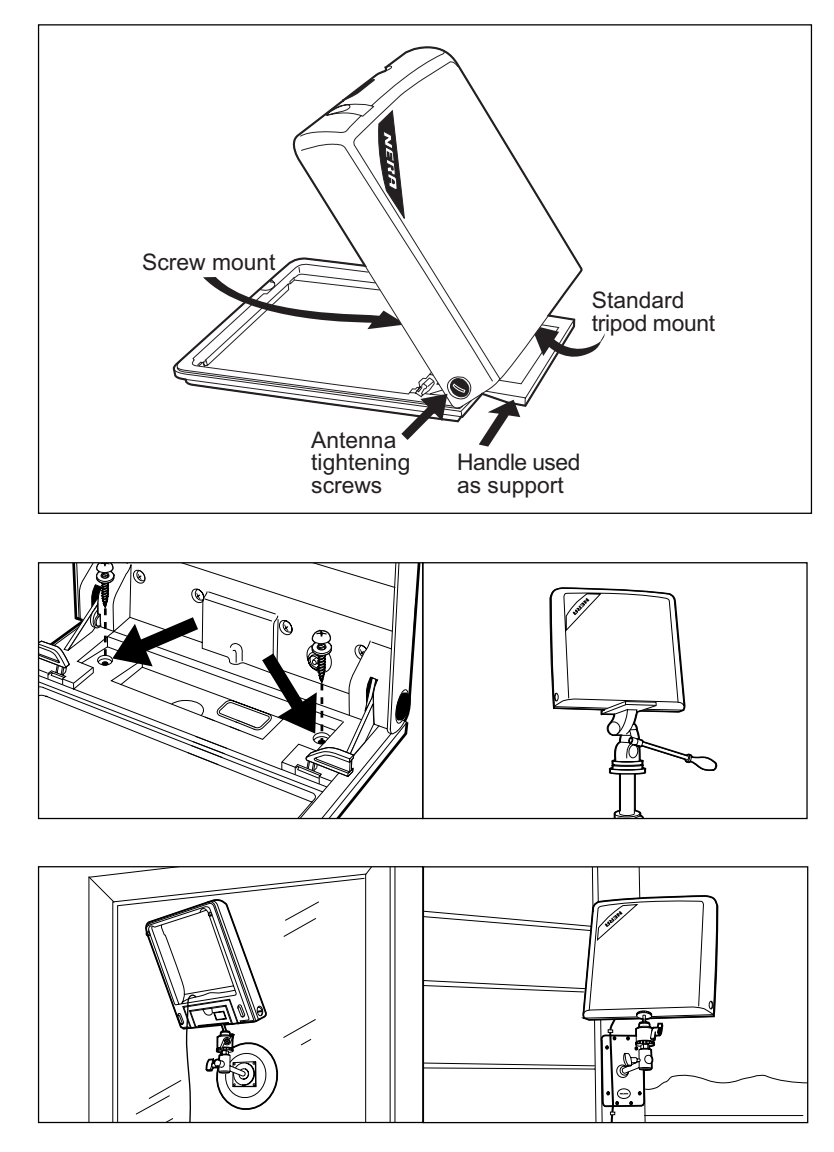

## Appendix B – Mounting of Portable Antenna cont'd

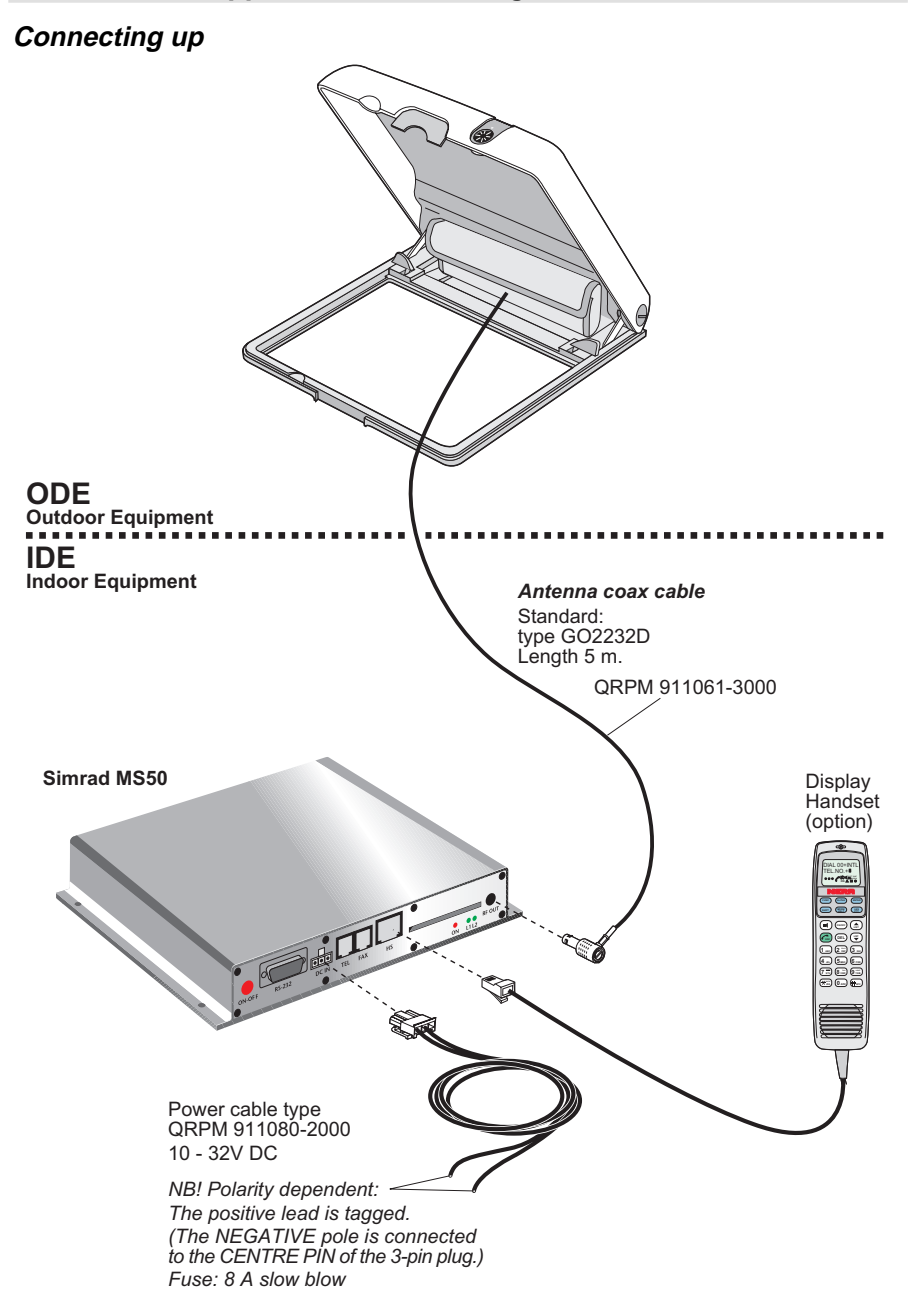

## Appendix B – Mounting of Provident Antenna

#### Satellite search

Before mounting the Provident Antenna, look up the relative position of the satellite, see coverage map in chapter 1. Introduction.

The antenna must be pointed at the satellite with free line of sight for optimum receiving and transmitting conditions. The beam is perpendicular to the antenna.

When during adjustment of the antenna a satellite signal is received, a short tone will sound. If it is an Inmarsat satellite, a continuous tone will sound with varying frequency. When closing in on a satellite, turning the antenna horizontally and adjusting its vertical angle, the tone should increase in frequency.

See "Mounting of Portable Antenna".

#### Coax cable

A 10 metre coaxial cable type RG-223 (QRPM 911091-10000) is supplied as standard.

For greater lengths, see "Optional antenna cable".

A bracket is available with N-connector receptacle for connection of extended antenna cable, see "**Optional bracket**".

#### Source of energy

The equipment operates from 10 to 32 Volts DC from any 12V or 24V battery, using the 2 m DC power cable, QRPM 911080-2000. The positive lead of the power cable is tagged.

# Appendix B – Mounting of *Provident Antenna* cont'd

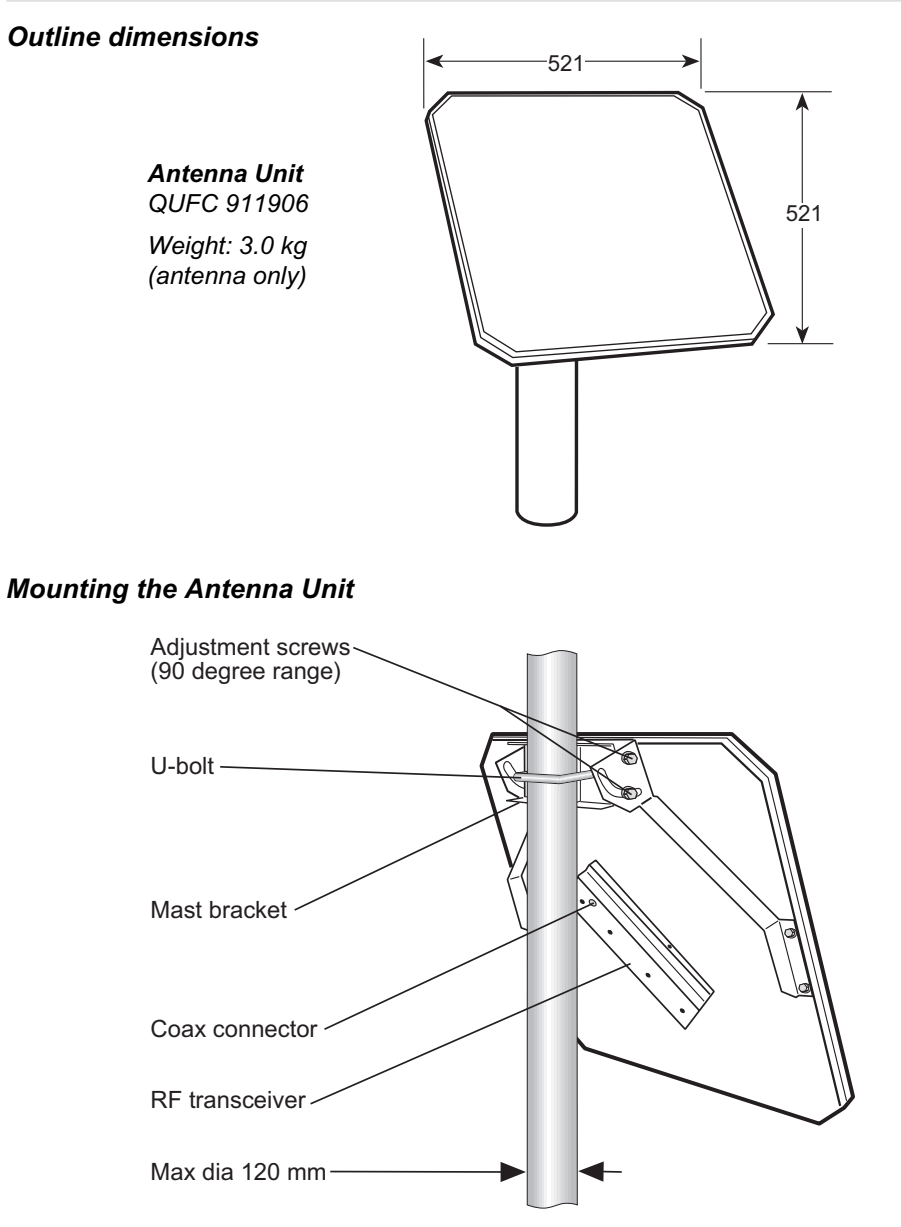

founting of Provide Intenna cont'd

# Appendix B - Mounting of Provident Antenna cont'd

## **Optional bracket**

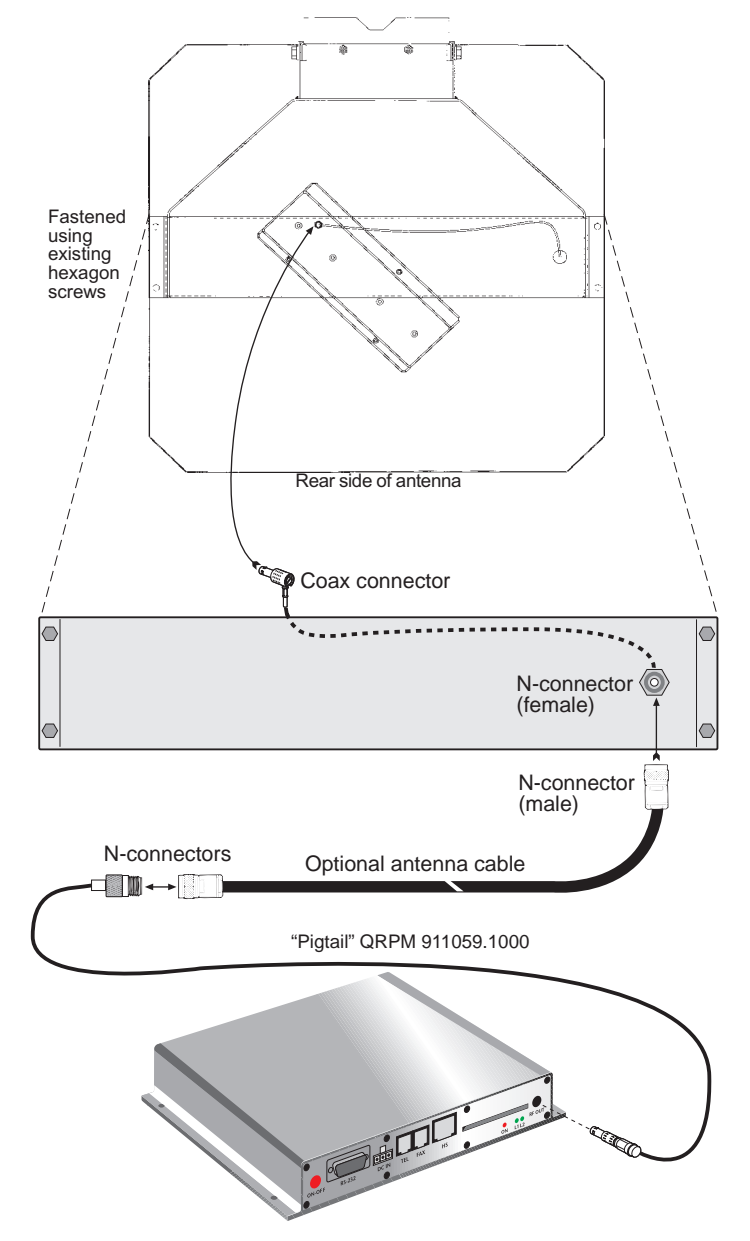

# Appendix B – Mounting of Provident Antenna cont'd

Connecting up

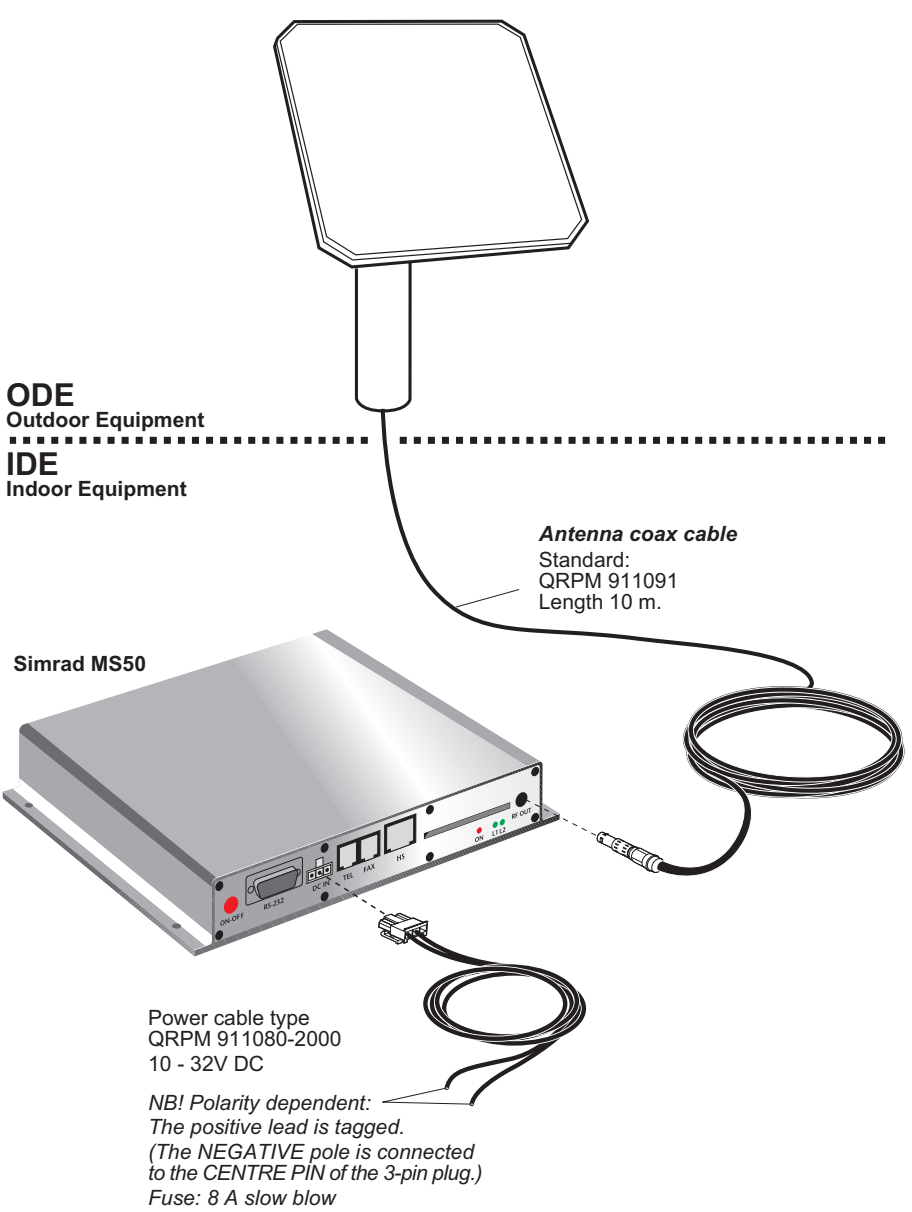

ng of PI

# Appendix B – Optional antenna cable

#### General

Double screen 50  $\Omega$  coaxial cable must be used for connection between Simrad MS50 and the various Antenna Units.

The coax cable should be secured by laying the cable in a tube and/ or by fastening the cable to avoid damage.

A "pigtail" is normally required for connection to the TPU.

The table below lists suitable double screened coax cables:

The maximum length of the coax cable is limited by the DC and RF loss through the cable:

#### Maximum DC loss: R loop 0.6 ohm

#### Maximum RF attenuation at 1525-1660 MHz: < 10 dB

Suitable coaxial connectors max. length \*Antenna cable Reference Diameter for 10 dB/0.6 at Simrad MS50 at the antenna 11N-50-7-5 RG214 MIL-C-17 10.8 mm 25 m 11N-50-7-5 + "pigtail" S 10172 B-10 11N-50-10-4 12.9 mm 75 m 11N-50-10-4 (QTZC 502 012 + "pigtail" 11N-50-12-115 RF 1/2" 50 16.0 mm 95 m 11N-50-12-115 + "pigtail" 11N-50-23-101 RF 7/8" 50 27.5 mm 172 m 11N-50-23-101 + "pigtail"

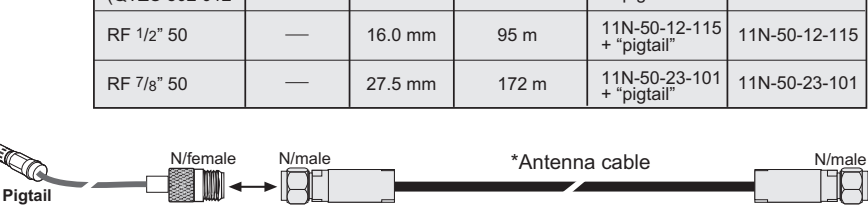

#### Ready-made cables

QRPM 911059-1000

The following cable extensions are delivered with coax connectors mounted:

| 10 m cable | QRPM 911091-10000 |
|------------|-------------------|
| 28 m cable | QRPM 911057-28000 |
| 80 m cable | QRPM 911058-80000 |

at Simrad MS50

at the antenna

#### General

The **AT** command set allows you to configure the Simrad MS50 ASD function directly from your PC keyboard. The AT characters are a prefix to the commands you issue to the Simrad MS50's ASD service. *Most communication applications do not require knowledge of AT commands.* 

Every time you type AT, you are essentially asking for the Simrad MS50 ASD's **AT**tention. For instance, if you want to answer an incoming data call, you would type ATA to answer:

When a value associated with a command is not entered, it is assumed to be 0, f.ex.: A T & D equals A T & D .

#### Hanging up – escape sequence

Once the the Simrad MS50 ASD is online to another system, the only command it recognises is an **escape code** that contains three typed pluses, (+) which forces the Simrad MS50 ASD back to **command mode**.

The following should be done, when issuing the escape command:

- Wait one second after sending the last item of data.
- Type  $\blacksquare \blacksquare \blacksquare$  with less than one second between the characters.
- Wait one second, an "OK" response should appear.

Do not type the AT prefix or Carriage Return. The guard time of one second before and after the code prevents the Simrad MS50 ASD from misinterpreting the occurrence of +++ in the transmitted data stream.

If necessary, the character used in the escape code or the duration of the guard time can be changed by altering Register S2 or S12, see *S-register commands*.

- In response to HHH, the Simrad MS50 ASD returns to command mode.
- To hang up, key ATHIR
- To return to online mode, key ATOLR

#### **Operating modes**

The Simrad MS50 ASD function may operate in three modes:

#### Command mode

The Simrad MS50 ASD responds to AT commands. No remote communication occurs.

#### • Online command mode

A data call is taking place and an escape sequence has been initiated, after which the Simrad MS50 ASD will respond to **AT** commands during the call.

#### Online data mode

Once the Simrad MS50 ASD is connected up, anything arriving from the PC is interpreted as data and sent to the remote end and vice versa.

## **Basic AT commands**

Note! AT commands may be entered in **either** upper or lower case (not mixed).

| AT A    | <b>I</b> instructs the Simrad MS50 ASD to connect the line and start the answer sequence of the incoming call. Used when not configured for auto answer.                                             |
|---------|----------------------------------------------------------------------------------------------------|
| AT D    | 00 47 67 24 47 00 <b>■</b> R<br>instructs the Simrad MS50 ASD to dial the number<br><b>00 47 67 24 47 00</b> via the default Net service provider.                                                   |
| AT D    | 4 • 0 0 4 7 6 7 2 4 4 7 0 0 P<br>instructs the Simrad MS50 ASD to dial the number<br><b>00 47 67 24 47 00</b> via the selected Net service provider,<br>e.g. Telenor (Norwegian Telecom, code no.4). |
| AT D    | 23 11 <b>P</b> dials the telephone number stored under short number 11.                                                                                                    |
| ATE     |                                                                                                    |
|         | sets local echo of keyboard commands on/off:                                                                                                    |
|         | AT EO <b>F</b> turns local echo OFF.                                                                                                    |
| Default | AT E1 F turns local echo ON.                                                                                                    |
| ATH     | Dook control:                                                                                                    |
|         | AT H <b>I</b> sets the Simrad MS50 ASD ON-hook<br>when in Online Data Mode. Disconnects the line and<br>terminates the call.                                                                         |

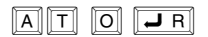

returns to Online Data Mode when in Online Command Mode during a data call.

C-3

AT commands cont'd

| AT | Q[ <b>n</b> ] | <b>J</b> R |
|----|---------------|------------|
|----|---------------|------------|

sets responses sent by the Simrad MS50 ASD:

Default AT QO P: the Simrad MS50 ASD returns responses like OK or ERROR.

AT Q1 P: the Simrad MS50 ASD does not return responses.

 Image: Sets and displays S register values. See "S-Register Commands".

| AT | [ <b>∨</b> [ <b>n</b> ] |  |
|----|-------------------------|--|
|----|-------------------------|--|

sets the Simrad MS50 ASD response format to words or numbers:

AT VO **F** selects **numeric** response.

Default  $A \top V \uparrow \Box R$  selects verbal response.

## ATX[n] JR

selects CONNECT result code format (dial tone detection – busy detection):

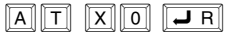

basic message set: OK, CONNECT, RING, NO CAR-RIER, ERROR.

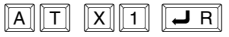

basic message set extended with CONNECT xxxx-yyyy.

| AT | X 2 | R 14 |
|----|-----|------|
|----|-----|------|

basic message set extended with NO DIALTONE.

| Α | T   | X   | 3 |   | R |
|---|-----|-----|---|---|---|
|   | V V | V V |   | v |   |

basic message set extended with BUSY.

Default

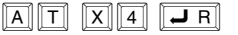

basic message set extended with all of the above.

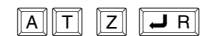

resets the Simrad MS50 ASD configuration to last saved command. Also clears the call if used when in Online Command Mode.

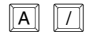

repeats last command. Re-executes the last AT command string issued to the Simrad MS50 ASD, including redialing a telephone number.

# Extended AT commands

| AT &    |                                                                                                    |
|---------|----------------------------------------------------------------------------------------------------|
|         | determines the Data Carrier Detect (DCD) behaviour:                                                                                                    |
|         | AT & CO P sets DCD always ON.                                                                                                    |
| Default | AT & C1 P sets DCD, only when connected.                                                                                                    |
| AT&     |                                                                                                    |
|         | selects the Data Terminal Ready (DTR) behaviour:                                                                                                    |
|         | AT & DO <b>F</b> the Simrad MS50 ASD ignores DTR.                                                                                                    |
|         | AT & D1 <b>F</b> the Simrad MS50 ASD enters<br>Online Command Mode when DTR goes inactive.                                                                                   |
| Default | AT & D2 <b>F</b> the Simrad MS50 ASD <b>clears call</b> when DTR goes inactive.                                                                                              |
| AT &    | F <b>I</b> R<br>resets the Simrad MS50 ASD to factory <b>default</b> . The<br>factory default is not saved as with the AT&W command,<br>so ATZ revokes to last saved values. |
| AT &    | S[n]       R         selects the Data Set Ready (DSR) behaviour:                                                                                                    |
| Default | AT & SO FR sets DSR permanently ON.                                                                                                    |
|         | AT & S1 PR sets DSR ON when satellite link is established.                                                                                                    |
| AT &    | V JR<br>displays stored configuration profile.                                                                                                    |
| AT &    | W JR<br>saves active configuration profile.<br>(May be recalled using AT Z JR).                                                                                              |

#### Extended AT+I, +G and +W commands

The extended AT+I, AT+G and AT+W commands are non-standard features some of which are designed specially for the Inmarsat Mini-M system.

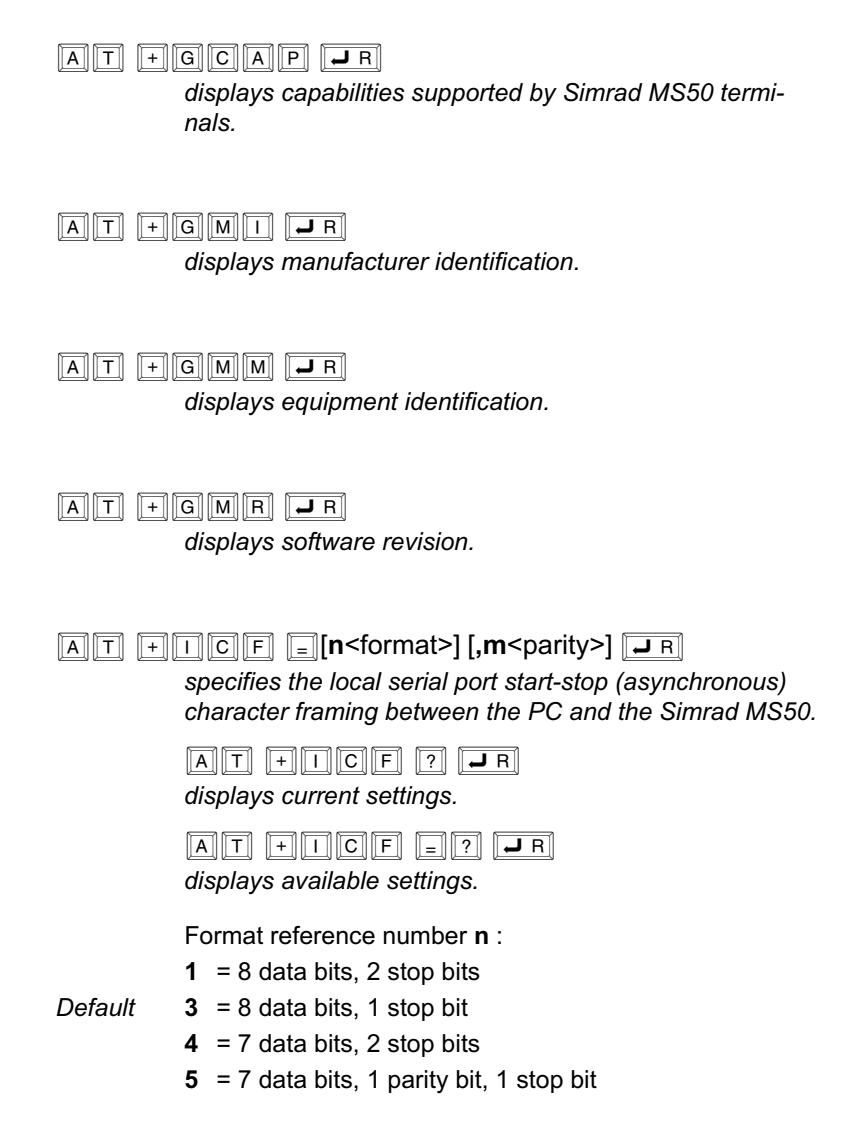

Parity reference number m :

- **0** = odd
- 1 = even
- **2** = mark

Default 3 = space

Example:

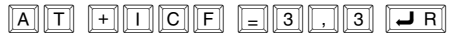

specifies a data format of 8 data bits,1 stop bit and space parity.

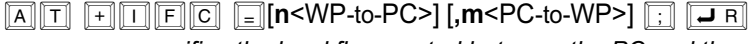

specifies the local flow control between the PC and the Simrad MS50.

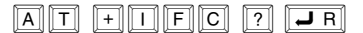

displays current settings.

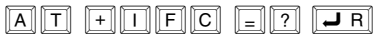

displays available settings.

Simrad MS50 - to - PC, reference number n :

- 0 = no flow control
- 1 = XON/XOFF (software flow control stripped of control characters.)
- *Default* **2** = RTS (hardware flow control)
  - 3 = XON/XOFF (software flow control with pass-through of control characters.)
  - PC to Simrad MS50, reference number m :
  - 0 = no flow control
  - 1 = XON/XOFF (software flow control)

*Default* **2** = CTS (hardware flow control)

AT + I PR = [r(PC-to-WP rate)] - R

specifies the data rate at which PC - Simrad MS50 interface accepts commands.

AT + I P R ? J R

displays current settings.

 $AT + IPR = ? \square R$ 

displays available settings.

Selectable data rates, r :

1200 bps 2400 bps 4800 bps 9600 bps 19200 bps

38400 bps

Example:

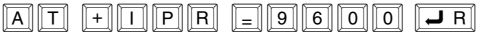

specifies a data rate of 9600 bps between the PC and the Simrad MS50 telephone unit.

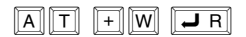

Indicates which PCCA standard the Simrad MS50 ASD complies with.

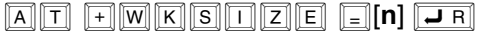

sets the maximum ARQ window size for subsequent data calls using ARQ mode. The ARQ window determines the size of the buffer that keeps in memory data not yet acknowledged by the other end.

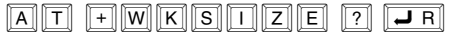

displays current settings.

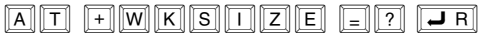

displays available settings.

Valid value of n = 1 - 63

Default Simrad MS50 : n = 15

AT + WINMARSAT JR

lists Inmarsat specific functions supported by the Simrad MS50 ASD.

# 

selects the Net service provider for the next outgoing call. The parameter **nnn** specifies the Net service provider Access Code. Three digits must be keyed in. If omitted, the default Net service provider set from the Simrad MS50 is selected.

Range = 0 - 255

nnn = 000, default Net service provider.

## AT + WNERAHSHAKE = [n] JR

selects handshake setup.

- **n** = 1 fills the Simrad MS50 buffer before handshaking with the Net service provider.
- Default **n** = 0 routes handshake transitions from the PC directly to the Net service provider. Minimizes transmission delays when handshake is used seldom.

# AT +WRATE =[<sat\_rate>] [,<ter\_rate>] \_R

sets the wanted satellite data rate, and the terrestrial data rate used for outgoing data calls.

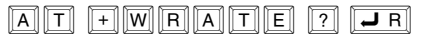

displays selected rates.

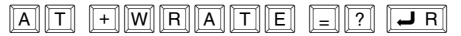

displays available rates.

**Sat\_rate**, i.e. requested data rate to use over satellite channel, for Simrad MS50 permanently set to: 2400 bps

Ter\_rate, i.e. data rate to use on terrestrial modem:

1200 bps

2400 bps

4800 bps

Default 9600 bps

14400 bps

Example:

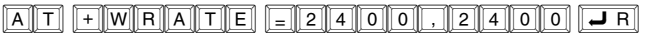

sets both the satellite rate and the terrestrial modem rate to 2400 bps.

AT + WRTL = [<low>] [,<high>] R sets the lower and upper threshold level in bytes of the buffer used in the Net service provider-to-Simrad MS50 direction (Simrad MS50 receive buffer).
AT + WRTL ? R displays selected threshold levels.
AT WRTL = ? R displays available threshold levels.
The low parameter specifies the lower threshold at which point the Simrad MS50 ASD should issue an RR (Receiver Ready) packet signalling that it is ready to receive data from Net service provider: Valid value: 0-511
Default value: 120

The **high** parameter specifies the upper threshold at which point the Simrad MS50 ASD should issue an RNR (Receiver Not Ready) packet signalling that it is not ready to receive any more data from Net service provider:

Valid value: 1-512

Default value: 240

Note! The high value must be larger than the low value. When the high value is omitted, it becomes low value + 120.

# $[AT] + WS[4]5 = [n] \square R$

sets the requested satellite and terrestrial error correction scheme for data calls.

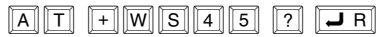

displays current setting.

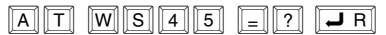

displays available setting.

#### Parameter reference number

Terr. err.corr. End-to-end Sat. err.corr. **n** : 0 non-ARQ non-V.42 NARQ 1 ARQ V.42 ARQ 200 non-ARQ V.42 NARQ 201 ARQ non-V.42 NARQ

Default

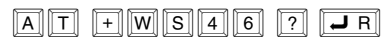

shows that the Inmarsat Mini-M ASD standard is to be used for data communication. This is fixed and may not be changed.

# AT + WTNID = [<nnn>] IR sets the terrestrial network for the next outgoing data call.

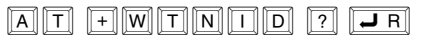

displays selected TNID.

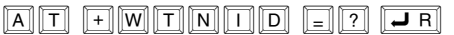

displays available TNIDs.

The parameter **nnn** specifies the terrestrial network ID. If omitted, it is set to **000**.

Range = 0 - 255

nnn = 000, terrestrial network unspecified.

AT +WTTL =[<low>] [,<high>] JR sets the lower

and upper threshold level in bytes of the buffer used in the SIMRAD MS50-to-Net service provider direction (**Simrad MS50 transmit buffer**).

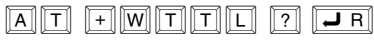

displays selected threshold levels.

AT WTTL = ? .

displays available threshold levels.

The **low** parameter specifies the lower threshold at which point the Simrad MS50 ASD should issue an XON, or raise the CTS line signalling that it is ready to receive data from the PC:

Valid value: 0-511

Default value: 120

The **high** parameter specifies the upper threshold at which point the Simrad MS50 ASD should issue an an XOFF, or lower the CTS line signalling that it is not ready to receive data from the PC:

Valid value: 1-512 Default value: 240

Note! The high value must be larger than the low value. When the high value is omitted, it becomes low value + 120.

## 

determines the format of a CONNECT response from the Simrad MS50 ASD.

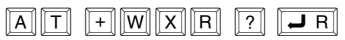

displays selected format.

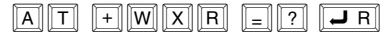

displays available formats.

Format reference number n :

0 = CONNECT < see below\* >

- 1 = +WXSR:<satellite rate>,<ARQ I NARQ> +WXTR:<terrestrial rate>,<ARQ I NARQ> +WXKR:<ARQ window size> CONNECT <PC-WP rate>
- Default 2 = CONNECT < see below\* >, <ARQ | NARQ>
  - 3 = CONNECT < ARQ | NARQ>
  - \* The lowest value of PC-WP rate, satellite rate and terrestrial rate.

## S-Register commands

S-registers are special memory locations in the Simrad MS50 for storing specific configuration and operating parameters.

| ATS     | 0 =[n] - R                                                                                                    |
|---------|----------------------------------------------------------------------------------------------------|
|         | specifies automatic answer at the n <sup>th</sup> ring.<br><b>0=OFF, 1-255=ON</b> .                                                                                                    |
|         | AT SO = <n> JR<br/>sets value of register.</n>                                                                                                    |
|         | AT SO ? <b>P</b><br>displays current value of register.                                                                                                    |
| Default | AT SO = O <b>F</b> turns automatic answer <b>OFF</b> .                                                                                                    |
|         | AT SO = 1 - R answers after 1 ring.                                                                                                    |
|         | the Simrad MS50 ASD will terminate incoming calls after <b>95 secs</b> .                                                                                                    |
|         |                                                                                                    |
| AT S    | Image: Image: Image |
|         | AT S2 = <n> JR<br/>sets value of register.</n>                                                                                                    |
|         | AT S 2 ? <b>P</b><br>displays current value of register.                                                                                                    |
| Default | AT S2 = 43 P sets the ESCAPE code to 43 (+-key).                                                                                                    |
|         |                                                                                                    |
| ATS     | stores the ASCII decimal code for the carriage return                                                                                                    |
|         | character. Authorized codes within: 0 to 127.                                                                                                    |
|         |                                                                                                    |
|         | sets value of register.                                                                                                    |
|         | ан эми и на на displays current value of register.                                                                                                    |

Default ATS3 = 13 P sets the CARRIAGE RETURN code to 13 (P -key).

AT S4 =[n] JR

stores the ASCII decimal code for the line feed character. Authorized codes: 0 to 127.

AT S4 = <n> R

sets value of register.

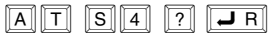

displays current value of register.

Default ATS4 = 10  $\blacksquare$  sets the LINE FEED code to **10**.

stores the ASCII decimal code for the editing character. Authorized codes: 0 to 127.

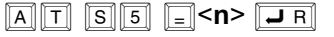

sets value of register.

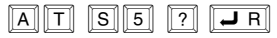

displays current value of register.

Default ATS5 = 8 P sets the BACK SPACE code to 8.

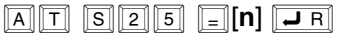

sets delay before examining DTR (108/2) after dialing and when online with a Simrad MS50-to-Net call.

Range: 0-255 hundredths of a second.

| A | T | S 2 | 5 | <u> </u> <n></n> | R |
|---|---|-----|---|------------------|---|
|---|---|-----|---|------------------|---|

sets delay value.

| A | T | <b>S</b> ]2 | 2 5 | ? |  | <b>J</b> R |
|---|---|-------------|-----|---|--|------------|
|---|---|-------------|-----|---|--|------------|

displays current delay value.

Default

AT S25 = 5 P sets delay to 5 (corre-

sponding to 50 milliseconds).

# Appendix C – DTE interface

## Pin assignments

| Pin<br>number | Mne-<br>monic | Circuit | DIN | CCITT<br>circuit | Signal<br>source | Description         |
|---------------|---------------|---------|-----|------------------|------------------|---------------------|
| 1             | CD            |         |     | 109              | DCE              | Carrier detect      |
| 2             | RXD           | BB      | D1  | 104              | DTE              | Received Data       |
| 3             | TXD           | BA      | D2  | 103              | DCE              | Transmitted Data    |
| 4             | DTR           |         |     | 108              | DTE              | Data terminal ready |
| 5             | GND           |         |     | 102              |                  | Signal ground       |
| 6             | DSR           |         |     | 107              | DCE              | Data set ready      |
| 7             | RTS           | CA      | S2  | 105              | DTE              | Request To Send     |
| 8             | CTS           | СВ      | M2  | 106              | DCE              | Clear To Send       |
| 9             | RI            |         |     | 125              | DCE              | Ring indicator      |

Signal source DTE means the signal goes from the PC to the Simrad MS50. Signal source DCE means the signal goes from the Simrad MS50 to the PC.

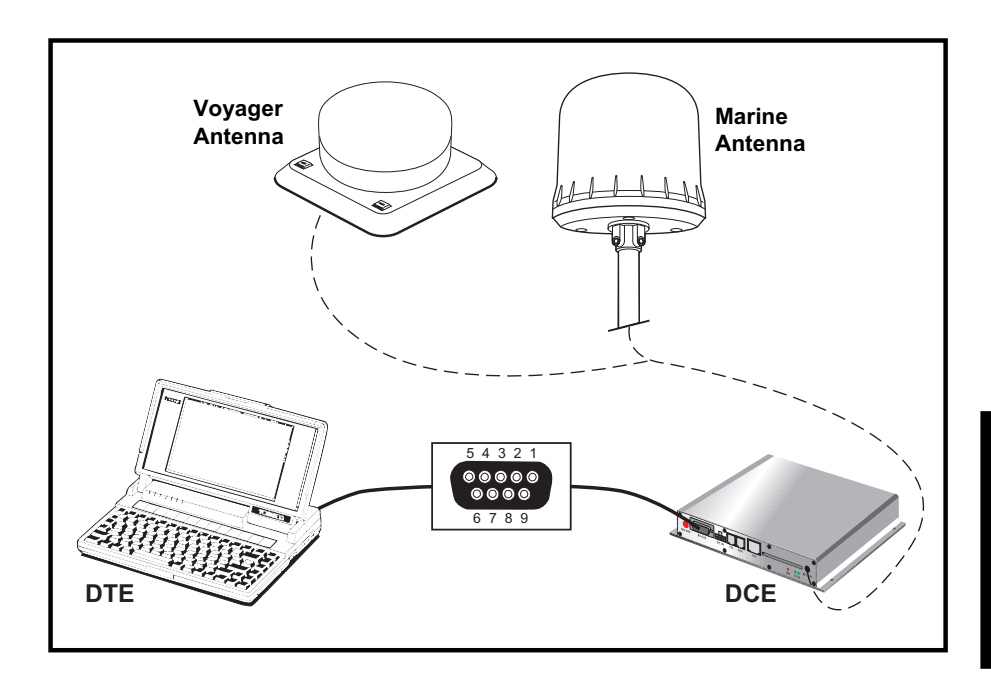

Simrad MS50 – Chapter 5. Appendices

# Appendix C – DTE interface cont'd

# Signal descriptions

| <b>102 Signal Ground</b><br>Digital ground, return line.                                                                                                    |
|----------------------------------------------------------------------------------------------------|
| <b>103 Send Data</b><br>Data transmitted from DTE (PC) to DCE (Simrad MS50).                                                                                                    |
| <b>104 Receive data</b><br>Data Received from DCE (Simrad MS50) to DTE (PC).                                                                                                    |
| <b>105 Request To Send</b><br>OFF requests DCE (Simrad MS50) to suspend transmission to DTE (PC).<br>ON requests DCE (Simrad MS50) to resume transmission to DTE (PC).                                                                                                    |
| <ul> <li>106 Clear to send</li> <li>OFF indicates that DCE (Simrad MS50) cannot accept data from DTE (PC).</li> <li>ON indicates that DCE (Simrad MS50) is prepared to accept data from DTE (PC).</li> </ul>                                                                         |
| <b>107 Data Set Ready</b><br>Signal from Simrad MS50 that when ON indicates that a data call setup is in progress.                                                                                                    |
| <b>108 Data Terminal Ready</b><br>Signal from PC. This signal is used in the Hotline mode and indicate when<br>going from OFF to ON that the PC wants to make a data call. The PC<br>clears the call by setting the signal from ON to OFF.                                           |
| <b>109 Receive Signal Indicator</b><br>Signal from Simrad MS50 that when ON indicates that connection is<br>established and received data will be delivered on circuit 104, Received<br>Data.                                                                                        |
| <b>125 Ring Indicator</b><br>Signal from Simrad MS50. This signal is used in the Auto answer OFF<br>mode and when ON indicates that an incoming call is in progress. The<br>signal will go OFF when the call is answered by the PC by turning circuit<br>108 Data Terminal Ready ON. |
|                                                                                                    |

#### General

Simrad MS50 can be programmed to allow operation of encrypted speech through the TEL port and the FAX port when this is configured for voice service.

The STU IIB/III is enabled as default on ports configured for voice service.

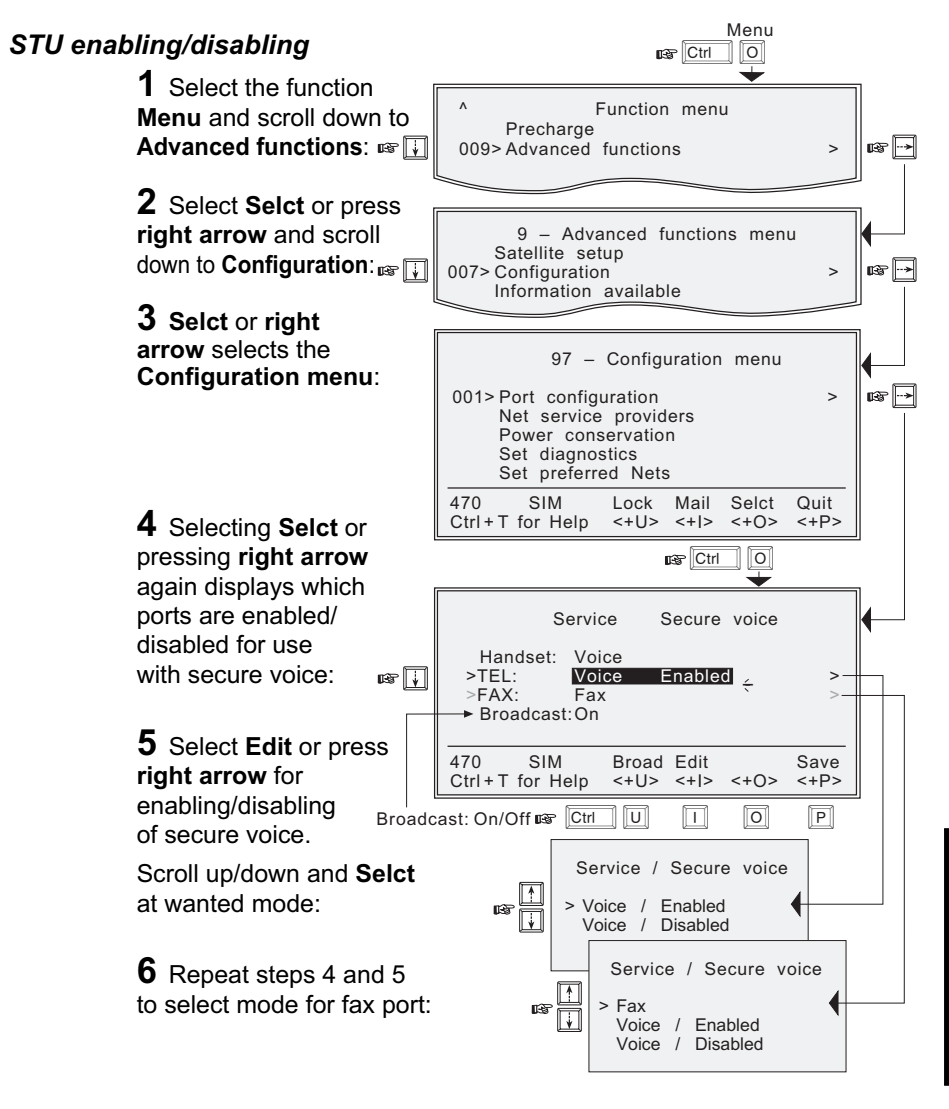

# Appendix D – Aero functions (option)

## Magnetometer calibration

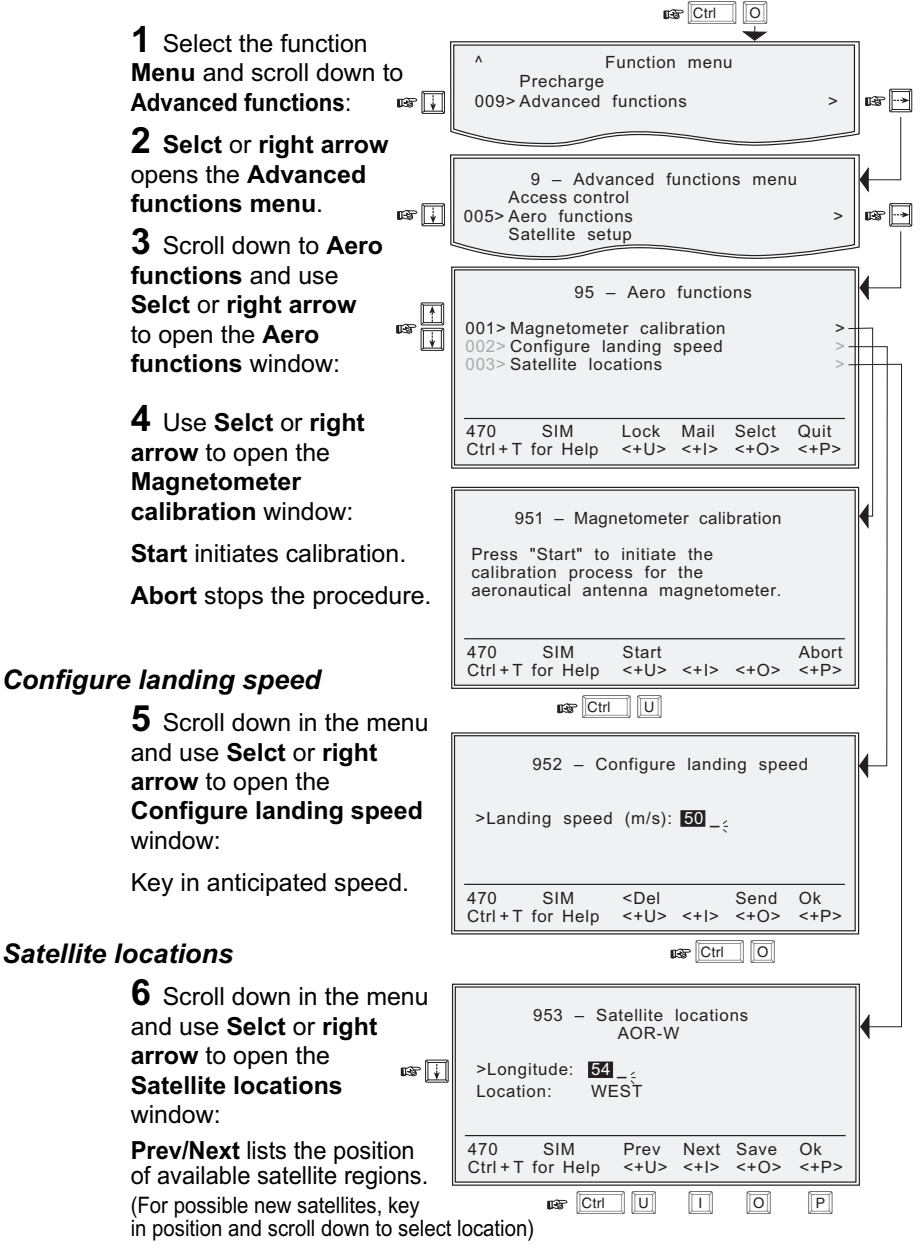

Aero functions

Simrad MS50 – Chapter 5. Appendices

Menu
AOR-E Atlantic Ocean Region East.

AOR-W Atlantic Ocean Region West.

**ARQ** automatic repeat request, protocol for error detection and automatic retransmission of defective blocks of data.

ASD asynchronous data transmission

**ASD function/service** the built-in capability of the Simrad MS50 for asynchronous data transmission.

**AT command** used to control modem functions from the PC keyboard (ATtention).

**AT modem** the built-in modem of the Simrad MS50 that performs the modulation and demodulation required for data communication.

**Azimuth** horizontal direction angle between north and, e.g. the direction to the satellite.

Bit rate the number of bits transmitted per second (bps).

BPS Bits Per Second

**CHV2** higher access level on the SIM card, corresponding to Simrad MS50 "owner" level.

DC Direct Current

DCE data circuit terminal equipment

Deg degrees

DTE data terminal equipment

**DTMF** Dual-Tone Multifrequency Dialing, pulsing in which each digit is represented by a specific pair of audio frequencies (one tone below 1000 Hz and another above 1200 Hz).

**Elevation** vertical angle to the satellite, e.g. the height of the satellite above the horizon as seen from the ship.

FWD forward

**IMN** Inmarsat Mobile Number, a unique 9-digit number which identifies each port of the Simrad MS50.

Inmarsat International Maritime Satellite Organisation.

IOR Indian Ocean Region.

**ISN** Inmarsat Serial Number, individual number assigned to each Simrad MS50 terminal.

ISP Inmarsat Service Provider

KBPS KiloBits Per Second

# Appendix E – List of terms cont'd

**LES** Land Earth Station, a station that interconnects fixed telecommunications networks with the Inmarsat system; may also be called a CES (Coast Earth Station) or a GES (Ground Earth Station).

**MES** Mobile Earth Station, a user terminal for an Inmarsat system; the Simrad MS50 terminal is an MES for the Inmarsat Mini-M system; MES may also be called SES (Ship Earth Station) or, if on aircraft, AES (Aeronautical Earth Station).

**NCS** Network Coordination Station, station that supervises all messages and signals sent in the Inmarsat system; one in each Ocean Region.

**NIMS** Nera Internet Messages Service, allows a message of maximum 1024 characters to be sent to the Simrad MS50 from a website, or to an e-mail address from the Simrad MS50.

Non-ARQ non-automatic repeat request, see ARQ

**Ocean Region** the coverage area of an Inmarsat satellite within which the Simrad MS50 may communicate.

PABX private automatic branch exchange

**PCCA** Portable Computer & Communications Association Modem Standards Committee.

**PIN** Personal Identification Number

**PUK** Personal Unblocking Key, code that allows unblocking a SIM card.

RF Radio Frequency

RNR Receiver Not Ready data signal

RR Receiver Ready data signal

**S/A operator** StandAlone operator who maintains connectivity in the event of Network Coordinating Station failure.

SIM Subscriber Identity Module

SMS Smart Message System

**Spot Beam** an Ocean Region is divided into sub-regions, each "spotlighted" by a beam from the region satellite.

**Terrestrial Network** a fixed telecommunications network, such as a telephone network or a data network, which connects to the Inmarsat system at an LES/NCS.

**TNID** Terrestrial Network Identification Digits

**UTC** Coordinated Universal Time, referenced to Greenwich Mean Time (GMT)

## **1.** The power indicator does not light up:

- Is the power turned ON?
- Is the power properly connected?

# 2. The access PIN code appears to be invalid:

• The code may have been changed. The access Phone PIN is reset to default by logging in as owner:

### ★ + owner's password

Note! The SIM card can only be unblocked using a PUK code (Pin Unblock Key). Contact the agent.

# 3. The Simrad MS50 cannot find the satellite:

- Check that no obstacles block the free sight to the satellite. The signal strength indicator should preferably exceed 415.
- Check that the coax cable is connected properly.
- If accessible, try another antenna unit.
- The warning "Not available" appears in the display. To restore communication with the satellite, see chapter 4. Data Service: Advanced functions: Information available: Oscillator compensation.

# 4. The Simrad MS50 functions abnormally:

- Turn off power and disconnect power cable/battery.
- Connect power cable/battery, and switch on again.

# 5. Unsuccessful call attempt:

- The called party is busy ("Subscriber busy" appears on the display).
- Call the Net service provider. If unsuccessful, wait for some time and try again.
- The Simrad MS50 is not properly commissioned. Check with the Net service provider.

# Appendix F – Troubleshooting cont'd

## 6. Problems with telefax:

- Remember to press "#" as last digit before starting transmission.
- Verify that the service is commissioned, see step 5.
- Connect an external standard telephone to the FAX port and verify that you have a dial tone.
- Be aware of system transmission delays. The OFF-HOOK time should therefore be as long as possible (e.g. 2 minutes).
  When the fax machine is called, ringing time should be set to minimum (e.g. immediate answer).
- Try a different fax machine.
- Check that the port is configured for telefax service (and not voice), see chapter 4. Data Service: Advanced functions: Configuration.

# 7. Problems with data communication:

- Verify correct bit rate on PC and telephone unit, see chapter 4. Data Service: **Data/printer port setup**.
- Try to connect to the server through a terminal emulator.
- Check the PC program settings, and if necessary extend the timeout intervals.
- Contact the PC applications vendor for help.

## Α

Access code 4.40 control 4.46, 4.47 level 4.10, 4.17 Advanced functions 4.10, 4.39 Aero functions D-2 configure landing speed D-2 magnetometer calibration D-2 satellite locations D-2 Allowed SIM 4.46 Antenna Unit 1.1 mounting B-8, B-11, B-12, B-13, B-15 Apnd 4.12 AT commands C-1 AT modem 4.21 Azimuth E-1

## В

Baud rate 4.2, 4.20 Bit rate 4.1, 4.20 Book 4.10 Buying more time 4.33

## С

Call 4.12, 4.13 country codes A-2 data C-1 explanation A-1 fax 3.2 from Display Handset 2.1 from telephone 2.10 from/to mobiles 1.8 service address codes A-5 through selected provider 2.5, 2.10 to Simrad MS50 2.11 Calls service 2.11 Charge tone 4.55 CHVŽ 4.10, 4.17, E-1 Coax cable 1.1, B-18 Compass safe distance B-4 Configuration 4.39, 4.50 Connecting up optional equipment B-22 Country codes 1.9, A-1

## D

Data bits 4.20 networks 1.1 DATA connector 4.1 Data/printer port setup 4.10, 4.20 Date and time 4.23 Default Net service provider 2.7, 4.10 Diagnostics 4.52 Dimensions B-19 Marine Antenna B-5 Simrad MS50 B-1 Voyager Antenna B-10 Display and keys 2.1 Display Handset light on/off 2.3 DTE interface C-17, C-18

## Е

Editing entry in phone book 4.14 Simrad MS50 – User's Manual Elevation *E-1* Eng(lish)-key 4.26 Equipment 1.1 Erase 4.12 Escape key 2.2

#### F

Facsimile 1.1 FAX connector 3.1 Forward ID 2.9, 4.56 Functions 4.5, 4.10 overview 4.11 FWD E-1

## G

Geostationary orbit 1.7

#### Н

Help 4.5 Hot dial 4.22

#### I

Idle mode 2.2 Illumination of display and keys 2.3 IMN Inmarsat Mobile Number 4.56, E-1 IMN numbers 2.8 In box 4.8 Information available 4.56, 4.57 Inmarsat E-1 Mini-M system 1.6 Installation 4.1 of Marine Antenna B-4 of Portable Antenna B-15 of Provident Antenna B-18 of Simrad MS50 B-1 of Voyager Antenna B-10 Interference B-4 International codes 1.9, A-2 dial-up telephone 1.1 Internet message 4.8 ISN E-1

#### Κ

Key light 2.3 lock 4.24

#### L

Land Earth Station, LES *E-2* Language reset *4.26* setup *4.25* Last number list *1.5, 4.12* Last number list *4.12* Level CHV2 *4.17, E-1* owner *4.19* user *4.10, 4.17* Light intensity *2.3* Lock *4.24* Loudspeaker *2.2* Lowercase *4.45, 4.58* 

# Index

#### Μ

Mail 4.8 service 1.5 Mailbox access numbers 4.27 Marine Antenna B-4 Menu 4.10 MES description E-2 Mobile Earth Station E-2 Mobile-to-LES Call 1.8 Mounting Antenna Unit B-6, B-8, B-11, B-12, B-13 Power Supply B-7 Mute 4.4

### Ν

Net service provider 1.5, 1.8, 4.16, 4.49, 4.51, 4.53 Network 1.1 Network status 4.57 NIMS mail service 1.5 receiving 4.8 sending 4.6 Numbers. See IMN numbers

## 0

Ocean Region 4.16, 4.49 codes 1.9 current 2.6 Optional equipment B-3 Oscillator compensation 4.57 Out box 4.6 Owner access 4.10 level 4.17 level password 4.19 setting level 4.19

## Ρ

Paid functions 4.58 Parity 4.20 Password 4.18, 4.19 PCCA C-9, E-2 Phone name setup 4.58 setup 4.10 Phone book 1.5, 4.13, 4.14 new entry 4.13 PIN code 1.5, 2.3, 4.17 Port configuration 4.50 Portable Äntenna B-15 Power conservation 4.52 reduction 4.52 Precharge 4.32 on SIM card 4.38 Printer 4.20 Provident Antenna B-18

### R

Radiation precautions *B-4* Receiving NIMS message *4.8* Repty *4.9* Restricted dialing *4.40* SIM *4.46* 

### S

Satellite altitude 1.7 coverage 1.7 geostationary positions 1.7 Ocean Region 2.6, 4.16 positions 1.7 searching 2.4 setup 4.49 Secure voice D-1 Seek 4.10 Sending NIMS message 4.6 Service address codes A-5 calls 2.11 Services list of 1.9 Set diagnostics 4.52 Settina date and time 4.23, 4.24, 4.27 key lock 4.24 up 4.3 Short number 4.13 SIM card 4.40, 4.53 restrictions 4.46, 4.48 Simrad MS50 1.1, 4.1 Spot beam, term E-2 Stand Alone operator 4.53, E-2 Stop bit 4.20 STU D-1 System information 4.52, 4.56, 4.57 satellites 1.7

## Т

Telefax service 3.1 Telephone call. See Call unit 1.1, B-1 Terms list of E-1 Terrestrial network 4.49 Text message 1.5, 4.8 Time 4.23. See also Date and time TNID E-2 Traffic log 4.29 Transceiver 1.1 Transmission rate data 1.5, 4.1 telefax 1.5, 3.1 Turning on 2.4

### U

Uppercase 4.45, 4.58 User access 4.10 level 4.17

#### V

Version 4.57 Voyager Antenna B-10

#### SUPPLIER:

Simrad AS P.O. Box 55 N-4371 Egersund Norway Telephone: +47 51 46 20 00 Telefax: +47 51 46 20 01 www.simrad.com

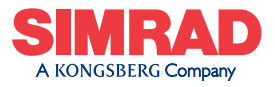

WORLDWIDE MANUFACTURER OF MARINE ELECTRONICS